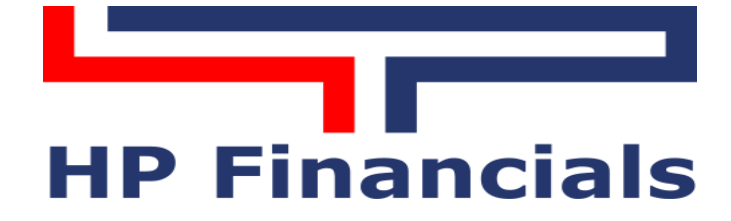

# PANDUAN LENGKAP PENGGUNAAN HPX DI DESKTOP WINDOWS

## DAFTAR ISI

| Definisi Singkatan di HPX                        |           | . 6      |
|--------------------------------------------------|-----------|----------|
| Definisi Warna di HPX                            |           | . 6      |
| Pengenalan HPX                                   |           | .7       |
| Petunjuk Download, Install dan Login HPX Windows |           | .7       |
| Petunjuk Penggunaan HPX                          |           | .7       |
| Main Screen HPX                                  |           | . 8      |
| Menu-menu HPX                                    |           | . 9      |
| 1. My Box                                        |           | .9       |
| 1.1 Tools                                        |           | .9       |
| 1.1.1 Chat                                       |           | .9       |
| 1.1.1.1 Login                                    |           | 10       |
| 1.1.1.2 Logout                                   | •••••     | 10       |
| 1.1.1.3 Setting                                  |           | 10       |
| 1.1.2 Calc                                       |           | 10       |
| 1.2 Template                                     |           | 10       |
| 1.2.1 New Template                               |           | 10       |
|                                                  | •••••     | 10       |
| 1.2.3 Load Saved Template                        | ••••••    | 10       |
|                                                  | ••••••    | 10       |
| 1.3 Arrange                                      | ••••••    | 11       |
| 1.3.1 Close All Forms                            | •••••     | 11       |
| 1.3.2 Arrange Vertical                           | ••••••    | 11       |
| 1.3.3 Arrange Horizontal                         | •••••     | 11       |
| 1.4 Flue ToolDat                                 | ••••••    | 11       |
| 1.5 Hite Caption                                 | ••••••    | 11       |
| 1.0 MISC                                         | ••••••    | 11<br>17 |
| 1.7 Reload Data                                  | ••••••    | 12       |
| 1 Q Print                                        | ••••••    | 12<br>12 |
| 1 10 Logout Market Info                          |           | 12<br>12 |
| 1 11 Evit                                        | • • • • • | 12       |
| 2 Analytics                                      | •         | 12       |
| 2.1 Live Trade                                   |           | 12       |
| 2.1.1 Regular Live Trade                         |           | 12       |
| 2.1.2 Advance Live Trade                         |           | 13       |
| 2.1.3 Live Order Buy                             |           | 14       |
| 2.1.4 Live Order Sell                            |           | 14       |
| 2.1.5 Future Live Trade                          |           | 14       |
| 2.1.6 Future Live Order Buy                      |           | 14       |
| 2.1.7 Future Live Order Sell                     |           | 14       |
| 2.2 Order Book                                   |           | 14       |
| 2.2.1 Order Book                                 |           | 14       |
| 2.2.2 Basic Order Book                           |           | 15       |
| 2.2.3 Order Book Detail                          |           | 16       |
| 2.3 Top 20                                       |           | 16       |
| 2.3.1 Stock                                      |           | 16       |
| 2.3.1.1 Volume                                   |           | 17       |
| 2.3.1.2 Active                                   |           | 17       |
| 2.3.1.3 Value                                    |           | 17       |
| 2.3.1.4 Gainer (Rp)                              |           | 17       |
| 2.3.1.5 Loser (Rp)                               |           | 17       |
| 2.3.1.6 Gainer (%)                               |           | 17       |
| 2.3.1.7 Loser (%)                                |           | 17       |

|    | 2.3.2 Broker                         | 17 |
|----|--------------------------------------|----|
|    | 2.3.2.1 Volume                       | 18 |
|    | 2.3.2.2 Value                        | 18 |
|    | 2.3.2.3 Active                       | 18 |
|    | 2.3.3 Lite Mode                      | 18 |
|    | 2.4 Watch List                       | 18 |
|    | 2.5 Trade and Order                  | 19 |
|    | 2.5.1 Time and Trade Stock           | 19 |
|    | 2.5.2 Time and Trade Broker (Buv)    | 20 |
|    | 2.5.3 Time and Trade Broker (Sell)   | 20 |
|    | 2.5.4 Time and Trade Buy             | 20 |
|    | 2.5.5 Time and Trade Sell            | 21 |
|    | 2 6 Net Buy Sell                     | 21 |
|    | 2.6.1 Net Buy Sell Stock             | 21 |
|    | 2.6.2 Net Buy Sell Broker            | 21 |
|    | 2.6.2 Net Buy Sell Foreign (RG)      | 22 |
|    | 2.6.5 Net Buy Sell Foreign (NG)      | 22 |
|    | 2.6.5 Not Buy Sell Tore 20           | 20 |
|    | 2.0.5 Net buy Sell Top 20            | 23 |
|    |                                      | 23 |
|    | 2.7.1 All Stock                      | 24 |
|    | 2.7.2 Reguler Stock                  | 24 |
|    | 2.7.3 Nego Stock                     | 25 |
|    | 2.7.4 Non Reguler                    | 25 |
|    | 2.7.5 Warrant                        | 25 |
|    | 2.7.6 Tunai                          | 25 |
|    | 2.7.7 Mutual Fund (ETF)              | 25 |
|    | 2.7.8 All Broker                     | 26 |
|    | 2.8 Indices                          | 26 |
|    | 2.8.1 IDX Indices                    | 26 |
|    | 2.8.2 Indices List                   | 27 |
|    | 2.8.3 Regional Indices               | 27 |
|    | 2.8.4 Commodity                      | 28 |
|    | 2.8.5 Currency                       | 28 |
|    | 2.8.6 Indices Detail                 | 28 |
|    | 2.9 Map and Trax                     | 28 |
|    | 2.9.1 Stock Map                      | 28 |
|    | 2.9.2 Stock Trax                     | 29 |
|    | 2.10 HPX Chart                       | 29 |
|    | 2 10 1 Daily Chart                   | 29 |
|    | 2 10 2 Net Buy Sell Foreign By Stock | 30 |
|    | 2 11 Historical Oouto                | 30 |
| 2  | Z.11 Historical Quale                | 21 |
| 5. | 2 1 East Order                       | 21 |
|    | 2 2 Matrix Order                     | 27 |
|    | 2.2 Cmost Order                      | 22 |
|    | 3.3 Smart Urder                      | 32 |
|    | 3.3.1 Smart Time                     | 32 |
|    | 3.3.2 Smart larget                   | 33 |
|    | 3.3.2.1 Price                        | 33 |
|    | 3.3.2.2 Parallel Order               | 35 |
|    | 3.3.2.3 One-Cancel-Other Order (OCO) | 36 |
|    | 3.4 Reguler Order                    | 37 |
|    | 3.4.1 Buy Order Reguler              | 37 |
|    | 3.4.2 Sell Order Reguler             | 37 |
|    | 3.4.3 Amend Order Reguler            | 38 |
|    | 3.4.4 Withdraw Order Reguler         | 38 |
|    | 3.5 Transaction List                 | 39 |
|    | 3.5.1 Order List                     | 39 |
|    | 3.5.2 Trade List                     | 39 |
|    |                                      |    |

PT Henan Putihrai Sekuritas – Panduan Lengkap Penggunaan HPX di Desktop

| <ul><li>3.5.4 Historical Trade</li><li>4. Account</li><li>4.1 Fund Withdrawal Instruction</li></ul> | 40<br>40<br>40 |
|----------------------------------------------------------------------------------------------------|----------------|
| 4. Account<br>4.1 Fund Withdrawal Instruction                                                       | 40<br>40       |
| 4.1 Fund Withdrawal Instruction                                                                     |                |
|                                                                                                    |                |
| 4.2 Portfolio                                                                                       | 41             |
| 5. Security                                                                                         |                |
| 5.1 Enter PIN                                                                                       | 42             |
| 5.2 Release                                                                                         | 42             |
| 5.3 Password and PIN                                                                                |                |
| 5.3.1 Change Password                                                                               |                |
| 5.3.2 Change PIN                                                                                    |                |
| 6. Information                                                                                      |                |
| 6.1 News                                                                                            |                |
| 6.2 Financial Data                                                                                  |                |
| 6.2.1 Financial Data                                                                                |                |
| 6.2.2 Financial Data Comparsion                                                                     |                |
| 6.3 Stock Advice                                                                                    | 45             |
| 6.4 Corporate Action                                                                                | 45             |
| 6.5 Warrant                                                                                         | 45             |
| 6.6 IPO                                                                                             |                |
| 6.7 Stock Screener                                                                                  |                |
| 6.7.1 Fundamental Stock Sceener                                                                     |                |
| 6.7.2 Techincal Stock Sceener                                                                       |                |
| 6.7.2.1 Bullish Technical Indicators                                                                |                |
| 6.7.2.2 Bearish Technical Indicators                                                                |                |

#### DAFTAR GAMBAR

| Gambar 1 – Petunjuk Download HPX Windows       | 7  |
|------------------------------------------------|----|
| Gambar 2 – Menu Login HPX                      | 8  |
| Gambar 3 – Main Screen HPX                     | 8  |
| Gambar 4 – Template                            | 9  |
| Gambar 5 – Shortcut Template                   | 10 |
| Gambar 6 – HPX Splash                          | 11 |
| Gambar 7 – Misc (Miscellaneous)                | 12 |
| Gambar 8 – Live Trade                          | 13 |
| Gambar 9 – Advance Live Trade                  | 13 |
| Gambar 10 – Order Book                         | 15 |
| Gambar 11 – Basic Order Book                   | 15 |
| Gambar 12 – Order Book Detail                  | 16 |
| Gambar 13 – Top 20 Stock                       | 16 |
| Gambar 14 – Top 20 Broker                      | 17 |
| Gambar 15 – Lite Mode                          | 18 |
| Gambar 16 – Watch List                         | 18 |
| Gambar 17 – Watch List dengan Order Book       | 19 |
| Gambar 18 – Time and Trade Stock               | 19 |
| Gambar 19 – Time and Trade Stock Broker (Buy)  | 20 |
| Gambar 20 – Time and Trade Stock Broker (Sell) | 20 |
| Gambar 21 – Time and Order Buy                 | 21 |
| Gambar 22 – Time and Order Sell                | 21 |
| Gambar 23 – Net Buy Sell Stock                 | 22 |
| Gambar 24 – Net Buy Sell Broker                | 22 |
| Gambar 25 – Net Buy Foreign (RG)               | 22 |
| Gambar 26 – Net Buy Foreign (NG)               | 23 |
| Gambar 27 – Net Buy Sell Top 20                | 23 |
| Gambar 28 – Quote List: All Stock              | 24 |
| Gambar 29 – Quote List: Regular Stock          | 24 |
| Gambar 30 – Quote List: Nego Stock             | 25 |
| Gambar 31 – Quote List: Mutual Funds           | 25 |
| Gambar 32 – Quote List: All Broker             | 26 |
| Gambar 33 – IDX Indices                        | 26 |
| Gambar 34 – Indices List                       | 27 |
| Gambar 35 – Regional Indices                   | 27 |
| Gambar 36 – Indices Detail                     | 28 |
| Gambar 37 – Stock Map                          | 29 |
| Gambar 38 – Stock Trax                         | 29 |
| Gambar 39 – Chart                              | 30 |
| Gambar 40 – Net Buy Sell Foreign By Stock      | 30 |
| Gambar 41 – Historical Quote                   | 31 |
| Gambar 42 – Fast Order                         | 31 |
| Gmabar 43 – Matrix Order                       | 32 |
| Gambar 44 – Smart Time                         | 32 |
| Gambar 45 – Smart Target Price                 | 33 |
| Gambar 46 – Smart Target Parallel Order        | 35 |
| Gambar 47 – Smart Targer OCO                   | 36 |

PT Henan Putihrai Sekuritas – Panduan Lengkap Penggunaan HPX di Desktop

| Gambar 48 - Buy Order Reguler 3                                   | 37 |
|-------------------------------------------------------------------|----|
| Gambar 49 – Sell Order Reguler                                    | 37 |
| Gambar 50 – Amend Order Reguler 3                                 | 88 |
| Gambar 51 – Withdraw Order Reguler 3                              | 88 |
| Gambar 52 – Order List                                            | 39 |
| Gambar 53 – Trade List                                            | 39 |
| Gambar 54 – Schedule List                                         | 0  |
| Gambar 55 – Historical Trade 4                                    | 0  |
| Gambar 56 – Fund Withdrawal Instruction4                          | 1  |
| Gambar 57 – Portfolio 4                                           | 1  |
| Gambar 58 – Change Password4                                      | 2  |
| Gambar 59 – Change PIN 4                                          | -3 |
| Gambar 60 – News                                                  | -3 |
| Gambar 61 – Financial Data                                        | 4  |
| Gambar 62 – Financial Data Comparison 4                           | 4  |
| Gambar 63 – Stock Advice 4                                        | -5 |
| Gambar 64 – Corporate Action                                      | -5 |
| Gambar 65 – Warrant                                               | 6  |
| Gambar 66 – IPO                                                   | 6  |
| Gambar 67 – Fundamental Stock Screener 4                          | 6  |
| Gambar 68 – Techical Stock Screener : Bullish Technical Indicator | 17 |
| Gambar 69 – Techical Stock Screener : Bearish Techincal Indicator | 8  |

## **DEFINISI SINGKATAN DI HPX**

| - | B        | : Buyer         | : Broker pembeli                                        |
|---|----------|-----------------|---------------------------------------------------------|
| - | 5        | : Seller        |                                                         |
| - | BI       | : Buyer Type    | : Tipe investor (Asing/Domestik)                        |
| - | ST       | : Seller Type   | : Tipe investor (Asing/Domestik)                        |
| - | F        | : Foreign       | : Investor asing                                        |
| - | D        | : Domestic      | : Investor domestik                                     |
| - | Prev     | : Previous      | : Harga penutupan di hari sebelumnya                    |
| - | Chg      | : Change        | : Perubahan harga                                       |
| - | %Chg     | : % Change      | : Persentase perubahan harga                            |
| - | Freq     | : Frequency     | : Jumlah frekuensi transaksi                            |
| - | Vol      | : Volume        | : Jumlah lot yang ditransaksikan                        |
| - | Val      | : Value         | : Nilai (dalam Rupiah) yang ditransaksikan              |
|   |          |                 | <ul> <li>M (Million) : Dalam jutaan Rupiah</li> </ul>   |
|   |          |                 | <ul> <li>B (Billion) : Dalam miliaran Rupiah</li> </ul> |
| - | Avg      | : Average       | : Rata-rata harga yang ditransaksikan                   |
| - | B. Limit | : Buying Limit  | : Limit dana maksimal yang dapat digunakan              |
| - | S. Bal   | : Stock Balance | e : Jumlah lot saham yang telah dimiliki                |
| - | After HC | : After Haircut | : Nilai saham setelah dipotong tingkat resiko saham     |
| - | RG       | : Reauler       | : Pasar Reguler                                         |
| - | TN       | : Tunai         | : Pasar Tunai                                           |
| - | NG       | · Negosiasi     | · Pasar Negosiasi                                       |
|   |          |                 |                                                         |

#### **DEFINISI WARNA DI HPX**

Pada Harga Saham:

- **Hijau** : Harga lebih tinggi dari harga penutupan hari sebelumnya
- **Merah** : Harga lebih rendah dari harga penutupan hari sebelumnya
- **Kuning** : Harga sama dengan harga penutupan hari sebelumnya

Pada Kode Saham:

- Hijau muda : Saham dari Sektor Agrikultur
- Ungu : Saham dari Sektor Pertambangan
- Merah : Saham dari Sektor Industri Dasar
- Magenta : Saham dari Sektor Industri Lainnya
- Kuning : Saham dari Sektor Konsumer
- **Putih** : Saham dari Sektor Properti
- **Hijau** : Saham dari Sektor Infrastruktur
- **Biru muda** : Saham dari Sektor Keuangan
- **Cokelat** : Saham dari Sektor Perdagangan
- **Abu-abu** : Saham dari Sektor Manufaktur

Pada Kode Broker:

- **Magenta** : Broker memiliki izin Perantara Pedagang Efek dan Penjamin Emisi Efek
- **Hijau** : Broker hanya memiliki izin Perantara Pedagang Efek
- Kuning : Broker Asing

Pada Angka Lainnya:

- **Hijau** : Angka positif (+)
- Merah : Angka negatif (-)

## PENGENALAN HPX (WINDOWS)

**HPX** (Henan Putihrai Exchange) merupakan aplikasi *online trading* milik PT Henan Putihrai Sekuritas yang berfungsi sebagai alat bertransaksi di Bursa Efek Indonesia secara langsung melalui perangkat komputer dengan platform *Windows* sehingga transaksi dapat dilakukan dengan mudah dan praktis, kapan saja dan dimana saja.

## PETUNJUK DOWNLOAD, INSTALASI DAN LOGIN HPX WINDOWS

- Kunjungi situs resmi kami di <u>www.henanputihrai.com</u>, masuk ke menu Online Trading > Product > Desktop (lihat Gambar 1)
- Klik Download HPX
- Setelah selesai diunduh, buka *HPX Setup* tersebut dan mulai proses instalasi dengan memilih tipe instalasi *Complete*. Setelah instalasi selesai, aplikasi HPX dapat langsung diakses dengan login menggunakan User ID dan password sesuai dengan Confirmation Letter yang dikirimkan melalui email. Pastikan perangkat komputer tersambung dengan jaringan internet (lihat gambar 2)
- Saat Login pertama, akan muncul menu *change password* dan *change pin* yang meminta pengguna untuk segera mengubah password dan pin.
- Saat pertama masuk ke dalam HPX akan muncul *pop-up* HPX Splash yang berisi informasi indeks, berita, promosi dan rekomendasi *trading* harian dari analis HP Sekuritas. *Pop-up* ini dapat langsung ditutup dengan mengklik tombol *Close*.

## PETUNJUK PENGGUNAAN HPX

- *Window* dari menu-menu HPX dapat diatur ukurannya dan dapat disusun posisinya sesuai keinginan pengguna. Susunan menu-menu (template) tersebut dapat di save dengan menu *save template*
- Kolom-kolom tabel pada setiap menu HPX dapat diatur ukurannya layaknya tabel di *Microsoft Excel*, juga dapat disembunyikan sehingga kolom yang dianggap tidak perlu dapat dihilangkan untuk menghemat ruang template
- Font (karakter) dapat diatur ukuran dan jenisnya dengan klik kanan pada font yang ada lalu pilih *Font Setting*.
- Menu yang berkaitan dengan riwayat transaksi juga dapat dicopy datanya dengan mengklik kanan pada data yang diinginkan lalu pilih *Copy to Clipboard.*

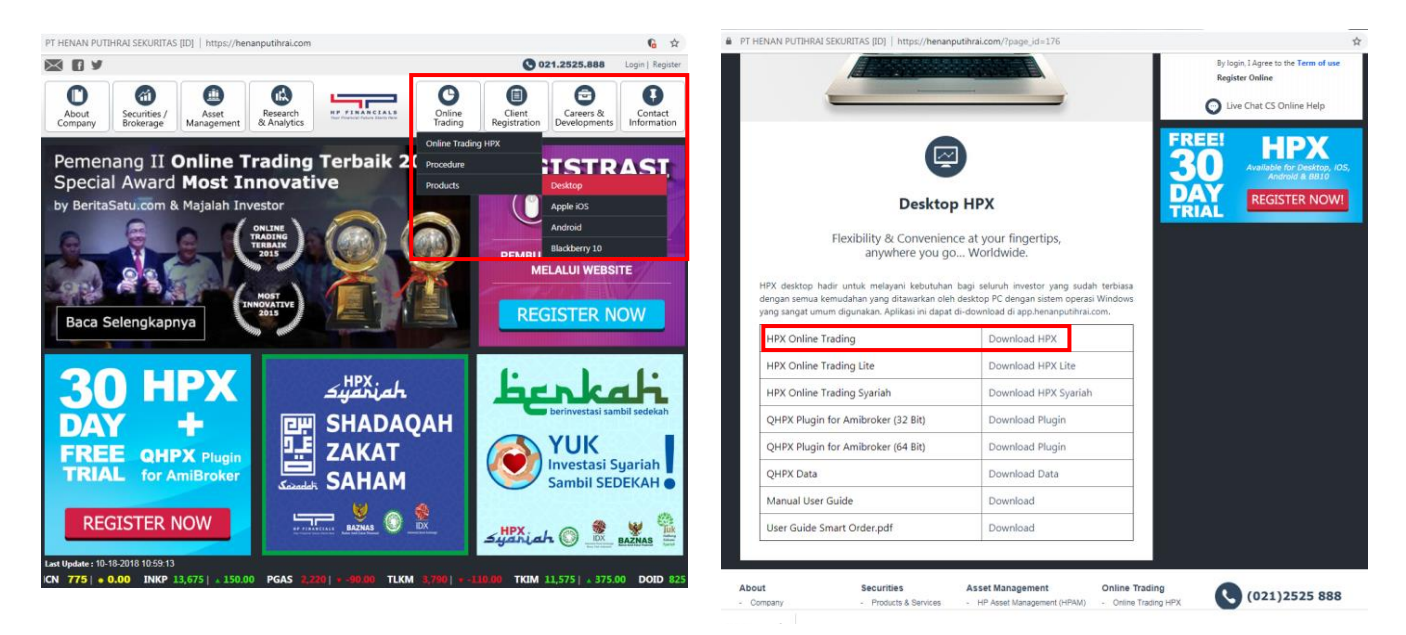

Gambar 1 – Petunjuk Download HPX Website Henan Putihrai Sekuritas

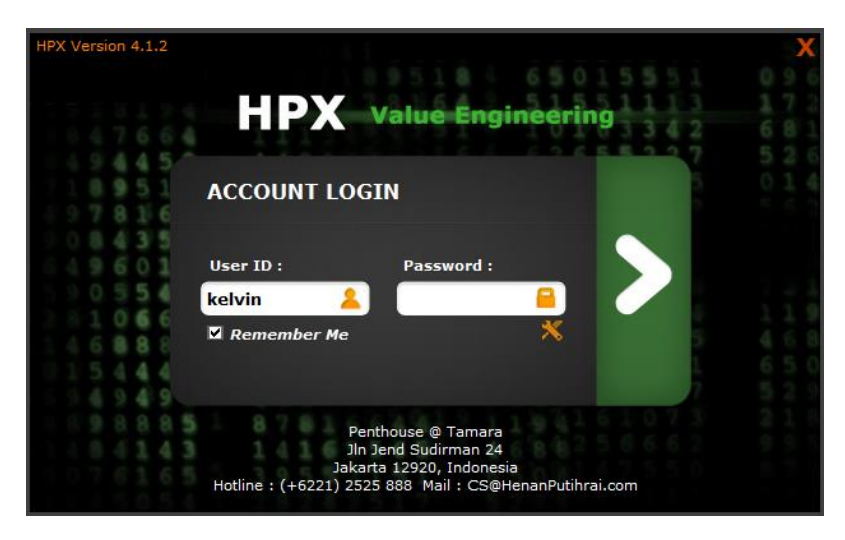

Gambar 2 – Menu Login HPX

## MAIN SCREEN HPX

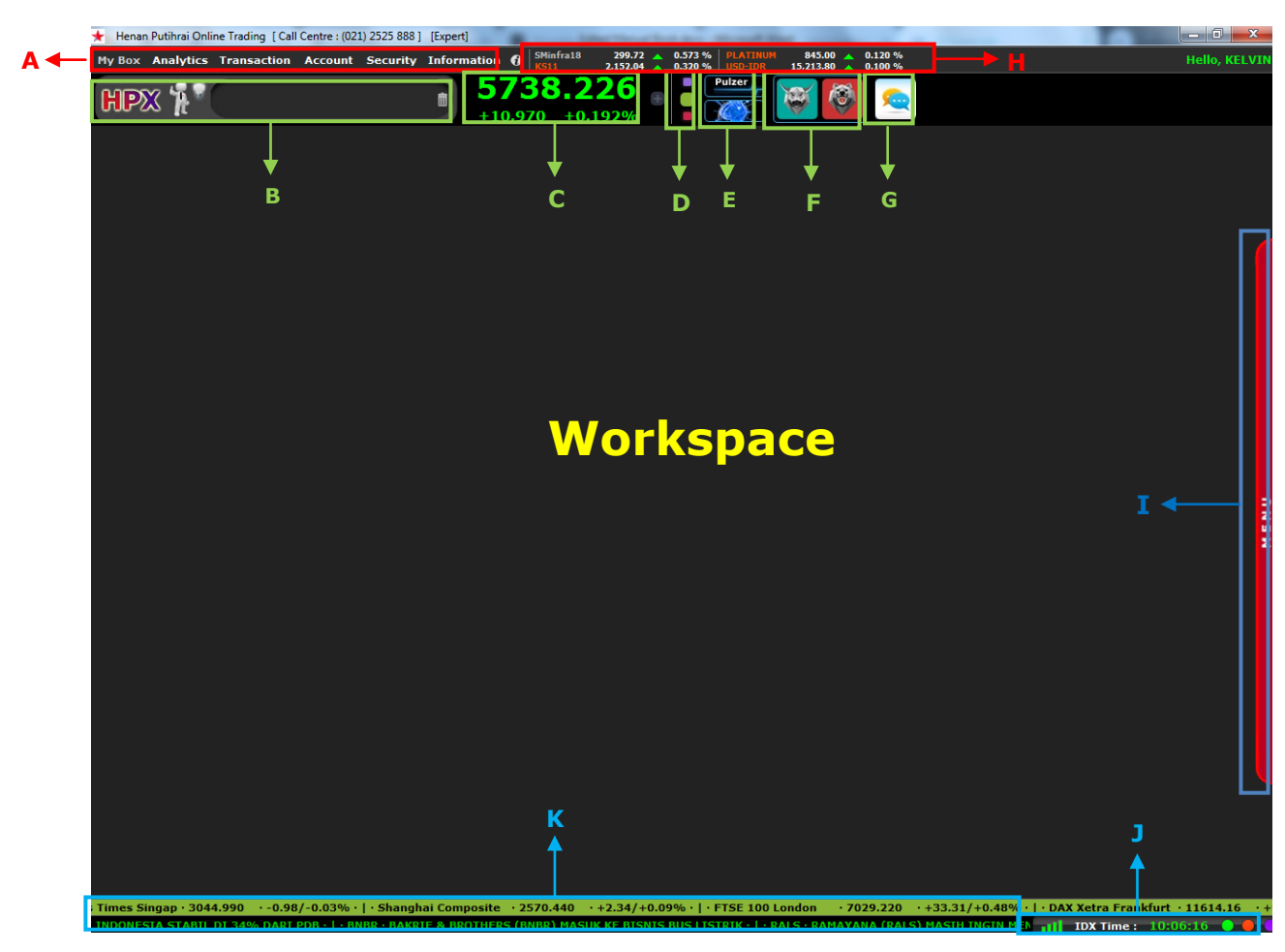

Gambar 3 – Main Screen HPX

## Main screen HPX pada gambar di atas terdiri dari:

- A. **Menubar** yang berisi seluruh menu-menu yang ada di HPX
- B. Notification Bar yang menampilkan seluruh notifikasi di HPX
- C. Nilai IHSG (Indeks Harga Saham Gabungan)
- D. **Templates** yang dapat menyimpan menu-menu yang telah disusun pengguna pada workspace
- E. **Pulzer** untuk menunjukkan pergerakan IHSG secara *real time* dan fitur **HPX 101**, yang merupakan *intelligent programme* dengan menampilkan analisis singkat mengenai 1 (satu) saham tertentu dari sudut pandang analisis Institusi Investasi Profesional dengan memberikan penilaian secara teknikal, fundamental dan *market behavior*
- F. **Technical Stock Screener** adalah menu yang berfungsi sebagai teknik analisis professional untuk menampilkan data bullish dan bearish.
- G. **Chat** merupakan menu untuk melakukan komunikasi (Chatting) antar pengguna yang telah memiliki user login dalam bentuk forum ataupun pesan pribadi (Personal Message)
- H. Update indeks saham, harga komoditas dan nilai kurs mata uang dalam bentuk ticker
- I. Menubar alternatif yang berisi menu-menu dasar yang sering digunakan oleh para pengguna
- J. Kekuatan sinyal koneksi internet dan IDX Time yang menunjukkan waktu/jam sesuai dengan waktu di Bursa Efek Indonesia
- K. Ticker yang berisi informasi mengenai *World Index* dan berita-berita ekonomi perusahaan maupun bursa saham.

Workspace adalah ruang kosong sebagai tempat menampilkan menu yang dibuka. Pengguna dapat menyusun menu-menu yang diinginkan di ruang *workspace* ini.

## MENU-MENU HPX

Semua menu yang ada dalam aplikasi HPX dapat diakses dengan cara mengklik menubar, menubar alternatif, atau melalui *shortcut* dengan menekan tombol spasi. Setelah muncul menu shortcut ketikkan kode menu yang terdapat dalam masing-masing menu, misalkan masukkan kode 201 untuk menu live trade. Kode menu dapat dilihat di masing-masing menu dalam menubar.

| Shortcut 🗷 |
|------------|
|            |
|            |

Gambar 4 – Shortcut

Berikut adalah menu-menu yang ada dalam aplikasi HPX :

## 1. My Box

My Box berisikan menu-menu terkait tampilan dan *setting* pada HPX, serta fitur tambahan lain. Menu ini terdiri dari :

## 1.1. Tools

## 1.1.1. Chat

Menu ini digunakan untuk melakukan komunikasi (Chatting) antar pengguna yang telah memiliki account HPX dalam bentuk forum ataupun pesan pribadi (Personal Message). Dalam menu Chat ini, pengguna dapat saling berbagi informasi satu sama lain dan dapat berkomunikasi langsung dengan pihak CS HP Sekuritas. Pada fitur ini pengguna juga dapat berbagi file dokumen ataupun gambar (dalam format JPG, BMP dan GIF).

## 1.1.1.1. Login Chat

Untuk menampilkan menu chatting.

#### 1.1.1.2. Logout Chat

Untuk logout pada menu chatting.

#### 1.1.1.3. Setting

Menu yang berfungsi untuk melakukan pengaturan koneksi IP Address server Chatting.

#### 1.1.2. Amibroker

Menu ini berfungsi sebagai *shortcut* untuk membuka aplikasi Amibroker yang terinstall di computer.

#### 1.1.3. Calc

Menu ini berfungsi sebagai *shortcut* untuk membuka aplikasi kalkulator.

#### 1.2. Template

## 1.2.1. New Template

Menu ini digunakan untuk membuat template baru dalam workspace sesuai dengan keinginan pengguna.

## 1.2.2. Save Template

Workspace yang sudah kita atur dapat kita simpan dengan menu Save Template.

#### 1.2.3. Load Saved Template

Menu ini digunakan untuk memanggil dan menampilkan template yang telah disimpan sebelumnya.

#### 1.2.4. Template

Aplikasi HPX menyediakan 3 (tiga) template yang dapat diakses secara cepat, yaitu: *novice*, *expert* dan *custom*, yang masing-masing dapat diatur sesuai keinginan nasabah. Menu ini digunakan untuk berpindah-pindah dari template satu ke template lainnya. Dengan demikian, nasabah dapat membuat 3 (tiga) template sekaligus dan dapat berpindah-pindah antar template dengan mudah. Template ini juga tersedia *shortcut*-nya pada Toolbar HPX seperti pada gambar di bawah ini. Pengguna hanya tinggal mengklik ikon warna ungu, hijau atau merah untuk berpindah-pindah template.

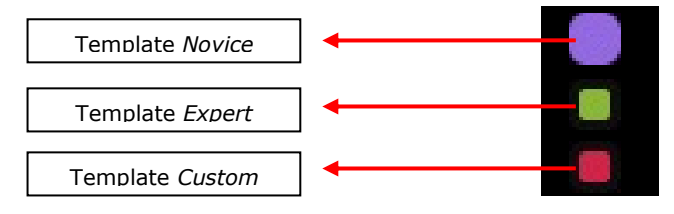

Gambar 5 – *Shortcut* Template

## 1.3. Arrange

## 1.3.1. Close All Forms

Menu ini digunakan untuk menutup semua form pada workspace tanpa harus menutup satu per satu.

## 1.3.2. Arrange Vertical

Menu ini digunakan untuk mengatur posisi menu yang ada dalam workspace secara otomatis menjadi vertikal.

## 1.3.3. Arrange Horizontal

Menu ini digunakan untuk mengatur posisi menu yang ada dalam workspace secara otomatis menjadi horizontal.

## 1.4. Hide Toolbar

Menu ini digunakan untuk menyembunyikan toolbar dalam workspace.

## 1.5. Hide Caption

Menu ini digunakan untuk menyembunyikan judul yang ada di setiap menu.

## 1.6. HPX Splash

Menu yang berisikan ringkasan indeks regional, komoditas, kurs, berita, promosi dan rekomendasi trading harian dari HP Sekuritas. Menu ini juga otomatis tampil di awal saat pertama kali login ke HPX (dapat dinonaktifkan di menu Misc.)

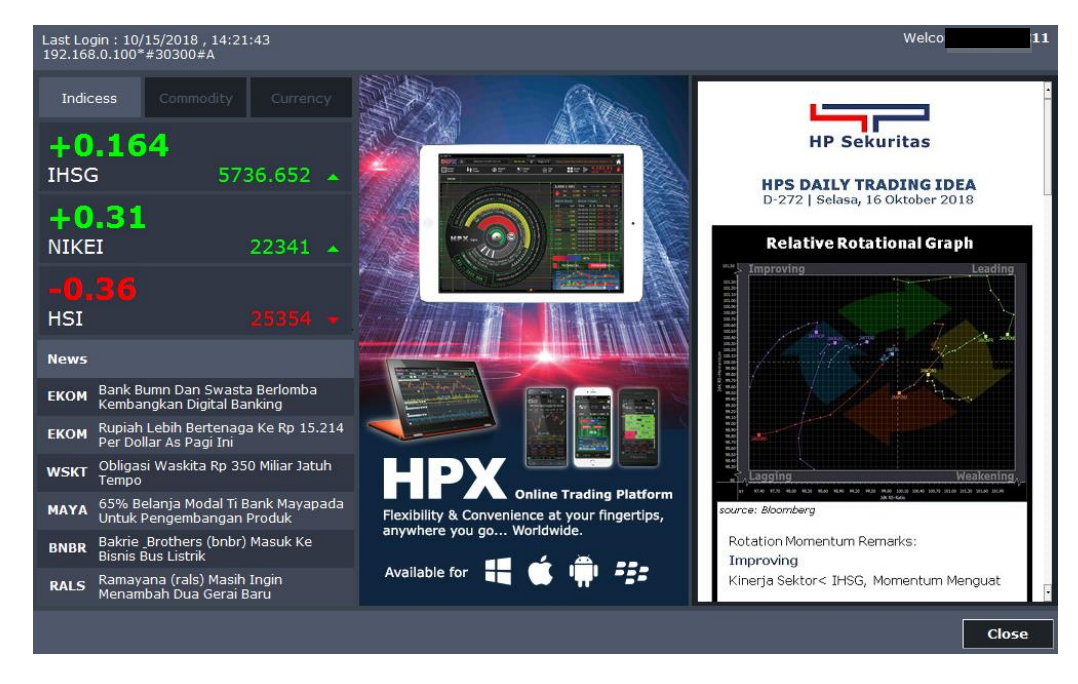

## Gambar 6 – HPX Splash

#### 1.7. Misc

Pengguna dapat melakukan setting secara manual: pengaturan, baris, suara, warna dan lain- lain.

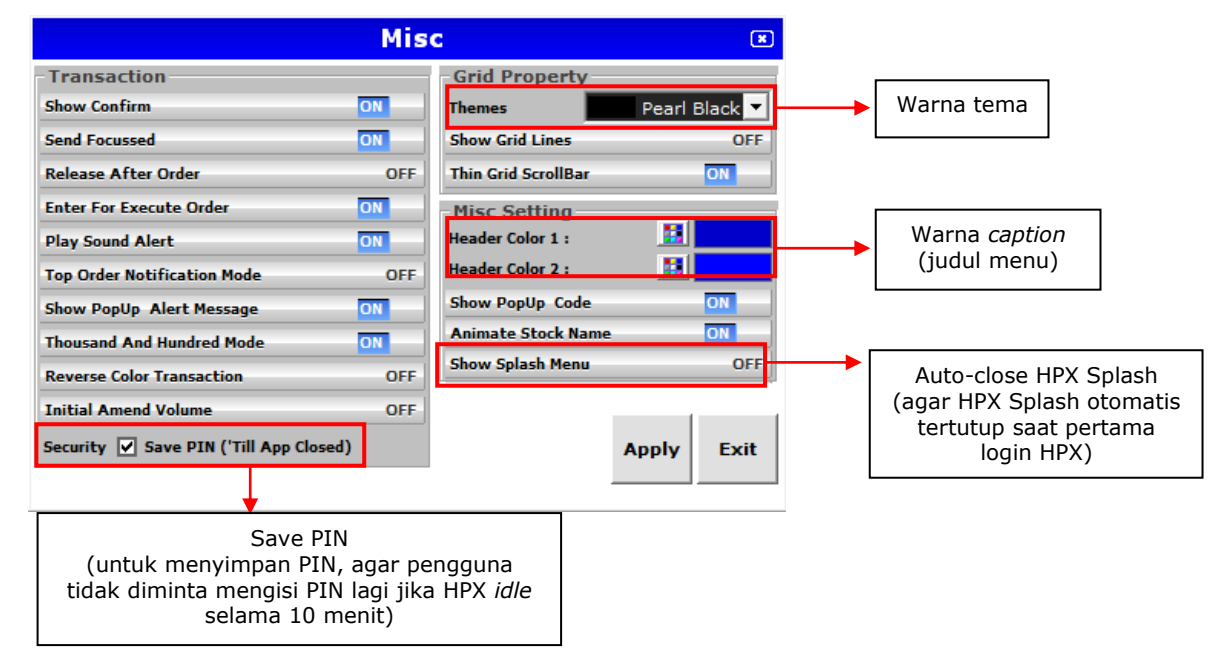

Gambar 7 – Misc (Miscellaneous)

#### 1.7. Reload Data

Fitur ini digunakan untuk me-*refresh* data yang diperlukan misalkan: data saham, order dan lain-lain.

#### 1.8. My Alert

Fitur ini digunakan untuk melihat histori notifikasi yang muncul per hari ini.

#### 1.9. Print

Fitur ini digunakan untuk mencetak tampilan workspace.

#### 1.10. Logout Market Info

Fitur ini digunakan untuk keluar dari HPX dan langsung kembali ke menu login.

#### 1.11. Exit

Fitur ini digunakan untuk keluar dari aplikasi HPX.

#### 2. Analytics

Analytics berisikan seluruh menu yang terkait dengan informasi pasar saham seperti harga, volume, nilai transaksi, indeks, aktivitas broker, chart dan lain lain.

#### 2.1 Live Trade

#### 2.1.1. Regular Live Trade

Menu ini digunakan untuk menampilkan seluruh transaksi yang terjadi di bursa untuk semua papan perdagangan. Dilengkapi waktu transaksi, harga, perubahan harga, jumlah lot, broker pembeli dan broker penjualnya.

| Live Trade |      |        |       |     |    |    |    |    |  |  |  |  |
|------------|------|--------|-------|-----|----|----|----|----|--|--|--|--|
| Time       | Code | Price  | Chg   | Vol | BT | В  | S  | ST |  |  |  |  |
| 15:13:34   | JPFA | 1,880  | -40   | 17  | F  | DX | ΚZ | D  |  |  |  |  |
| 15:13:34   | BEST | 156    |       | 150 | D  | YΡ | MS | F  |  |  |  |  |
| 15:13:34   | мрмх | 815    | +5    | 30  | D  | CC | MS | F  |  |  |  |  |
| 15:13:34   | мрмх | 815    | +5    | 20  | D  | CC | MS | F  |  |  |  |  |
| 15:13:34   | мрмх | 815    | +5    | 51  | D  | CC | ΥP | D  |  |  |  |  |
| 15:13:34   | TLKM | 3,670  | -10   | 2   | D  | OD | PD | D  |  |  |  |  |
| 15:13:32   | ERAA | 1,975  | -145  | 90  | D  | СР | HP | D  |  |  |  |  |
| 15:13:32   | ERAA | 1,975  | -145  | 20  | D  | СР | GR | D  |  |  |  |  |
| 15:13:32   | ERAA | 1,975  | -145  | 24  | D  | СР | YB | D  |  |  |  |  |
| 15:13:32   | ERAA | 1,975  | -145  | 50  | D  | CP | NI | D  |  |  |  |  |
| 15:13:32   | ERAA | 1,975  | -145  | 9   | D  | СР | ΚZ | D  |  |  |  |  |
| 15:13:32   | BBCA | 23,675 | +425  | 19  | D  | DB | CC | F  |  |  |  |  |
| 15:13:32   | BBCA | 23,675 | +425  | 24  | F  | ZP | CC | F  |  |  |  |  |
| 15:13:32   | AALI | 11,500 | -75   | 4   | D  | CC | DB | D  |  |  |  |  |
| 15:13:32   | AALI | 11,500 | -75   | 2   | D  | DB | DB | D  |  |  |  |  |
| 15:13:32   | AALI | 11,500 | -75   | 2   | D  | DB | DB | D  |  |  |  |  |
| 15:13:32   | AALI | 11,500 | -75   | 1   | F  | MS | DB | D  |  |  |  |  |
| 15:13:32   | AALI | 11,500 | -75   | 1   | F  | MS | DB | D  |  |  |  |  |
| 15:13:32   | AALI | 11,500 | -75   | 19  | D  | CC | DB | D  |  |  |  |  |
| 15:13:32   | PANR |        | -10   | 41  | D  | PF | RG | D  |  |  |  |  |
| 15:13:32   | JPFA | 1,880  |       | 1   | F  | DX | AK | F  |  |  |  |  |
| 15:13:33   | WIKA | 1,275  | -15   | 10  | D  | CC | КК | D  |  |  |  |  |
| 15:13:33   | JPFA | 1,880  |       | 7   | F  | DX | AK | F  |  |  |  |  |
| 15:13:33   | JPFA | 1,880  |       | 4   | F  | DX | YP | D  |  |  |  |  |
| 15:13:33   | JPFA | 1,880  |       | 5   | F  | DX | AK | F  |  |  |  |  |
| 15:13:33   | JPFA | 1,880  |       | 1   | F  | DX | AK | F  |  |  |  |  |
| 15:13:33   | INKP | 12,325 | -1975 | 50  | D  | GR | YB | D  |  |  |  |  |
| 15:13:33   | ASSA | 300    | +20   | 33  | D  | CC | PD | D  |  |  |  |  |

Gambar 8 - Live Trade

#### 2.1.2. Advanced Live Trade

Menu ini digunakan untuk menampilkan *Live Trade* dengan fitur *filtering.* Pengguna dapat memfilter tipe pembeli/penjual dari asing atau domestik, dan juga bisa menampilkan saham-saham tertentu saja yang masuk ke dalam *watch list* pengguna dengan mengaktifkan fitur *My Stock*.

| Adv Live Trade |           |          |      |       |     |     |       |     |          |          |          |         |          |     | (  |    |
|----------------|-----------|----------|------|-------|-----|-----|-------|-----|----------|----------|----------|---------|----------|-----|----|----|
| My Stock       | OFF Split | t Mode ( | DFF  | yer 🤇 | ALL | • F | oreig | n 🔍 | Domestic | Seller 🏮 | ALL 🔍 Fo | reign 💿 | Domestic |     |    |    |
| Time           | Code      | Price    | Chg  | Vol   | BT  | В   | s     | ST  | Time     | Code     | Price    | Chg     | Vol B    | т в | S  | ST |
| 15:14:52       | HRUM      | 2,050    | -110 | 10    | D   | GR  | YU    | D   | 15:14:54 | BOGA     | 650      | 0       | 11 D     | EP  | IN | D  |
| 15:14:52       | HRUM      | 2,050    | -110 | 1     | D   |     | YU    | D   | 15:14:54 | BOGA     | 650      | 0       | 72 D     | GA  |    | D  |
| 15:14:52       | HRUM      | 2,050    | -110 | 40    | D   |     | YU    | D   | 15:14:54 | BOGA     | 650      | 0       | 9 D      |     |    | D  |
| 15:14:52       | HRUM      | 2,050    | -110 | 100   | D   | ΥP  | YU    | D   | 15:14:54 | BOGA     | 650      | 0       | 21 D     |     |    | D  |
| 15:14:52       | HRUM      | 2,050    | -110 | 5     | D   | КК  | YU    | D   | 15:14:54 | BOGA     | 650      | 0       | 8 D      | RG  |    | D  |
| 15:14:52       | HRUM      | 2,050    | -110 | 2     | D   | AG  | YU    | D   | 15:14:54 | BOGA     | 650      | 0       | 25 D     | XA  |    | D  |
| 15:14:52       | HRUM      | 2,050    | -110 | 91    | D   | PD  | YU    | D   | 15:14:54 | BOGA     | 650      | 0       | 27 D     | AO  |    | D  |
| 15:14:53       | BSIM      |          |      | 1     | D   | ZP  | CC    | D   | 15:14:54 | BOGA     | 650      | 0       | 31 D     |     |    | D  |
| 15:14:53       | KREN      | 695      | 0    | 217   | D   |     |       | D   | 15:14:54 | BOGA     | 650      | 0       | 19 D     |     |    | D  |
| 15:14:53       | KREN      | 695      | 0    | 346   | D   |     |       | D   | 15:14:54 | BOGA     | 650      | 0       | 44 D     | ΥP  |    | D  |
| 15:14:53       | KREN      | 695      | 0    | 32    | D   |     |       | D   | 15:14:54 | MLPL     | 75       | -3      | 1 D      | SQ  | YP | D  |
| 15:14:53       | KREN      | 695      | 0    | 396   | D   |     |       | D   | 15:14:48 | BBNI     | 7,075    | +150    | 4 D      | DB  | ZP | D  |
| 15:14:53       | KREN      | 695      | 0    | 273   | D   |     |       | D   | 15:14:49 | GMFI     | 300      | +28     | 1 D      | ΥP  | CC | D  |
| 15:14:53       | KREN      | 695      | 0    | 102   | D   |     |       | D   | 15:14:49 | BUMI     |          |         | 2 D      | GR  | PD | D  |
| 15:14:53       | KREN      | 695      | 0    | 116   | D   |     |       | D   | 15:14:50 | TKIM     | 10,525   |         | 8 D      | PD  |    | D  |
| 15:14:53       | KREN      | 695      | 0    | 200   | D   |     |       | D   | 15:14:50 | TKIM     | 10,525   |         | 22 D     | PD  |    | D  |
| 15:14:53       | KREN      | 695      | 0    | 410   | D   |     | КК    | D   | 15:14:50 | RBMS     | 174      | +30     | 125 D    | PD  | MU | D  |
| 15:14:53       | KREN      | 695      | 0    | 50    | D   |     | AD    | D   | 15:14:51 | ENRG     | 116      |         | 6 D      | СР  | YΡ | D  |
| 15:14:54       | ASRI      | 274      | +2   | 50    | D   |     | CC    | D   | 15:14:51 | PWON     | 442      | +2      | 100 D    | DR  |    | D  |
| 15:14:54       | ASRI      | 274      | +2   | 1     | D   |     | CC    | D   | 15:14:51 | PWON     | 442      | +2      | 10 D     | DR  | ΥP | D  |
| 15:14:54       | ASRI      | 274      | +2   | 5     | D   | PD  | CC    | D   | 15:14:51 |          |          |         | 117 D    | LG  |    | D  |
| 15:14:54       | ASRI      | 274      | +2   | 500   | D   | DP  | CC    | D   | 15:14:51 | SMRA     |          |         | 1 D      | YJ  | СР | D  |
| 15:14:54       | ASRI      | 274      | +2   | 8     | D   | CC  | CC    | D   | 15:14:51 | SKRN     | 1,620    | +310    | 20 D     | CC  | YB | D  |
| 15:14:54       | ASRI      | 274      | +2   | 370   | D   | DP  | CC    | D   | 15:14:52 | BHIT     |          |         | 200 D    | PD  | LG | D  |
| 15:14:54       | BOGA      | 650      | 0    | 11    | D   |     |       | D   | 15:14:52 | HRUM     | 2,050    | -110    | 751 D    | СР  | YU | D  |
|                |           |          |      |       |     |     |       |     |          |          |          |         |          |     |    |    |

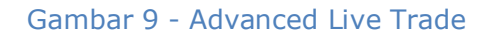

## 2.1.3. Live Order Buy

Menu ini digunakan untuk menampilkan order beli saja.

#### 2.1.4. Live Order Sell

Menu ini digunakan untuk menampilkan order jual saja.

## 2.1.5 Future Live Trade

Menu ini digunakan untuk menampilkan seluruh transaksi yang terjadi di bursa untuk IDX LQ-45 Futures.

#### 2.1.6 Future Live Order Buy

Menu ini digunakan untuk menampilkan seluruh transaksi Buy yang terjadi di bursa untuk IDX LQ-45 Futures.

## 2.1.7 Future Live Order Sell

Menu ini digunakan untuk menampilkan seluruh transaksi Sell yang terjadi di bursa untuk IDX LQ-45 Futures.

## 2.2. Order Book

#### 2.2.1. Order Book

Menu ini merupakan papan harga saham untuk melihat penawaran beli (*bid*) dan jual (*offer*) suatu saham, dengan cara menginput kode saham yang ingin diamati. Tabel harga pada order book terbagi dalam 2 (dua) bagian utama, yaitu bagian penawaran beli (*bid*) dan bagian penawaran jual (*offer*). Kolom *Lot* menunjukkan jumlah total lot yang ditawarkan pada setiap harga sedangkan kolom # menunjukkan jumlah order yang mengantri pada setiap harga. Kolom *lot* dan # di sebelah kiri berlaku untuk harga penawaran beli (*bid*) dan kolom pada sisi kanan berlaku untuk harga penawaran jual (offer).

Menu ini juga dapat melihat order book di pasar nego dan tunai dengan menambahkan -NG untuk papan perdagangan pasar nego atau –TN untuk pasar tunai (misalkan SMGR, SMGRNG, SMGRTN). Pengguna juga bisa memasukkan kode broker untuk mengetahui nama sekuritasnya (misalkan kode broker HP untuk Henan Putihrai Sekuritas).

Pada order book juga disertai detail informasi harga:

- Prev : Harga penutupan hari sebelumnya
- Open : Harga pembukaan hari ini
- Last : Harga terakhir yang terjadi di bursa
- High : Harga tertinggi hari ini
- Low : Harga terendah hari ini
- Chg : Perubahan harga hari ini
- Chg% : Persentase perubahan harga
- TFreq : Frekuensi transaksi saham tersebut hari ini
- *TVal* : Nilai transaksi saham tersebut hari ini (dalam Rupiah)
- Avg : Rata-rata harga saham ditransaksikan hari ini

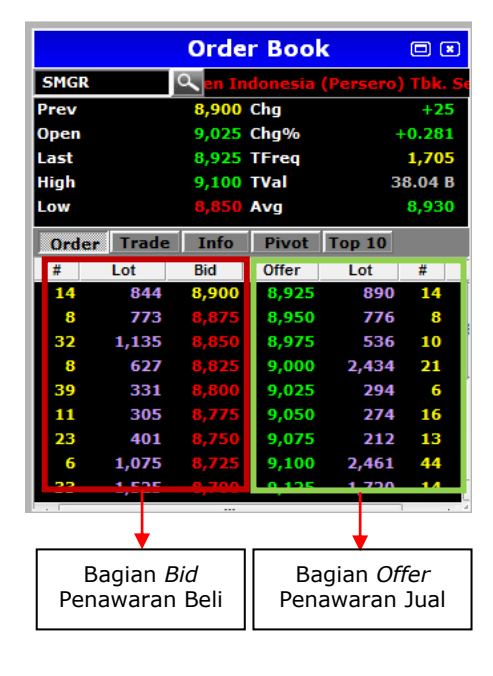

|       | (      | Order E                  | Book      |             |               | Order Bool                    | ( 🗆 🗷           |             | Order Book        |               |
|-------|--------|--------------------------|-----------|-------------|---------------|-------------------------------|-----------------|-------------|-------------------|---------------|
| SMGR  | ۵      | , <mark>iia (Pers</mark> | ero) Tbk. | Semen Indo  | SMGR          | 🔍 <mark>ia (Persero)</mark> T | bk. Semen Indon | SMGR        | م) Tbk. Semen In  | donesia (Pers |
| Prev  |        | 8,900 Chg                | ]         | +25         | Prev          | 8,900 Chg                     | +25             | Prev        | 8,825 Chg         | +75           |
| Open  |        | 9,025 Chg                | <b>j%</b> | +0.281      | Open          | 9,025 Chg%                    | +0.281          | Open        | 8,875 Chg%        | +0.850        |
| Last  |        | 8,925 TFr                | req       | 1,709       | Last          | 8,925 TFreq                   | 1,717           | Last        | 8.900 TFrea       | 1.935         |
| High  |        | 9,100 TVa                | al        | 38.34 B     | High          | 9,100 TVal                    | 38.36 B         | High        | 9.000 TVal        | 17.48 B       |
| Low   |        | 8,850 Av                 | g         | 8,929       | Low           | 8,850 Avg                     | 8,929           | Low         | 8.850 Ava         | 8.928         |
|       |        |                          |           |             |               |                               |                 |             |                   |               |
| Order | Trade  | Into P                   | ivot Top  | <b>b</b> 10 | Order Tra     | de <b>Info</b> Pivot          | Top 10          | Order Trac  | le Info Epivot fo | p 10          |
| Price | BLot   | SLot                     | TLot      | TFreq       | Sector        | BASIC INDUSTRY                | AND CHEMICALS   | Resistant : | 3 9,28            | 3             |
| 9,100 | 0      | 110                      | 110       | 3           | SubSector     | Cement                        |                 | Resistant   | 2 9,19            | 2             |
| 9,075 | 437    | 813                      | 1,250     | 59          | IPOPrice      | 7,000                         |                 | Resistant   | 9,00              | 8             |
| 9,050 | 524    | 1,025                    | 1,549     | 158         | BasePrice     | 287.38                        |                 | Pivo        | t 8.91            | 7             |
| 9,025 | 2,206  | 1,637                    | 3,843     | 219         | Status        | Active                        |                 | Support     | 8.73              | 3             |
| 9,000 | 808    | 171                      | 979       | 58          | Marginable    | Yes                           |                 | Support     | 2 864             | 2             |
| 8,975 | 759    | 812                      | 1,571     | 216         | Shortable     | Yes                           |                 | Support     | 2 8.45            | 9             |
| 8,950 | 740    | 619                      | 1,359     | 141         | Preopening    | Yes                           |                 | Support     | 0,43              | 0             |
| 8,925 | 810    | 2,010                    | 2,820     | 173         | Remark        | S38X01                        |                 |             |                   |               |
| 8,900 | 18,967 | 8,573                    | 27,540    | 632         | ListedSize    | 5 931 520 000                 |                 |             |                   |               |
|       |        |                          |           |             | a bite oblize | 3,331,320,000                 |                 |             |                   |               |

Gambar 10 - Order Book (Trade; Info; Pivot)

Pada menu order book selain informasi *Order*, ada beberapa informasi tambahan yang ditampilkan pada page disampingnya yaitu:

- *Trade*, menampilkan jumlah frekuensi dan lot yang telah ditransaksikan pada masing-masing harga yang terjadi di hari ini
- Info, menampilkan informasi singkat mengenai saham tersebut
- *Pivot*, menampilkan data *pivot*, *support* dan *resistance*.
- Top 10, menampilkan Top 10 broker pembeli dan penjual serta berita mengenai saham tersebut.

Note: Transaksi beli atau jual juga dapat dilakukan melalui Order Book, dengan cara klik 2 kali pada kolom bid atau offer, lalu klik buy atau sell.

#### 2.2.2. Basic Order Book

Menu ini memiliki fungsi yang sama seperti Order Book, hanya berbeda tampilan dimana pada Basic Order Book, detail informasi harga ditampilkan secara horizontal dan informasi *trade* (detail jumlah transaksi yang telah terjadi di setiap harga hari ini) langsung ditambahkan di bawah informasi *order* (antrian jual beli).

|      | Basic Order Book 🛛 🗷 |                       |                       |     |          |      |       |     |      |   |  |  |  |
|------|----------------------|-----------------------|-----------------------|-----|----------|------|-------|-----|------|---|--|--|--|
| SMG  | 2                    |                       |                       | ۹,  | Seme     | en i |       |     |      |   |  |  |  |
| Chg  | Chg Chg%             |                       |                       | st  | Ope      | n    | High  | Low |      |   |  |  |  |
| 0    | 0                    | .000                  | 8,                    | 900 | 9,02     |      | 9,100 |     | 8,85 | 0 |  |  |  |
| #    | I                    | .ot                   | <br>B                 | id  | Offe     | r    | Lot   |     | #    |   |  |  |  |
| 18   |                      | 989                   | 989 8,900             |     | 8,925    |      | 878   |     | 14   |   |  |  |  |
| 7    |                      | 672 <mark>8,</mark> 8 |                       | 875 | 75 8,950 |      | 772   |     | 7    |   |  |  |  |
| 32   | 1                    | l,135                 | .35 <mark>8,85</mark> |     | 8,975    |      | 224   |     | 9    |   |  |  |  |
| 8    |                      | 627                   | 7 8,825               |     | 9,000    |      | 2,38  |     | 22   |   |  |  |  |
| Pric | e                    | BLo                   | ot                    | S   | Lot      |      | TLot  | Т   | Freq |   |  |  |  |
| 9,1  | 100                  |                       | 0                     |     | 110      |      | 110   |     | 3    |   |  |  |  |
| 9,0  | )75                  | 4                     | 437                   |     | 813      |      | 1,250 |     | 59   |   |  |  |  |
| 9,0  | 9,050                |                       | 524 1                 |     | l,025    |      | 1,549 |     | 158  |   |  |  |  |
| 9,0  | )25                  | 2,2                   | ,206                  |     | 1,637    |      | 3,843 |     | 219  |   |  |  |  |
| 9.0  | 000                  | 1                     | 808                   |     | 171      |      | 979   |     | 58   |   |  |  |  |

Gambar 11 - Basic Order Book

#### 2.2.3. Order Book Detail

Menu ini juga memiliki fungsi yang sama seperti Order Book, dengan tambahan informasi yang lebih lengkap seperti penilaian dari **HPX 101** berdasarkan TA (*technical analysis*), FA (*fundamental analysis*) dan BA (*behavior analysis*).

Pada menu ini juga disajikan informasi jumlah total lot yang ditransaksikan hari ini (T. Lot), foreign buy (F. Buy), foreign sell (F. Sell), domestic buy (D. Buy), domestic sell (D. Sell) dan nilai transaksi dalam rupiah (T. Val). Menu ini juga menampilkan chart garis singkat, histori harga dalam beberapa periode waktu tertentu, serta berita terkini terkait saham tersebut. Pada menu ini, pengguna dapat langsung melakukan order baik beli maupun jual.

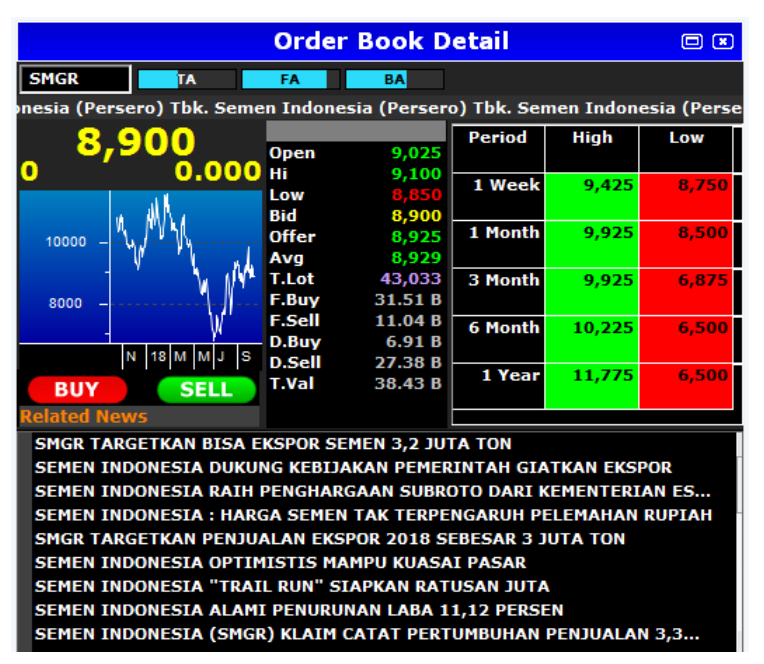

Gambar 12 - Order Book Detail

#### 2.3. Top 20

#### 2.3.1. Stock

Menu ini digunakan untuk menampilkan informasi urutan peringkat saham berdasarkan volume, value, active, gainer (Rp), loser (Rp), gainer (%) dan loser (%) per hari ini.

|    |      |       |      |         |          |         | Top 20 | Stock | Volume |       |       |       |         |       |        |
|----|------|-------|------|---------|----------|---------|--------|-------|--------|-------|-------|-------|---------|-------|--------|
| #  | Code | Last  | Chg  | Chg%    | TVal     | TLot    | TFreq  | Prev  | Open   | High  | Low   | Bid   | BidLot  | Offer | OffLot |
| 1  | RIMO | 152   | +2   | +1.333  | 139.97 B | 9.22 M  | 898    | 150   | 150    | 153   | 149   | 151   | 107,776 | 152   | 18,004 |
| 2  | MYRX |       |      |         | 102.81 B | 8.23 M  | 619    | 125   | 125    | 125   |       |       | 633     | 125   | 25,932 |
| 3  | TRAM |       |      |         | 83.89 B  | 3.59 M  | 2,411  | 236   | 236    | 238   |       |       | 6,259   |       | 63,236 |
| 4  | BUMI |       |      |         | 64.81 B  | 3.53 M  | 4,767  | 190   | 191    | 193   |       |       | 30,146  |       | 7,309  |
| 5  | IIKP | 212   |      | +0.952  | 61.13 B  | 2.86 M  | 533    | 210   | 210    | 216   | 210   | 210   | 1,221   | 212   | 156    |
| 6  | PNLF | 270   | +4   | +1.504  | 44.88 B  | 1.74 M  | 3,333  | 266   | 266    | 272   |       | 268   | 15,439  | 270   | 5,280  |
| 7  | RBMS | 174   | +30  | +20.833 | 24.24 B  | 1.41 M  | 7,859  | 144   |        | 183   |       | 173   | 859     | 174   | 3,370  |
| 8  | MAMI | 88    | 0    | 0.000   | 9.57 B   | 1.09 M  | 1,955  | 88    | 89     | 90    |       |       | 1,053   | 88    | 55,119 |
| 9  | SKRN | 1,465 | +155 | +11.832 | 163.58 B | 1.06 M  | 12,835 | 1,310 | 1,385  | 1,625 | 1,330 | 1,465 | 227     | 1,470 | 273    |
| 10 | ESSA | 320   | +12  | +3.896  | 34.45 B  | 1.05 M  | 3,193  | 308   | 310    | 340   | 310   | 320   | 3,671   | 322   | 5,557  |
| 11 | ANTM |       |      |         | 65.20 B  | 841,369 | 5,558  | 795   | 800    | 800   |       |       | 102,251 |       | 86,428 |
| 12 | SRIL |       |      |         | 23.40 B  | 738,520 | 3,056  | 318   | 318    | 322   |       |       | 5,404   |       | 29,971 |
| 13 | BRMS |       |      |         | 3.85 B   | 736,357 | 541    | 54    | 54     | 55    |       |       | 200,930 |       | 33,511 |
| 14 | SMCB | 1,860 | +290 | +18.471 | 124.49 B | 695,776 | 9,253  | 1,570 | 1,580  | 1,950 |       | 1,860 | 38      | 1,865 | 173    |
| 15 | BBRI | 3,010 | +60  | +2.034  | 194.30 B | 648,064 | 5,847  | 2,950 | 2,960  | 3,030 | 2,960 | 3,000 | 36,459  | 3,010 | 19,043 |
| 16 | PGAS |       |      |         | 127.86 B | 604,609 | 5,662  | 2,120 |        | 2,170 |       |       | 26,642  |       | 257    |
| 17 | KREN |       |      |         | 40.05 B  | 575,472 | 2,472  | 695   | 695    | 700   |       |       | 3,209   | 695   | 6,656  |
| 18 | TLKM |       |      |         | 193.33 B | 522,307 | 5,993  | 3,680 | 3,700  | 3,750 |       |       | 22,674  | 3,680 | 10,506 |
| 19 | FINN |       |      |         | 3.20 B   | 492,803 | 1,319  | 67    | 69     | 69    |       |       | 46,925  |       | 1,951  |
| 20 | BKSL |       |      |         | 4.72 B   | 459,906 | 1,157  | 103   | 103    | 105   |       |       | 16,960  |       | 18,407 |

Gambar 13 – Top 20 Stock (Volume)

#### 2.3.1.1. Volume

Menampilkan urutan saham berdasarkan total saham yang ditransaksikan dari total saham terbesar hingga terkecil.

#### 2.3.1.2. Value

Menampilkan urutan saham berdasarkan nilai total transaksi dari total nilai transaksi terbesar hingga terkecil.

#### 2.3.1.3. Active

Menampilkan urutan saham berdasarkan frekuensi transaksi.

#### 2.3.1.4. Gainer (Rp)

Menampilkan urutan saham berdasarkan nilai kenaikan harga dalam rupiah.

#### 2.3.1.5. Loser (Rp)

Menampilkan urutan saham berdasarkan nilai penurunan harga dalam rupiah.

#### 2.3.1.6. Gainer (%)

Menampilkan urutan saham berdasarkan persentase nilai kenaikan harga.

#### 2.3.1.7. Loser (%)

Menampilkan urutan saham berdasarkan persentase nilai penurunan harga.

#### 2.3.2. Broker

Fitur Top Broker digunakan untuk menampilkan informasi urutan peringkat saham berdasarkan volume, value dan frekuensi

|    |    | Тор 20                         | Broker | Volume   | •         |          |
|----|----|--------------------------------|--------|----------|-----------|----------|
| #  | C  | Name                           | TFreq  | TVol     | TLot      | TVal     |
| 1  | XA | NH Korindo Sekuritas Ind       | 4,227  | 1.29 B   | 12,855,   | 214.59 B |
| 2  | FS | Yuanta Sekuritas Indones       | 5,079  | 1.10 B   | 10,966,   | 232.49 B |
| 3  | ΥP | Mirae Asset Sekuritas Inc      | 82,230 | 896.94 M | 11,482,   | 603.21 B |
| 4  | СР | Valbury Sekuritas Indone       | 10,868 | 688.35 M | 8,752,562 | 329.70 B |
| 5  | YJ | Lotus Andalan Sekuritas        | 9,690  | 478.28 M | 4,782,775 | 190.10 B |
| 6  | PD | Indo Premier Sekuritas         | 55,291 | 440.80 M | 10,002,   | 499.32 B |
| 7  | CC | MANDIRI SEKURITAS              | 40,889 | 370.10 M | 3,754,907 | 516.81 B |
| 8  |    | KGI Sekuritas Indonesia        | 2,491  | 361.95 M | 3,619,523 | 120.75 B |
| 9  | AD | <b>OSO Sekuritas Indonesia</b> | 3,323  | 357.98 M | 3,613,324 | 119.60 B |
| 10 | PC | FAC Sekuritas Indonesia        | 2,661  | 281.09 M | 2,810,915 | 109.54 B |
| 11 | FZ | Waterfront Sekuritas Ind       | 2,841  | 275.49 M | 2,754,868 | 82.70 B  |
| 12 | DR | <b>RHB Sekuritas Indonesia</b> | 16,816 | 266.20 M | 2,661,970 | 228.15 B |
| 13 | TF | Universal Broker Indones       | 2,338  | 261.09 M | 2,610,865 | 92.78 B  |
| 14 | GR | PANIN SEKURITAS Tbk.           | 14,742 | 255.21 M | 3,220,159 | 173.28 B |
| 15 | PG | Panca Global Sekuritas         | 1,113  | 233.11 M | 2,331,073 | 61.26 B  |
| 16 | TS | Dwidana Sakti Sekuritas        | 257    | 230.63 M | 2,306,266 | 32.06 B  |
| 17 | YU | CGS-CIMB Sekuritas Indo        | 12,834 | 229.52 M | 2,295,171 | 264.66 B |
| 18 | EP | MNC Sekuritas                  | 32,729 | 221.80 M | 2,847,480 | 135.55 B |
| 19 | NI | BNI Sekuritas                  | 22,940 | 221.67 M | 3,479,167 | 186.26 B |
| 20 | LG | Trimegah Sekuritas Indo        | 6,978  | 219.55 M | 2,195,478 | 125.04 B |

Gambar 14 - Top 20 Broker (Volume)

## 2.3.2.1. Volume

Menampilkan urutan broker berdasarkan total lot saham yang ditransaksikan

## 2.3.2.2. Value

Menampilkan urutan broker berdasarkan total nilai transaksi dalam Rupiah

#### 2.3.2.3. Active

Menampilkan urutan broker berdasarkan jumlah frekuensi transaksi.

#### 2.3.3. Lite Mode

Menu ini merupakan rangkuman semua *Top 20* baik stock ataupun broker berdasarkan volume/value/active ke dalam satu menu.

|    |          |          | Top 2 | 0 Stock | Active   |         | □ (    | × |
|----|----------|----------|-------|---------|----------|---------|--------|---|
| То | p Active | <b>_</b> | Stock | Broker  |          |         |        |   |
| #  | Code     | Last     | Chg   | Chg%    | TVal     | TLot    | TFreq  |   |
| 1  | SKRN     | 1,430    | +120  | +9.160  | 174.36 B | 1.14 M  | 13,722 |   |
| 2  | TKIM     | 10,525   | -1075 | -9.267  | 210.27 B | 198,074 | 10,171 |   |
| 3  | SMCB     | 1,875    | +305  | +19.427 | 124.99 B | 698,438 | 9,332  |   |
| 4  | INKP     | 12,150   | -2150 | -15.035 | 188.49 B | 147,870 | 9,183  |   |
| 5  | RBMS     | 172      | +28   | +19.444 | 24.35 B  | 1.42 M  | 7,939  |   |
| 6  | KPIG     | 131      | 0     | 0.000   | 2.07 B   | 149,472 | 7,216  |   |
| 7  | MNCN     |          |       | -1.325  | 14.05 B  | 186,134 | 6,659  |   |
| 8  | TLKM     | 3,670    |       | -0.272  | 194.41 B | 525,244 | 6,029  |   |
| 9  | BBRI     | 3,010    | +60   | +2.034  | 199.42 B | 665,064 | 5,914  |   |
| 10 | PGAS     | 2,080    |       | -1.887  | 128.64 B | 608,391 | 5,733  |   |
| 11 | DUCK     | 1,175    | +85   | +7.798  | 48.29 B  | 415,868 | 5,640  |   |
| 12 | ANTM     |          |       | -3.774  | 65.72 B  | 848,058 | 5,604  |   |
| 13 | ERAA     | 1,985    | -135  |         | 44.74 B  | 222,602 | 5,475  |   |
| 14 | тсрі     | 3,790    | 0     | 0.000   | 39.66 B  | 104,693 | 5,021  |   |
| 15 | BBCA     | 23,625   | +375  | +1.613  | 229.80 B | 96,930  | 4,940  |   |
| 16 | BUMI     | 181      |       | -4.737  | 64.93 B  | 3.53 M  | 4,797  |   |
| 17 | PTBA     | 4,450    | -110  | -2.412  | 72.64 B  | 161,367 | 4,199  |   |
| 18 | TARA     |          |       | -2.857  | 37.50 B  | 438,939 | 3,838  |   |
| 19 | GOOD     | 2,530    |       | -7.326  | 11.57 B  | 42,255  | 3,707  |   |
| 20 | BBNI     | 7,075    | +150  | +2.166  | 154.83 B | 220,680 | 3,415  |   |

Gambar 15 - Lite Mode (Top 20 Stock Active)

## 2.4. Watch List

Menu ini digunakan untuk menampilkan saham-saham pilihan (maksimal 20) yang ingin diamati, dengan cara langsung ketik kode saham yang diinginkan kemudian menekan tombol *enter*. Jika ingin menghilangkan saham dari daftar watch list, klik kanan pada baris yang ingin dihapus lalu klik *delete row*. Watch List berisi info kode saham (Code), harga yang terakhir terjadi di bursa (Last), perubahan harga (Chg), nilai transaksi dalam rupiah (T.Val), total jumlah lot yang ditransaksikan (T. Lot), frekuensi transaksi (TFreq) dan persentase perubahan harga (Chg%).

|      |        |        | Wate   | ch List |        |      |        |
|------|--------|--------|--------|---------|--------|------|--------|
| Code | Open   | Last   | High   | Low     | Prev   | Chg  | Chg%   |
| SMGR |        |        |        |         | 8,900  |      | -0.281 |
| BBCA | 23,500 | 23,675 | 23,850 | 23,475  | 23,250 | +425 | +1.828 |
| TLKM | 3,700  | 3,680  | 3,750  | 3,650   | 3,680  | 0    | 0.000  |
| HMSP | 3,880  | 3,750  | 3,880  | 3,750   | 3,760  |      | -0.266 |
| BBNI | 6,950  | 7,100  | 7,100  | 6,900   | 6,925  | +175 | +2.527 |

Gambar 16 - Watch List

Dengan menggunakan menu watch list, pengguna juga dapat menampilkan order book dengan cara menempatkan kursor di kode saham yang kita pilih. Watch list yang dibuat juga akan langsung terintegrasi dengan menu *Advanced Live trade* dan *Stock Map* sebagai *My Stock*.

| Watch List |       |       |       |       |       |      |        |        |      |      |  |  |  |  |
|------------|-------|-------|-------|-------|-------|------|--------|--------|------|------|--|--|--|--|
| Code       | Ope   | n     | Last  |       | High  |      | Low    | Prev   | Chg  | Chg% |  |  |  |  |
|            |       |       |       |       |       |      |        | 8,900  |      |      |  |  |  |  |
| BBCA       | #Ord  | Lot   | Bid   | Offer | Lot   | #Ord | 23,475 | 23,250 | +425 | +1.8 |  |  |  |  |
| TLKM       | 20    | 169   | 8,850 | 8,875 | 71    | 8    | 3,650  | 3,680  | 0    | 0.0  |  |  |  |  |
| HMSP       | 9     | 130   | 8,825 | 8,900 | 566   | 7    | 3,750  | 3,760  |      | -0.2 |  |  |  |  |
| BBNI       | 41    | 541   | 8,800 | 8,925 | 2,658 | 11   | 6,900  | 6,925  | +175 | +2.5 |  |  |  |  |
|            | 10 55 |       | 8,775 | 8,950 | 1,663 | 7    |        |        |      |      |  |  |  |  |
|            | 2/    | /14   | 8,750 | 8,975 | 100   | 6    |        |        |      |      |  |  |  |  |
|            | 6     | 1,075 | 8,725 | 9,000 | 1,706 | 18   |        |        |      |      |  |  |  |  |
|            | 32    | 1,4/5 | 0,700 | 9,025 | 231   | 16   |        |        |      |      |  |  |  |  |
|            | 11    | 836   | 8 650 | 9.075 | 2/4   | 14   |        |        |      |      |  |  |  |  |
|            | 3     | 20    | 8.625 | 9,100 | 2.461 | 44   |        |        |      |      |  |  |  |  |
|            | SUM   | 5,097 |       | -,    | 9,943 |      |        |        |      |      |  |  |  |  |

Gambar 17 - Watch List dengan Order Book

#### 2.5. Trade and Order

Menu ini digunakan untuk menampilkan waktu dan perdagangan saham, broker, dan antrian transaksi beli dan jual.

#### 2.5.1. Time and Trade Stock

Menu ini digunakan untuk menampilkan detail setiap transaksi suatu saham tertentu mulai dari waktu (*time*), broker pembeli (*B*), tipe broker pembeli (*BT*), asing (F) atau domestic (D), broker penjual (*S*), tipe broker penjual (*ST*), harga dan volume lot dari setiap transaksi saham tertentu secara *realtime* selama jam perdagangan berlangsung. Dapat dianalogikan seperti *Live Trade* atas satu saham tertentu saja.

|          |        |               |       | 1     | Гim   | e A  | nd Tra | de : | SMG   | R     |       | (       |      |
|----------|--------|---------------|-------|-------|-------|------|--------|------|-------|-------|-------|---------|------|
| Code     | e      |               |       | Nar   | ne    |      | С      | hg   | Last  | Open  | High  | Low     | Pre  |
| SMGR     | S      | emer          | 1 Ind | lones | ia (P | erse | ro) T  | -75  | 8,825 | 9,025 | 9,100 | 8,825   | 8,9  |
| Time     | Trad   | e#            | В     | BT    | S     | ST   | Price  | Vol  | Chg   | BOr   | der   | SOrde   | r    |
| 15:40:23 | 533816 | 5 <b>75</b> 0 | CC    | D     | ΥP    | D    | 8,825  | 4    | -75   | 11600 | 75250 | 1160285 | 5019 |
| 15:40:15 | 533816 | 6 <b>546</b>  | CC    | D     | PD    | D    | 8,825  | 12   | -75   | 11600 | 75250 | 1160284 | 1648 |
| 15:40:03 | 533816 | 5 <b>222</b>  | CC    | D     | PD    | D    | 8,825  | 21   | -75   | 11600 | 75250 | 1160284 | 165  |
| 15:39:49 | 533815 | 56 <b>23</b>  | CC    | D     | YΡ    | D    | 8,825  | 28   | -75   | 11600 | 75250 | 1160283 | 3654 |
| 15:39:49 | 533815 | 5622          | CC    | D     | YΡ    | D    | 8,825  | 1    | -75   | 11600 | 75250 | 1160283 | 3651 |
| 15:39:49 | 533815 | 5596          | CC    | D     | GR    | D    | 8,825  | 8    | -75   | 11600 | 75250 | 1160283 | 3635 |
| 15:39:49 | 533815 | 5595          | PD    | D     | GR    | D    | 8,825  | 1    | -75   | 11600 | 55649 | 1160283 | 3635 |
| 15:39:49 | 533815 | 5594          | GR    | D     | GR    | D    | 8,825  | 2    | -75   | 11600 | 39605 | 1160283 | 3635 |
| 15:39:49 | 533815 | 5593          | КК    | D     | GR    | D    | 8,825  | 38   | -75   | 11600 | 36317 | 1160283 | 3635 |
| 15:39:49 | 533815 | 5 <b>592</b>  | PD    | D     | GR    | D    | 8,825  | 1    | -75   | 11596 | 15722 | 1160283 | 3635 |
| 15:39:00 | 533814 | 4463          | CS    | F     | AI    | D    | 8,850  | 1    | -50   | 11602 | 81324 | 116028  | 1948 |
| 15:39:00 | 533814 | 4462          | CG    | D     | AI    | D    | 8,850  | 1    |       | 11602 | 80745 | 116028  | 1948 |
| 15:39:00 | 533814 | 4461          | AI    | D     | AI    | D    | 8,850  | 22   | -50   | 11602 | 79208 | 116028  | 1948 |
| 15:39:00 | 533814 | 4460          | CG    | D     | AI    | D    | 8,850  | 2    | -50   | 11602 | 78919 | 1160281 | 1948 |
| 15:39:00 | 533814 | 4459          | DB    | D     | AI    | D    | 8,850  | 13   | -50   | 11602 | 78883 | 1160281 | 1948 |
| 15:39:00 | 533814 | 4458          | YP    | D     | AI    | D    | 8,850  | 5    | -50   | 11602 | 78855 | 1160281 | 1948 |
| 15:39:00 | 533814 | 4457          | RX    | D     | AI    | D    | 8,850  | 2    | -50   | 11602 | 76339 | 116028  | 1948 |
|          |        | Pre           | -VIOI |       |       |      |        |      |       | Ne    | vt    |         |      |

#### Gambar 18 - Time and Trade Stock

## 2.5.2. Time and Trade Broker (Buy)

Menu ini digunakan untuk menampilkan detail transaksi pembelian saham yang dilakukan broker tertentu secara *realtime*.

|          |            | Time     | e Ai  | nd 1 | rade   | Broke   | r (B | u <b>y) :</b> HF | •     |          |        |
|----------|------------|----------|-------|------|--------|---------|------|------------------|-------|----------|--------|
| Code     |            | Name     |       |      |        | BLot    |      | SLot             | Г     | Lot      | BFreq  |
| HP       | Henan Puti | hrai Sel | kurit | as   | 4      | ,031,35 | 2    | 339,876          | 4     | ,371,228 | 2,723  |
| Time     | Trade#     | Code     | S     | ST   | Price  | Chg     | Vol  | BOrde            | er    | SOr      | der    |
| 15:41:37 | 533818916  | BWPT     | AZ    | D    | 186    | -2      | 50   | 11599            | 91773 | 1160     | 288228 |
| 15:41:30 | 533818752  | KIJA     | AK    | F    | 210    | 0       | 4    | 11599            | 20472 | 1160     | 287980 |
| 15:41:18 | 533818307  | INKP     | YU    | D    | 11,900 | -2400   | 1    | 11602            | 86084 | 1160     | 287373 |
| 15:41:05 | 533817964  | SKRN     | YΡ    | D    | 1,445  | 135     | 84   | 11602            | 86831 | 1160     | 286293 |
| 15:41:05 | 533817963  | SKRN     | YB    | D    | 1,445  | 135     | 200  | 11602            | 86831 | 1160     | 285105 |
| 15:41:05 | 533817962  | SKRN     | EP    | D    | 1,445  | 135     | 1    | 11602            | 86831 | 1160     | 284789 |
| 15:41:05 | 533817961  | SKRN     | CC    | D    | 1,445  | 135     | 20   | 11602            | 86831 | 1160     | 284757 |
| 15:41:05 | 533817960  | SKRN     | PD    | D    | 1,445  | 135     | 20   | 11602            | 86831 | 1160     | 284682 |
| 15:41:05 | 533817959  | SKRN     | YB    | D    | 1,445  | 135     | 100  | 11602            | 86831 | 1160     | 284602 |
| 15:41:05 | 533817958  | SKRN     | YΡ    | D    | 1,445  | 135     | 6    | 11602            | 86831 | 1160     | 284555 |
| 15:41:05 | 533817957  | SKRN     | YJ    | D    | 1,445  | 135     | 59   | 11602            | 86831 | 1160     | 283259 |
| 15:41:03 | 533817941  | INKP     | ΥP    | D    | 11,925 | -2375   | 1    | 11602            | 86632 | 1160     | 286448 |
| 15:40:55 | 533817724  | SKRN     | NT    | D    | 1.440  | 130     | 10   | 11602            | 86287 | 1160     | 285249 |
| (        | Previ      | ous      |       |      | )      |         |      | Nex              | ĸt    |          |        |

Gambar 19 - Time and Trade Broker (Buy)

## 2.5.3. Time and Trade Broker (Sell)

Menu ini digunakan untuk menampilkan detail transaksi penjualan saham yang dilakukan broker tertentu secara *realtime*.

|          |           | Tim       | e A  | nd   | Trade  | Brok          | er (S | Sell) : HP |           |                |
|----------|-----------|-----------|------|------|--------|---------------|-------|------------|-----------|----------------|
| Code     | 1         | Nam       | e    |      |        | BLot          |       | SLot       | TLot      | BFre           |
| HP       | Henan Pu  | ıtihrai S | ekur | itas |        | 4,031,        | 384   | 340,071    | 4,371,45  | 5 <b>2,7</b> 3 |
| Time     | Trade#    | Code      | В    | BT   | Price  | Chg           | Vol   | BOrder     | SOrd      | er             |
| 15:42:34 | 533821189 | BRMS      | PD   | PD   | 52     | -2            | 3     | 1160290    | 442 1160  | 168702         |
| 15:42:15 | 533820738 | CLEO      | YB   | YB   | 300    | -12           | 20    | 1160179    | 788 11602 | 289608         |
| 15:42:50 | 533821869 | ENRG      | HP   | D    | 116    |               | 2     | 1160291    | 296 11602 | 256985         |
| 15:42:34 | 533821189 | BRMS      | PD   | D    | 52     | -2            | 3     | 1160290    | 442 1160  | 168702         |
| 15:42:15 | 533820738 | CLEO      | YB   | D    | 300    | -12           | 20    | 1160179    | 788 11602 | 289608         |
| 15:42:10 | 533820637 | INKP      | КК   | D    | 11,850 | - <b>2450</b> | 4     | 1160289    | 157 11602 | 289421         |
| 15:41:57 | 533820346 | PNLF      | PO   | D    | 278    | 12            | 156   | 1160288    | 894 1159  | 532521         |
| 15:41:54 | 533820303 | LEAD      | PD   | D    | 84     |               | 12    | 1160288    | 806 1160  | 164193         |
| 15:41:27 | 533818640 | GOOD      | DH   | D    | 2,530  | -200          | 10    | 1160287    | 841 11602 | 273033         |
| 15:41:26 | 533818636 | РТВА      | ΥP   | D    | 4,450  | -110          | 10    | 1160287    | 450 11602 | 287821         |
| 45 44 55 |           |           |      |      |        |               | -     | 44 60000   | 700 1150  |                |
|          | Prev      | lous      |      |      |        |               |       | Next       | :         |                |

Gambar 20 - Time and Trade Broker (Sell)

## 2.5.4. Time and Order Buy

Menu ini digunakan untuk menampilkan detail transaksi dan antrian order pembelian saham tertentu secara *realtime*.

|          | Time       | And Or     | der B  | id : S | SMG | iR    |        |
|----------|------------|------------|--------|--------|-----|-------|--------|
| Code     |            | Name       |        | Ch     | g   | Last  | Open   |
| SMGR     | Semen Inde | onesia (Pe | rsero) | TI -   | 50  | 8,850 | 9,025  |
| Time     | Order#     | Price      | Vol    | Bal    | ST  | Brk   | Status |
| 15:44:28 | 1160295447 | 8,850      | 1      | 1      | D   |       |        |
| 15:44:22 | 1160295158 | 8,850      | 15     | 15     | D   |       |        |
| 15:44:03 | 1160294379 | 8,850      | 10     | 10     | D   |       |        |
| 15:44:03 | 1160294296 | 8,850      | 1      | 1      | D   |       |        |
| 15:43:58 | 1160294061 | 8,875      | 2      | 0      | D   | CG    | done   |
| 15:43:51 | 1160293812 | 8,875      | 2      | 0      | D   | RX    | done   |
| 15:43:58 | 1160293282 | 8,850      | 1      | 1      | D   |       | cancel |
| 15:43:58 | 1160293244 | 8,850      | 1      | 1      | D   |       | cancel |
| 15:43:29 | 1160292897 | 8,875      | 2      | 0      | D   | PD    | done   |
| 15:43:25 | 1160292720 | 8,850      | 2      | 2      | D   |       |        |
| 15:44:03 | 1160292444 | 8,825      | 10     | 10     | D   |       | amend  |
| 15:43:08 | 1160292045 | 8,875      | 1      | 0      | D   | CG    | done   |
| (        | Previous   |            |        |        | Ne  | xt    |        |

Gambar 21 - Time and Order Buy

## 2.5.5. Time and Order Sell

Menu ini digunakan untuk menampilkan waktu dan antrian order penjualan saham tertentu.

|          | Time A     | nd Ord     | er Of  | fer : S | 5M( | GR    |        |
|----------|------------|------------|--------|---------|-----|-------|--------|
| Code     |            | Name       |        | Chg     | L   | .ast  | Open   |
| SMGR     | Semen Indo | onesia (Pe | rsero) | T       | 0   | 8,900 | 9,025  |
| Time     | Order#     | Price      | Vol    | Bal     | BT  | Brk   | Status |
| 15:47:31 | 1160304424 | 8,900      | 1      | 1       | -   |       |        |
| 15:47:26 | 1160304141 | 8,950      | 25     | 25      | )   |       |        |
| 15:47:26 | 1160304131 | 8,950      | 13     | 13      | )   |       |        |
| 15:47:26 | 1160304125 | 8,950      | 36     | 36      | )   |       |        |
| 15:46:50 | 1160302299 | 9,000      | 16     | 16      | F   |       |        |
| 15:46:40 | 1160301859 | 8,875      | 5      | 0       | )   | DH    | done   |
| 15:46:30 | 1160301349 | 9,000      | 26     | 26      | F   |       |        |
| 15:46:28 | 1160301247 | 9,000      | 89     | 89      | F   |       |        |
| 15:46:27 | 1160301211 | 9,000      | 121    | 121     | F   |       |        |
| 15:46:26 | 1160301148 | 8,875      | 1      | 0       | F   | DB    | done   |
| 15:46:22 | 1160300958 | 8,950      | 571    | 571     | F   |       |        |
| 15:46:22 | 1160300954 | 8,950      | 56     | 56      | F   |       |        |
| • 1      | Previous   |            |        |         | Nex | d     |        |

Gambar 22 - Time and Order Sell

## 2.6. Net Buy Sell

## 2.6.1. Net Buy Sell Stock

Menu ini digunakan untuk menampilkan detail jumlah transaksi beli dan jual yang dilakukan masing-masing broker atas satu saham yang ingin diamati pengguna.

| _    |       |       |          |           |        |         |          |            |       |         |          |       |          |       |
|------|-------|-------|----------|-----------|--------|---------|----------|------------|-------|---------|----------|-------|----------|-------|
|      |       |       |          |           |        | ľ       | let Buy  | Sell Stoc  | :k    |         |          |       |          |       |
| Code | BidL  | ot B  | id O     | )ffer C   | )ffLot | Last    | TLot     | TVal       |       |         |          |       |          |       |
| SMGR |       | 3     | 8,875    | 8,900     | 4,000  | 8,900   | 47,775   | 42.64      | В     |         |          |       |          |       |
| Code | BFreq | BLot  | BVal     | BAvg      | SFree  | I SLot  | t SVal   | SAvg       | N.Lot | N.Val   | N.Avg    | TLot  | TVal     | TFreq |
| AD   |       |       |          |           |        |         |          |            |       |         |          | 5     | 4.50 M   | 1     |
| AG   | 6     | 14    | 12.50 M  | 1 8,930.3 | 6      |         | 2 1.80   | 1 8,975.00 | 12    | 10.71 M | 8,922.92 | 16    | 14.30 M  | 7     |
| AI   | 17    | 309   | 275.04 M | 1 8,900.8 | 1      | 26 22   | 0 194.95 | 4 8,861.14 | 89    | 80.09 M | 8,998.88 | 529   | 469.98 M | 43    |
| AK   | 28    | 1,350 | 1.20 E   | 8,894.3   | 1 1    | 89 4,16 | 3 3.73   | 8 8,953.59 | 2,813 | 2.53 B  | 8,982.03 | 5,513 | 4.93 B   | 217   |
| AN   |       | 83    | 74.49 M  | 1 8,975.0 | 0      |         |          | 0.00       | 83    | 74.49 M | 8,975.00 | 83    | 74.49 M  | 3     |
| AT   | 2     | 2     | 1.79 M   | 1 8,937.5 | 0      | 3 1     | 7 15.22  | 1 8,950.00 | 15    | 13.43 M | 8,951.67 | 19    | 17.00 M  | 5     |
|      |       |       | Pr       | evious    |        |         |          |            | 1     | N       | lext     |       |          |       |

Gambar 23 - Net Buy Sell Stock

#### 2.6.2. Net Buy Sell Broker

Menu ini digunakan untuk menampilkan detail jumlah masing-masing saham yang ditransaksikan oleh suatu broker yang ingin diamati pengguna.

|      | Net Buy Sell Broker |          |         |          |         |       |         |               |         |          |          |       |          |       |
|------|---------------------|----------|---------|----------|---------|-------|---------|---------------|---------|----------|----------|-------|----------|-------|
| Code | Na                  | ame      | BVal    | SV       | /al     | т     | al      | TFreq         |         |          |          |       |          |       |
| HP   | Henan               | Putihrai | 30.34   | В        | 28.39 B | 5     | 58.73 B | 5443          |         |          |          |       |          |       |
| Code | BFr                 | BLot     | BVal    | BAvg     | SFreq   | SLot  | SVal    | SAvg          | N.Lot   | N.Val    | N.Avg    | TLot  | TVal     | TFreq |
| ABBA |                     |          |         |          |         |       | 17.75   |               |         |          |          | 3,772 | 41.21 M  | 73    |
| ACES | 9                   | 140      | 19.52 M | 1,394.29 | 14      | 630   | 87.77   | <b>1,393.</b> | 1 490   | 68.25 M  | 1,392.78 | 770   | 107.29 M | 23    |
| ACST | 1                   | 4        | 596,000 | 1,490.00 |         |       |         | 0 0.0         | 0 4     | 596,000  | 1,490.00 | 4     | 596,000  | 1     |
| ADHI | 31                  | 469      | 60.04 M | 1,280.25 |         |       |         | 0 0.0         | 469     | 60.04 M  | 1,280.25 | 469   | 60.04 M  | 31    |
| ADRO |                     | 74       | 12.57 M | 1,699.26 |         | 1,880 | 323.35  | 4 1,719.9     | 5 1,806 | 310.78 M | 1,720.79 | 1,954 | 335.92 M | 13    |
| AGRO | 1                   | 10       | 332,000 | 332.00   | 0       | 0     |         | 0 0.0         | 0 10    | 332,000  | 332.00   | 10    | 332,000  | 1     |
|      |                     |          | Previo  | ous      |         |       |         |               |         |          | Next     |       |          |       |

Gambar 24 - Net Buy Sell Broker

## 2.6.3 Net Buy Sell Foreign (RG)

Menu ini digunakan untuk melihat detail jumlah transaksi beli dan jual seluruh saham yang dilakukan oleh investor asing (*foreign*) pada papan perdagangan pasar reguler.

|      |        |        |          | Net      | Buy S  | ell For | eign (RG) |          |        |          | •         |
|------|--------|--------|----------|----------|--------|---------|-----------|----------|--------|----------|-----------|
| Code | FBFreq | FBLot  | FBVal    | FBAvg    | FSFreq | FSLot   | FSVal     | FSAvg    | N.Lot  | N.Val    | N.Avg     |
| AALI |        |        |          |          |        |         |           |          |        | 559.58 M | 11,466.75 |
| ABBA | 0      | 0      | 0        | 0.00     | 12     | 2,760   | 29.15 M   | 105.62   | 2,760  | 29.15 M  | 105.62    |
| ACES | 1,016  | 219,   | 30.50 B  | 1,388.10 | 1,098  | 177,513 | 24.72 B   | 1,392.33 | 42,214 | 5.78 B   | 1,370.31  |
| ACST | 11     | 515    | 76.25 M  | 1,480.50 | 64     | 1,344   | 199.04 M  | 1,480.96 | 829    | 122.80 M | 1,481.25  |
| ADHI | 17     | 469    | 60.40 M  | 1,287.84 |        | 2,330   | 299.62 M  | 1,285.93 | 1,861  | 239.22 M | 1,285.45  |
| ADMF | 3      | 13     | 10.48 M  | 8,057.69 |        |         | 12.15 M   | 8,100.00 |        | 1.68 M   | 8,375.00  |
| ADMG | 2      | 3,539  | 109.71 M | 310.00   |        |         |           | 0.00     | 3,539  | 109.71 M | 310.00    |
| ADRO | 1,055  | 36,671 | 6.26 B   | 1,707.46 |        | 54,484  | 9.29 B    | 1,705.96 | 17,813 | 3.03 B   | 1,702.85  |
| AGRO | 0      | 0      | 0        | 0.00     |        | 1,500   | 50.40 M   | 336.00   | 1,500  | 50.40 M  | 336.00    |
| AGRS | 9      | 469    | 11.64 M  | 248.14   |        |         |           | 0.00     | 469    | 11.64 M  | 248.14    |
| AKRA | 135    | 1,439  | 519.16 M | 3,607.78 | 492    | 35,987  | 12.80 B   | 3,557.35 | 34,548 | 12.28 B  | 3,555.25  |
|      |        |        | Previous | ***      |        |         |           | 1        | lext   |          |           |

Gambar 25 Net Buy Sell Foreign (RG)

## 2.6.4 Net Buy Sell Foreign (NG)

Menu ini digunakan untuk melihat detail jumlah transaksi beli dan jual seluruh saham yang dilakukan oleh investor asing (*foreign*) pada papan perdagangan pasar negosiasi.

|        | Net Buy Sell Foreign (NG) |        |          |           |        |        |         |           |        |          |          |
|--------|---------------------------|--------|----------|-----------|--------|--------|---------|-----------|--------|----------|----------|
| Code   | FBFreq                    | FBLot  | FBVal    | FBAvg     | FSFreq | FSLot  | FSVal   | FSAvg     | N.Lot  | N.Val    | N.Avg    |
| ACESNG |                           |        |          |           |        |        |         |           |        |          | 0.00     |
| ADRONG | 1                         | 12,000 | 2.06 B   | 1,715.00  | 0      |        |         | 0.00      | 12,000 | 2.06 B   | 1,715.00 |
| ANTMNG | 1                         | 0      | 28,620   | 795.00    |        |        | 28,620  | 795.00    | 0      | 0        | 0.00     |
| ARNANG | 1                         | 10,000 | 350.00 M | 350.00    |        | 73,000 | 2.56 B  | 350.00    | 63,000 | 2.21 B   | 350.00   |
| ASIING | 1                         | 1      | 406,500  | 6,775.00  |        |        | 406,500 | 6,775.00  | 0      | 0        | 0.00     |
| BBCANG | 6                         | 691    | 1.61 B   | 23,348.46 |        |        | 1.85 M  | 23,160.00 | 691    | 1.61 B   | 23,348   |
| BBNING | 3                         | 72,001 | 50.08 B  | 6,955.00  |        | 72,001 | 50.08 B | 6,955.00  | 0      | 0        | 0.00     |
| BBRING | 1                         | 1      | 175,800  | 2,930.00  |        |        | 175,800 | 2,930.00  | 0      | 0        | 0.00     |
| BBTNNG | 0                         | 0      | 0        | 0.00      |        |        | 191,880 | 2,340.00  |        | 191,880  | 2,340.00 |
| BDMNNG | 1                         | 150    | 107.60 M | 7,173.00  | 0      | 0      | 0       | 0.00      | 150    | 107.60 M | 7,173.00 |
|        | Previous                  |        |          |           |        |        |         | Next      |        |          |          |

Gambar 26 - Net Buy Sell Foreign (NG)

## 2.6.5 Net Buy Sell Top 20

Menu ini digunakan untuk menampilkan *Top 20* broker berdasarkan volume yang melakukan transaksi beli atau jual atas suatu saham yang ingin diamati pengguna

|    | Net Buy Sell Top 20 🛛 🔍 |        |        |           |        |       |        |          |  |
|----|-------------------------|--------|--------|-----------|--------|-------|--------|----------|--|
| (  | Code                    | BidLot | Bid    | Bid Offer |        | Lot I | ast    | TLot     |  |
| SM | GR                      | 3      | 8,87   | 5 8,90    | 00 4   | ,000  | 8,900  | 47,775   |  |
| #  | Buyer                   | BFreq  | BLot   | BAvg      | Seller | SFreq | SLot   | SAvg     |  |
| 1  | CS                      | 759    | 34,566 | 8,915.23  | DB     | 565   | 14,560 | 8,915.03 |  |
| 2  | CG                      | 382    | 2,023  | 8,968.96  | KI     | 99    | 6,955  | 8,901.44 |  |
| 3  | YP                      | 149    | 1,537  | 8,969.52  | PD     | 258   | 5,007  | 8,897.33 |  |
| 4  | AK                      | 28     | 1,350  | 8,894.31  | OD     | 121   | 4,422  | 8,898.49 |  |
| 5  | YU                      | 10     | 1,037  | 8,899.28  | AK     | 189   | 4,163  | 8,953.59 |  |
| 6  | KZ                      | 70     | 1,000  | 9,064.98  | YP     | 119   | 1,964  | 8,930.14 |  |
| 7  | CC                      | 86     | 902    | 8,937.00  | CG     | 122   | 1,844  | 9,032.36 |  |
| 8  | OD                      | 16     | 897    | 8,977.06  | CC     | 84    | 1,522  | 8,922.73 |  |
| 9  | PD                      | 51     | 559    | 8,916.14  | YU     | 40    | 1,275  | 8,915.00 |  |
| 10 | DB                      | 126    | 532    | 8,915.32  | KK     | 29    | 1,026  | 9,013.23 |  |

Gambar 27 – Net Buy Sell Top 20

## 2.7. Quote List

Menu ini digunakan untuk menampilkan semua kode saham emiten yang terdaftar di Bursa Efek Indonesia baik yang ditransaksikan secara reguler maupun non reguler. Juga menampilkan informasi tambahan seperti warrant, tunai, mutual funds, daftar broker, indeks, komoditas, kurs dan lain-lain.

#### 2.7.1. All Stock

Menu ini digunakan untuk menampilkan semua kode saham emiten yang terdaftar di Bursa Efek Indonesia dilengkapi informasi transaksinya hari ini.

|    |      |      |         | All St | ock      |         |        |
|----|------|------|---------|--------|----------|---------|--------|
| #  | Code | Chg  | Chg%    | TFreq  | TVal     | TLot    | Last   |
| 1  | AALI | -75  | -0.648  | 459    | 5.79 B   | 5,026   | 11,500 |
| 2  | ABBA |      | -5.556  | 2,301  | 3.09 B   | 282,207 | 102    |
| 3  | ABDA | 0    | 0       | 0      | 0        | 0       | 0      |
| 4  | ABMM | -105 | -5.097  | 2      | 349,500  | 2       | 1,955  |
| 5  | ACES | -15  | -1.079  | 1,670  | 36.70 B  | 264,010 | 1,375  |
| 6  | ACST | -15  | -1.003  | 125    | 1.19 B   | 7,962   | 1,480  |
| 7  | ADES | 0    | 0.000   | 3      | 1.10 M   | 12      | 910    |
| 8  | ADHI |      |         | 723    | 2.67 B   | 20,658  | 1,270  |
| 9  | ADMF | +25  | +0.311  | 51     | 2.63 B   | 3,261   | 8,075  |
| 10 | ADMG |      | -2.516  | 167    | 463.28 M | 14,830  | 310    |
| 11 | ADRO | -15  | -0.877  | 3,628  | 34.84 B  | 204,630 | 1,695  |
| 12 | AGII | -15  | -2.439  | 27     | 33.23 M  | 574     | 600    |
| 13 | AGRO | -14  | -4.118  | 345    | 1.06 B   | 31,740  | 326    |
| 14 | AGRS | -10  | -3.937  | 38     | 15.63 M  | 627     | 244    |
| 15 | AHAP |      | -2.899  | 9      | 2.28 M   | 344     | 67     |
| 16 | AIMS |      | -1.724  | 40     | 10.55 M  | 530     | 171    |
| 17 | AISA | 0    | 0       | 0      | 0        | 0       | 0      |
| 18 | AKKU | 0    | 0.000   | 1      | 5,000    | 1       | 50     |
| 19 | AKPI | -105 | -11.290 | 1      | 80,000   | 1       | 825    |
| 20 | AKRA | -220 | -5.882  | 2,226  | 49.15 B  | 135,683 | 3,520  |

Gambar 28 - Quote List : All Stock

#### 2.7.2. Regular Stock

Menu ini digunakan untuk menampilkan seluruh saham yang ditransaksikan di pasar reguler beserta informasi transaksinya hari ini.

|    |      |      | Alls           | Stock I | Regular  |         |        |
|----|------|------|----------------|---------|----------|---------|--------|
| #  | Code | Chg  | Chg%           | TFreq   | TVal     | TLot    | Last   |
| 1  | AALI | -75  | -0.648         | 459     | 5.79 B   | 5,026   | 11,500 |
| 2  | ABBA |      | -5.556         | 2,301   | 3.09 B   | 282,207 | 102    |
| 3  | ABDA | 0    | 0              | 0       | 0        | 0       | 0      |
| 4  | ABMM | -105 | -5.097         | 2       | 349,500  | 2       | 1,955  |
| 5  | ACES | -15  | -1.079         | 1,670   | 36.70 B  | 264,010 | 1,375  |
| 6  | ACST | -15  | -1.003         | 125     | 1.19 B   | 7,962   | 1,480  |
| 7  | ADES | 0    | 0.000          | 3       | 1.10 M   | 12      | 910    |
| 8  | ADHI |      | -1.550         | 723     | 2.67 B   | 20,658  | 1,270  |
| 9  | ADMF | +25  | +0.311         | 51      | 2.63 B   | 3,261   | 8,075  |
| 10 | ADMG |      | - <b>2.516</b> | 167     | 463.28 M | 14,830  | 310    |
| 11 | ADRO |      | -2.047         | 3,628   | 34.84 B  | 204,630 | 1,675  |
| 12 | AGII | -15  | -2.439         | 27      | 33.23 M  | 574     | 600    |
| 13 | AGRO | -14  | -4.118         | 345     | 1.06 B   | 31,740  | 326    |
| 14 | AGRS | -10  | -3.937         | 38      | 15.63 M  | 627     | 244    |
| 15 | AHAP |      | -2.899         | 9       | 2.28 M   | 344     | 67     |
| 16 | AIMS |      | -1.724         | 40      | 10.55 M  | 530     | 171    |
| 17 | AISA | 0    | 0              | 0       | 0        | 0       | 0      |
| 18 | AKKU | 0    | 0.000          | 1       | 5,000    | 1       | 50     |
| 19 | AKPI | -105 | -11.290        | 1       | 80,000   | 1       | 825    |
| 20 | AKRA | -240 | -6.417         | 2,226   | 49.15 B  | 135,683 | 3,500  |

Gambar 29 - Quote List : Stock Reguler

## 2.7.3. Nego Stock

Menu ini digunakan untuk menampilkan saham yang ditransaksikan di pasar negosiasi beserta informasi transaksinya hari ini.

|    | All Stock Nego 💷 🛙 |      |          |       |          |        |        |  |  |
|----|--------------------|------|----------|-------|----------|--------|--------|--|--|
| #  | Code               | Chg  | Chg%     | TFreq | TVal     | TLot   | Last   |  |  |
| 1  | ACSTNG             | -130 | -7.429   | 1     | 162.00 M | 1,000  | 1,620  |  |  |
| 2  | ARTING             | 0    | 0        | 0     | 0        | 0      | 0      |  |  |
| 3  | BABPNG             | 0    | 0        | 0     | 0        | 0      | 0      |  |  |
| 4  | BBCANG             | -250 | -1.075   | 19    | 10.00 B  | 4.23 M | 23,000 |  |  |
| 5  | BEKSNG             | +10  | +25.000  | 3     | 28.04 M  | 5,609  | 50     |  |  |
| 6  | BIPING             | +10  | +20.000  | 2     | 118.11 M | 20,818 | 60     |  |  |
| 7  | BKSWNG             | 0    | 0        | 0     | 0        | 0      | 0      |  |  |
| 8  | BNBRNG             | +4   | +12.903  | 2     | 5.07 M   | 1,020  | 35     |  |  |
| 9  | BNGANG             | +785 | +785.000 | 1     | 5,310    | 0      | 885    |  |  |
| 10 | BORNNG             | 0    | 0        | 0     | 0        | 0      | 0      |  |  |

Gambar 30 - Quote List : Nego Stock

#### 2.7.4. Non Regular

Menu ini menampilkan saham yang ditransaksikan di luar pasar regular beserta informasi transaksinya hari ini.

#### 2.7.5. Warrant

Menu ini digunakan untuk menampilkan transaksi perdagangan *warrant* beserta informasi transaksinya hari ini.

## 2.7.6. Tunai

Menu ini digunakan untuk menampilkan saham yang diperdagangkan di pasar tunai beserta informasi transaksinya hari ini.

## 2.7.7. Mutual Funds (ETF)

Menu ini digunakan untuk menampilkan reksadana ETF (*exchanged traded fund*) yang diperdagangkan beserta informasi transaksinya hari ini.

|    | All Stock Mutual Funds |     |        |       |         |       |      |  |  |
|----|------------------------|-----|--------|-------|---------|-------|------|--|--|
| #  | Code                   | Chg | Chg%   | TFreq | TVal    | TLot  | Last |  |  |
| 1  | R-ABFII                | 0   | 0      | 0     | 0       | 0     | 0    |  |  |
| 2  | R-LQ45X                | -15 | -1.554 | 6     | 9.61 M  | 100   | 950  |  |  |
| 3  | XBLQ                   | 0   | 0      | 0     | 0       | 0     | 0    |  |  |
| 4  | XBNI                   | 0   | 0      | 0     | 0       | 0     | 0    |  |  |
| 5  | XCID                   | +7  | +7.778 | 15    | 26.83 M | 2,780 | 97   |  |  |
| 6  | XDIF                   | 0   | 0      | 0     | 0       | 0     | 0    |  |  |
| 7  | XIIC                   | 0   | 0      | 0     | 0       | 0     | 0    |  |  |
| 8  | XIIF                   |     | -0.169 | 4     | 236,100 | 4     | 590  |  |  |
| 9  | XIIT                   |     | -0.194 | 2     | 5.07 M  | 98    | 514  |  |  |
| 10 | XIJI                   |     | -0.768 | 4     | 259,600 | 4     | 646  |  |  |

| Gambar 3 | 1 - | Quote | List : | : M | lutual | Funds |
|----------|-----|-------|--------|-----|--------|-------|
|----------|-----|-------|--------|-----|--------|-------|

#### 2.7.8. All Broker

Menu ini menampilkan daftar seluruh broker yang terdaftar di Bursa Efek Indonesia beserta rangkuman seluruh transaksinya.

|    |      |                                 | All    | Broker    |           |           |          |        |
|----|------|---------------------------------|--------|-----------|-----------|-----------|----------|--------|
| #  | Code | Name                            | Status | BLot      | SLot      | TLot      | TVal     | TFreq  |
| 1  | AD   | OSO Sekuritas Indonesia         | Active | 2,507,000 | 6,323,269 | 8,830,269 | 523.43 B | 3,903  |
| 2  | AF   | Harita Kencana Sekuritas        | Active | 55,557    | 30,803    | 86,360    | 10.75 B  | 296    |
| 3  | AG   | Kiwoom Sekuritas Indonesia      | Active | 914,065   | 471,106   | 1,385,171 | 81.23 B  | 4,661  |
| 4  | AI   | UOB Kay Hian Sekuritas          | Active | 473,589   | 795,483   | 1,269,071 | 137.27 B | 8,206  |
| 5  | AK   | UBS Sekuritas Indonesia         | Active | 753,565   | 518,651   | 1,272,216 | 270.72 B | 16,171 |
| 6  | AN   | Wanteg Sekuritas                | Active | 521,159   | 211,693   | 732,852   | 68.41 B  | 5,453  |
| 7  | AP   | Pacific Sekuritas Indonesia     | Active | 183,550   | 112,250   | 295,800   | 19.11 B  | 86     |
| 8  | AR   | Binaartha Sekuritas             | Active | 13,620    | 4,659     | 18,279    | 1.33 B   | 123    |
| 9  | AT   | Phintraco Sekuritas             | Active | 129,905   | 138,481   | 268,386   | 13.98 B  | 3,795  |
| 10 | AZ   | Sucor Sekuritas                 | Active | 464,663   | 218,131   | 682,794   | 39.45 B  | 2,836  |
| 11 | BK   | J.P. Morgan Sekuritas Indonesia | Active | 312,436   | 187,644   | 500,081   | 214.31 B | 11,130 |
| 12 | BQ   | Korea Investment and Sekuritas  | Active | 676,157   | 593,526   | 1,269,683 | 44.01 B  | 3,551  |
| 13 | BR   | Trust Sekuritas                 | Active | 128,223   | 142,981   | 271,204   | 57.79 B  | 1,862  |
| 14 | BS   | Equity Sekuritas Indonesia      | Active | 178,177   | 160,057   | 338,234   | 12.44 B  | 404    |
| 15 | CC   | MANDIRI SEKURITAS               | Active | 2,464,936 | 2,026,632 | 4,491,568 | 610.30 B | 47,985 |

Gambar 32 - Quote List : All Broker

#### 2.8. Indices

#### 2.8.1. IDX Indices

Menu ini digunakan untuk menampilkan daftar seluruh indeks yang ada di Bursa Efek Indonesia beserta informasi nilainya.

|    |            |            | IDX I    | ndices   |          |          |          |
|----|------------|------------|----------|----------|----------|----------|----------|
| #  | Code       | Name       | Last     | Open     | High     | Low      | Prev     |
| 1  | COMPOSITE  | COMPOSITE  | 5,727.26 | 5,786.66 | 5,816.04 | 5,725.58 | 5,756.49 |
| 2  | AGRI       | AGRI       | 1,509.83 | 1,521.46 | 1,527.52 | 1,501.29 | 1,522.20 |
| 3  | MINING     | MINING     | 1,893.61 | 1,929.67 | 1,936.40 | 1,893.61 | 1,926.20 |
| 4  | BASIC-IND  | BASIC-IND  | 722.72   | 751.29   | 757.26   | 722.72   | 750.34   |
| 5  | MISC-IND   | MISC-IND   | 1,188.32 | 1,189.09 | 1,198.84 | 1,184.83 | 1,189.09 |
| 6  | CONSUMER   | CONSUMER   | 2,415.35 | 2,460.04 | 2,461.04 | 2,408.15 | 2,428.64 |
| 7  | PROPERTY   | PROPERTY   | 400.48   | 404.94   | 406.70   | 400.48   | 404.53   |
| 8  | INFRASTRUC | INFRASTRUC | 1,024.52 | 1,035.30 | 1,047.78 | 1,024.52 | 1,032.79 |
| 9  | FINANCE    | FINANCE    | 1,048.06 | 1,044.64 | 1,053.57 | 1,039.50 | 1,037.95 |
| 10 | TRADE      | TRADE      | 788.57   | 795.10   | 799.61   | 787.35   | 794.62   |
| 11 | MANUFACTUR | MANUFACTUR | 1,457.72 | 1,488.26 | 1,491.93 | 1,456.05 | 1,476.44 |
| 12 | LQ45       | LQ45       | 900.30   | 910.31   | 915.93   | 899.80   | 902.79   |
| 13 | JII        | JII        | 629.09   | 637.17   | 641.72   | 629.09   | 634.97   |
| 14 | MBX        | MBX        | 1,612.39 | 1,630.44 | 1,638.98 | 1,612.00 | 1,620.82 |
| 15 | DBX        | DBX        | 954.56   | 958.58   | 963.56   | 953.51   | 958.58   |
| 16 | KOMPAS100  | KOMPAS100  | 1,152.42 | 1,166.80 | 1,173.56 | 1,152.42 | 1,158.68 |
| 17 | BISNIS-27  | BISNIS-27  | 499.85   | 504.30   | 507.31   | 499.30   | 500.09   |
| 18 | PEFIND025  | PEFIND025  | 312.20   | 312.95   | 316.25   | 311.09   | 312.80   |
| 19 | SRI-KEHATI | SRI-KEHATI | 339.63   | 340.88   | 343.77   | 339.26   | 338.70   |
| 20 | ISSI       | ISSI       | 170.34   | 172.11   | 173.10   | 170.34   | 171.77   |

Gambar 33 – IDX Indices

#### 2.8.2. Indices List

Menu ini digunakan untuk menampilkan daftar saham dari masingmasing indeks yang ada di Bursa Efek Indonesia beserta ringkasan transaksinya hari ini.

|     | Indices List 🛛 🖘 |        |        |      |       |          |           |          |  |  |
|-----|------------------|--------|--------|------|-------|----------|-----------|----------|--|--|
| Ind | ices LQ4         | 5      | -      |      |       |          |           |          |  |  |
| #   | Code             | Last   | Chg    | Chg% | TFreq | TVol     | TLot      | TVal     |  |  |
| 1   | ADHI             | 1,270  | -20    | -2   | 759   | 2.31 M   | 23,095    | 2.97 B   |  |  |
| 2   | ADRO             | 1,675  |        | -2   | 3,865 | 23.93 M  | 239,311   | 40.65 B  |  |  |
| 3   | AKRA             | 3,500  | -240   |      | 2,368 | 14.23 M  | 142,313   | 51.47 B  |  |  |
| 4   | ANTM             | 765    | -30    |      | 6,660 | 103.16 M | 1,031,627 | 79.70 B  |  |  |
| 5   | ASII             | 6,850  | 0      | 0    | 2,179 | 18.82 M  | 188,223   | 129.27 B |  |  |
| 6   | BBCA             | 23,850 | 600    | 3    | 5,456 | 13.19 M  | 131,900   | 312.93 B |  |  |
| 7   | BBNI             | 7,050  | 125    | 2    | 4,284 | 27.89 M  | 278,934   | 196.09 B |  |  |
| 8   | BBRI             | 3,000  | 50     | 2    | 6,820 | 85.74 M  | 857,435   | 257.20 B |  |  |
| 9   | BBTN             | 2,340  | 0      | 0    | 2,079 | 17.07 M  | 170,711   | 40.02 B  |  |  |
| 10  | BJBR             | 1,920  |        | -2   | 200   | 11.68 M  | 116,757   | 22.88 B  |  |  |
| 11  | BKSL             | 101    | -2     | -2   | 1,384 | 58.33 M  | 583,272   | 5.97 B   |  |  |
| 12  | BMRI             | 6,375  | -25    |      | 3,109 | 20.44 M  | 204,402   | 131.62 B |  |  |
| 13  | BRPT             | 1,760  | -40    | -2   | 1,521 | 9.12 M   | 91,190    | 16.39 B  |  |  |
| 14  | BSDE             | 995    | 5      | 1    | 2,232 | 18.40 M  | 184,034   | 18.29 B  |  |  |
| 15  | ELSA             | 354    | -14    |      | 1,843 | 26.35 M  | 263,537   | 9.58 B   |  |  |
| 16  | EXCL             | 2,760  | -10    |      | 1,179 | 2.78 M   | 27,801    | 7.76 B   |  |  |
| 17  | GGRM             | 73,200 | -1,075 |      | 1,620 | 534,400  | 5,344     | 39.91 B  |  |  |
| 18  | HMSP             | 3,790  | 30     | 1    | 2,083 | 11.82 M  | 118,206   | 44.78 B  |  |  |
| 19  | ICBP             | 8,725  | 0      | 0    | 1,013 | 1.85 M   | 14,685    | 12.79 B  |  |  |
| 20  | INCO             | 3,250  | -110   |      | 2,072 | 7.21 M   | 72,136    | 23.74 B  |  |  |

Gambar 34 - Indices List

## 2.8.3. Regional Indices

Menu ini digunakan untuk menampilkan indeks-indeks saham dari beberapa Negara lain di dunia, dilengkapi ringkasan nilainya hari ini.

| Regional Indices |        |                             |           |           |           |           |           |  |  |
|------------------|--------|-----------------------------|-----------|-----------|-----------|-----------|-----------|--|--|
| #                | Code   | Name                        | Last      | Open      | High      | Low       | Prev      |  |  |
| 1                | ^AORD  | All Ordinaries Australia    | 5,948.00  | 0.00      | 6,006.60  | 5,909.70  | 6,006.60  |  |  |
| 2                | ^KS11  | Korea Composite             | 2,145.12  | 0.00      | 2,159.23  | 2,141.28  | 2,161.85  |  |  |
| 3                | ^KLSE  | Kuala Lumpur Stock Exchange | 1,728.74  | 0.00      | 1,739.32  | 1,726.25  | 1,730.74  |  |  |
| 4                | ^HSI   | HangSeng Index              | 25,445.06 | 0.00      | 25,683.59 | 25,399.54 | 25,801.49 |  |  |
| 5                | ^N225  | Nikkei 255 Osaka            | 22,271.30 | 22,501.33 | 22,520.59 | 22,261.92 | 22,694.66 |  |  |
| 6                | ^STI   | Straits Times Singapore     | 3,048.34  | 0.00      | 3,067.80  | 3,045.53  | 3,069.17  |  |  |
| 7                | ^SSEC  | Shanghai Composite          | 2,568.10  | 0.00      | 2,611.97  | 2,564.74  | 2,606.91  |  |  |
| 8                | ^FTSE  | FTSE 100 London             | 6,970.25  | 0.00      | 7,019.25  | 6,960.76  | 6,995.91  |  |  |
| 9                | ^GDAXI | DAX Xetra Frankfurt         | 11,507.36 | 0.00      | 11,510.12 | 11,452.25 | 11,523.81 |  |  |
| 10               | ^FCHI  | CAC 40 Paris                | 5,070.29  | 0.00      | 5,099.37  | 5,058.05  | 5,095.97  |  |  |

Gambar 35 - Regional Indices

## 2.8.4. Commodity

Menu ini digunakan untuk menampilkan harga komoditas global.

#### 2.8.5. Currency

Menu ini digunakan untuk menampilkan kurs nilai tukar beberapa mata uang di dunia.

## 2.8.6. Indices Details

Menu ini digunakan untuk menampilkan detail IHSG (Indeks Harga Saham Gabungan) dengan informasi ringkasan nilainya secara *realtime*, nilai *Foreign Buy/Sell*, *Domestic Buy/Sell*, dan pergerakan nilainya selama tahun berjalan.

|              | Indice     | s Details |            |
|--------------|------------|-----------|------------|
| COMPOSITE    | <u> </u>   | 27.256    |            |
| Summary      |            |           |            |
| Prev         | 5756.490   | Chg       | -29.234    |
| Open         | 5786.664   | Chg%      | -0.508     |
| High         | 5816.043   | Up        | 129        |
| Low          | 5725.580   | Down      | 309        |
| Volume       | 87,634,871 | UnChg     | 109        |
| Value        | 6,349.88 B | UnTrd     | 121        |
| Freq.        | 351,204    |           |            |
| Foreign      |            | Domestic  |            |
| Buy          | 1,838.00 B | Buy       | 4,511.88 B |
| Sell         | 1,497.93 B | Sell      | 4,851.94 B |
| Net          | 340.06 B   |           |            |
| Year To Date |            |           |            |
| Chg          | -628.398   | Chg%      | -9.887     |
| High         | 6693.466   | Low       | 5557.558   |

Gambar 36 - Indices Detail

## 2.9. Map and Trax

Menu ini digunakan untuk menampilkan peta harga saham dalam indeks yang diurutkan berdasarkan nilai persentase perubahan harganya dari tertinggi ke terendah, serta digambarkan dengan warna. Warna merah berarti harga yang sedang terjadi di market lebih rendah dibanding harga penutupan di hari sebelumnya, warna kuning berarti harganya sama dengan harga penutupan di hari sebelumnya, warna hijau berarti harga yang sedang terjadi di market lebih tinggi dibanding dengan harga penutupan di hari sebelumnya.

Besarnya penurunan dan kenaikan harga juga ditunjukkan melalui gradasi warna, dimana semakin besar gradasi warnanya, maka semakin kuat penurunan/kenaikan harganya.

## 2.9.1. Stock Map

Menu ini digunakan untuk menampilkan peta harga saham dari *watch list* kita (*My Stock*) dan seluruh indeks yang ada di Bursa Efek Indonesia seperti indeks tematik (LQ45, Kompas100, JII, ISSI, *etc.*) ataupun indeks sektoral (*mining, finance, consumer, etc.*)

|         |         |         |         | Stock M | ар       |         |         |         |
|---------|---------|---------|---------|---------|----------|---------|---------|---------|
| LQ45    | -       |         |         |         |          |         |         |         |
| BBCA    | BBNI    | BBRI    | KLBF    | HMSP    | BSDE     | LPPF    | TPIA    | INTP    |
| 23,850  | 7,050   | 3,000   | 1,285   | 3,790   | 995      | 6,000   | 4,550   | 16,925  |
| +2.581% | +1.805% | +1.695% | +1.181% | +0.798% | +0.505%  | +0.418% | +0.220% | +0.148% |
| SCMA    | EXCL    | WIKA    | BMRI    | TLKM    | UNTR     | SSMS    | SMGR    | INDF    |
| 1,770   | 2,760   | 1,285   | 6,375   | 3,660   | 31,450   | 1,250   | 8,825   | 5,525   |
| -0.282% | -0.361% | -0.388% | -0.391% | -0.543% | -0.710%  | -0.794% | -0.843% | -0.897% |
| ITMG    | MNCN    | JSMR    | GGRM    | ADHI    | UNVR     | BJBR    | SRIL    | BKSL    |
| 24,725  | 745     | 4,300   | 73,200  | 1,270   | 43,600   | 1,920   | 312     | 101     |
| -0.902% | -1.325% | -1.376% | -1.447% | -1.550% | -1.580%  | -1.790% | -1.887% | -1.942% |
| ADRO    | BRPT    | WSBP    | PTBA    | LPKR    | WSKT     | INCO    | PTPP    | ANTM    |
| 1,675   | 1,760   | 340     | 4,440   | 290     | 1,570    | 3,250   | 1,545   | 765     |
| -2.047% | -2.222% | -2.299% | -2.632% | -2.685% | -2.786%  | -3.274% | -3.438% | -3.774% |
| PGAS    | ELSA    | MEDC    | INDY    | AKRA    | INKP     | ASII    | BBTN    | ICBP    |
| 2,040   | 354     | 860     | 2,520   | 3,500   | 11,700   | 6,850   | 2,340   | 8,725   |
| -3.774% | -3.804% | -3.911% | -4.906% | -6.417% | -18.182% | +0.000% | +0.000% | +0.000% |
|         |         |         |         |         |          |         |         |         |

Gambar 37 - Stock Map

#### 2.9.2. Stock Trax

Menu ini hampir sama dengan menu Stock Map, yang digunakan untuk menampilkan peta harga saham dari indeks-indeks sektoral yang ada di Bursa Efek Indonesia dengan tampilan pilihan indeks yang ditampilkan disebelah kiri menu.

|         |          | S        | tock Tra | x       |         |         |         |
|---------|----------|----------|----------|---------|---------|---------|---------|
| FINANCE | VRNA     | INPC-W   | CASA-W   | VINS-W  | XCID    | TIFA    | RELI    |
|         | 127      | 9        | 276      | 38      | 97      | 157     | 268     |
|         | +16.514% | +12.500% | +11.290% | +8.571% | +7.778% | +7.534% | +7.200% |
| васк    | DNAR     | PNLF     | BCAP     | IBFN    | BBCA    | CFIN    | BKSW    |
|         | 350      | 280      | 162      | 440     | 23,850  | 252     | 172     |
|         | +6.061%  | +5.263%  | +5.195%  | +4.762% | +2.581% | +2.439% | +2.381% |
|         | BTPS     | BBNI     | NAGA     | BBRI    | TRUS    | BTPN    | HDFA    |
|         | 1,625    | 7,050    | 228      | 3,000   | 195     | 3,840   | 129     |
|         | +1.881%  | +1.805%  | +1.786%  | +1.695% | +1.563% | +0.787% | +0.781% |
|         | ASMI     | ADMF     | XIIF     | XIIT    | BMRI    | PNBN    | PNIN    |
|         | 700      | 8,075    | 590      | 514     | 6,375   | 1,100   | 1,085   |
|         | +0.719%  | +0.311%  | -0.169%  | -0.194% | -0.391% | -0.452% | -0.459% |
|         | SDRA     | BNGA     | MFIN     | PEGE    | WOMF    | XIJI    | BJTM    |
|         | 895      | 885      | 805      | 149     | 288     | 646     | 635     |
|         | -0.556%  | -0.562%  | -0.617%  | -0.667% | -0.690% | -0.768% | -0.781% |

Gambar 38 - Stock Trax

# 2.10. HPX Chart

## 2.10.1 Daily Chart

Menu ini digunakan untuk menampilkan grafik histori pergerakan harga saham tertentu beserta volumenya. HPX Chart menyediakan berbagai indikator analisa teknikal modern dan dapat digunakan dalam berbagai *time frame.* 

Jenis grafik dan warna-warna indikatornya juga dapat dikustomisasi sesuai prefensi pengguna serta dilengkapi berbagai *tools* untuk menggambar pada grafik yang di tampilkan disebelah kanan grafik.

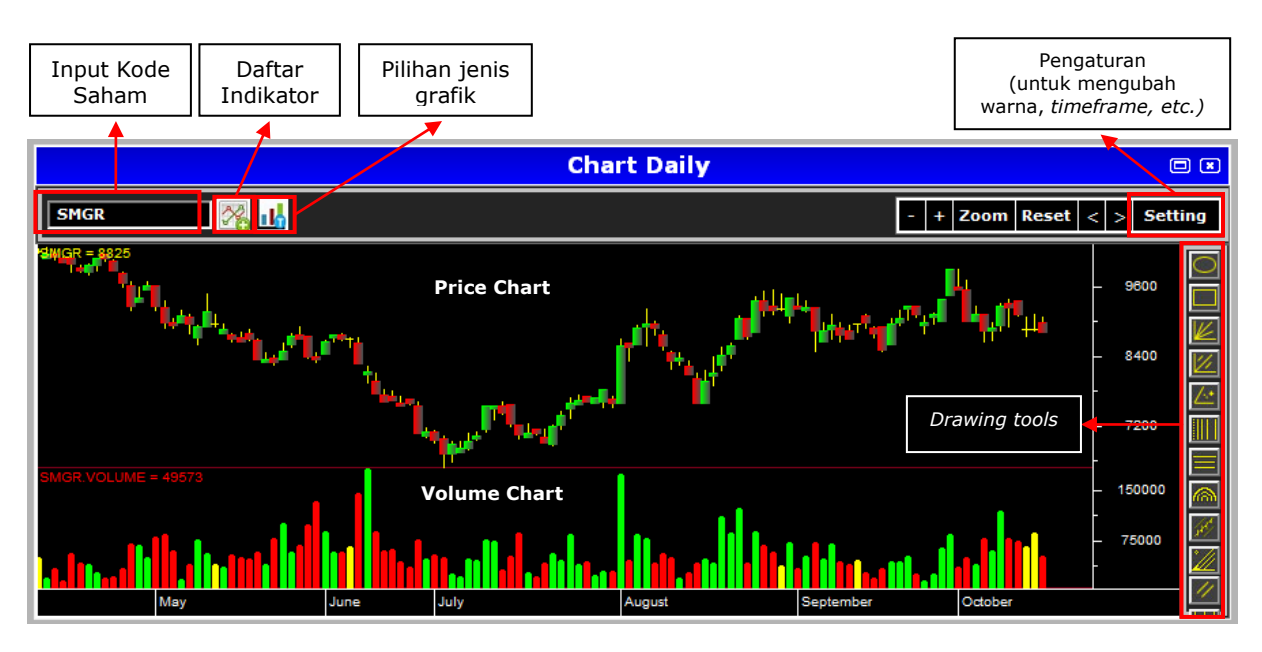

Gambar 39 – HPX Chart

#### 2.10.2 Net Buy Sell Foreign By Stock

Menu ini digunakan untuk melihat grafik pergerakan harga saham dan pergerakan selisih nilai beli/jual investor asing atas suatu saham. Ringkasan selisih beli/jual saham oleh investor asing juga dapat dilihat secara periodik (3 bulan, 6 bulan atau 1 tahun), serta dilengkapi tabel yang menyajikan data yang lebih detail.

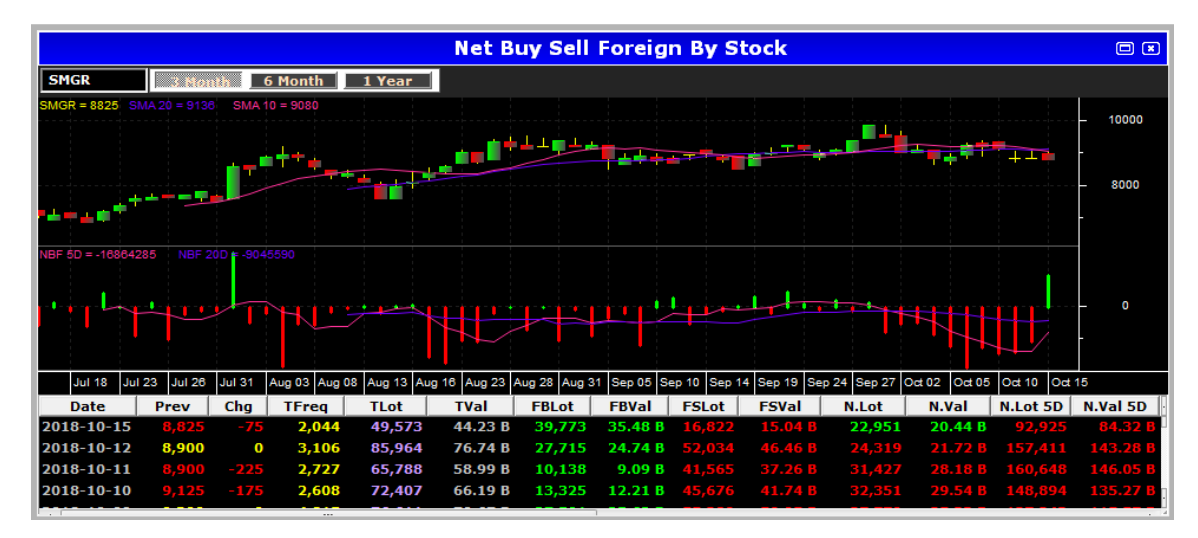

Gambar 40 – Net Buy Sell Foreign By Stock

#### 2.11 Historical Quote

Menu ini digunakan untuk menampilkan histori seluruh transaksi yang sudah terjadi seperti transaksi *buy/sell* broker atau *trade stock* dengan memilih tanggal spesifik atau jangka waktu tertentu.

| _      |          |         |          |            |         |           |           |              |        |          |        |         |          |       |
|--------|----------|---------|----------|------------|---------|-----------|-----------|--------------|--------|----------|--------|---------|----------|-------|
|        |          |         |          |            |         | His       | torical Q | uote         |        |          |        |         |          |       |
| NetBuy | Sell Bro | ker     | ✓ HP     | ▼ 10/      | 1 /2018 | ▼ To 10/1 | 4/2018 💌  | <u>L</u> oad |        |          |        |         |          |       |
| Code   | BFreq    | BLot    | BVal     | BAvg       | SFreq   | SLot      | SVal      | SAvg         | N.Lot  | N.Val    | N.Avg  | TLot    | TVal     | TFree |
| AALI   | 23       | 105     | 125.25 M | 11,928.10  | 17      | 110       | 131.13 M  | 11,920.45    |        | 5.88 M   | 11,760 | 215     | 256.37 M | 4(    |
| ABBA   | 1,184    | 112,482 | 1.51 B   | 134.66     | 1,264   | 123,848   | 1.69 B    | 136.09       | 11,366 | 170.72 M | 150    | 236,330 | 3.20 B   | 2,44  |
| ABMM   | 1        | 8       | 1.60 M   | 2,000.00   |         |           | 13.52 M   |              |        | 11.92 M  | 2,207  | 70      | 15.12 M  | (     |
| ACES   | 161      | 9,692   | 1.31 B   | 1,351.73   | 44      | 2,120     | 289.85 M  | 1,367.21     | 7,572  | 1.02 B   | 1,347  | 11,812  | 1.60 B   | 20    |
| ACST   | 2        | 40      | 6.50 M   | 1,625.00   |         |           | 6.15 M    | 1,537.63     |        | 349,500  |        | 80      | 12.65 M  |       |
| ADHI   | 82       | 5,651   | 797.30 M | 1,410.90   | 47      | 3,464     | 485.11 M  | 1,400.44     | 2,187  | 312.19 M | 1,427  | 9,115   | 1.28 B   | 129   |
| ADMF   |          |         | 5.01 M   | 8,350.00   |         |           |           | 8,175.00     | 2      | 1.74 M   | 8,700  | 10      | 8.28 M   | 4     |
| ADMG   | 4        | 203     | 6.68 M   | 328.84     |         |           | 8.60 M    | 327.08       |        | 1.93 M   | 321    | 466     | 15.28 M  | 9     |
| ADRO   | 203      | 15,057  | 2.73 B   | 1,816.38   |         | 10,025    | 1.85 B    | 1,846.29     | 5,032  | 884.01 M | 1,757  | 25,082  | 4.59 B   | 383   |
| ADD    | 1        | 2 740   | 50.01 B  | 182 500 00 | -       | 2 740     | 50 01 B   | 182 500 00   | 0      | 0        | •      | 5 480   | 1 00 B   |       |
|        | Previous |         |          |            |         |           |           |              |        | Ne       | xt     |         |          |       |

Gambar 41 – Historical Quote

#### 3. Transaction

Transaction ini berisikan seluruh menu yang berkaitan dengan membuat order transaksi, order otomatis, daftar transaksi serta riwayat transaksi yang telah dilakukan pengguna.

#### 3.1 Fast Order

Fast order adalah menu transaksi yang paling sederhana dan mengutamakan kecepatan, sehingga menu ini merangkum 4 (empat) instruksi order sekaligus agar memudahkan pengguna melakukan transaksi serta dilengkapi dengan *order book* untuk melihat papan harga saham yang ingin ditransaksikan.

- BUY : Membuat order transaksi beli
- SELL : Membuat order transaksi jual
- **AMEND** : Mengubah order yang masih dalam antrian (status *Open*)
- WITHDRAW : Membatalkan order yang masih dalam antrian (status Open)

Pada menu ini juga dilengkapi tombol Max Buy/Max Sell yang dapat memberikan informasi seberapa banyak lot yang bisa dibeli/dijual secara otomatis tanpa perlu dihitung secara manual. Klik *Send* untuk mengirim order yang telah dibuat.

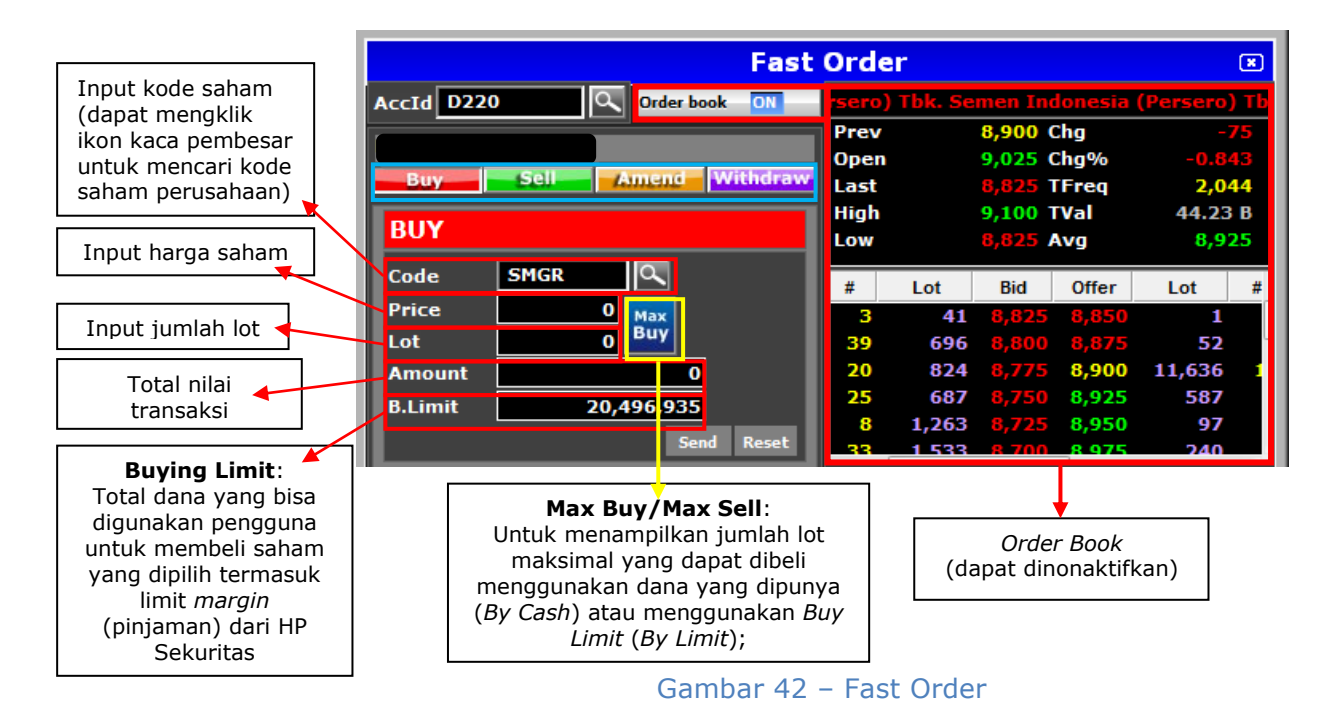

## 3.2 Matrix Order

Menu ini digunakan untuk membuat daftar order yang ingin dilakukan sebelum dikirim. Pengguna dapat mengirimkan seluruh daftar order tersebut secara bersamaan dengan mengklik *Select All* atau dapat memilih order-order tertentu saja yang ada dalam daftar dengan memberi tanda centang pada order yang dipilih. Klik *Send* untuk mengirimkan order tersebut. Menu ini memudahkan nasabah yang berencana membuat banyak order sehingga dapat diorganisir ke dalam satu daftar terlebih dulu.

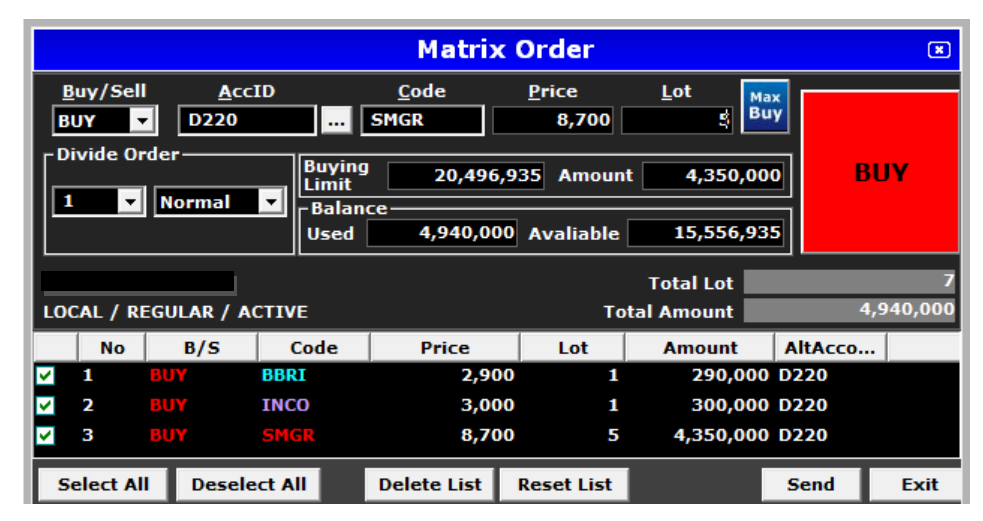

Gambar 43 - Matrix Order

## 3.3 Smart Order

Smart order adalah menu order transaksi otomatis untuk memudahkan pengguna membuat rencana transaksi baik berdasarkan parameter waktu maupun harga yang diinginkan.

*Note:* Semua order menggunakan fitur Smart Order tidak masuk ke dalam order list melainkan masuk ke dalam **schedule list** karena bersifat terjadwal. Untuk membatalkan smart order juga harus melalui **schedule list**.

## 3.3.1 Smart Time

Smart Time adalah menu yang berguna untuk melakukan Order *Buy/Sell* terjadwal yang akan dikirimkan secara otomatis pada waktu yang telah ditentukan oleh pengguna sebelumnya. Tampilan menu ini hampir sama seperti menu order buy/sell biasa, hanya ditambahkan kolom *Will Be Sent* untuk menentukan pukul berapa order akan dikirim. Klik *Send* untuk mengirim order.

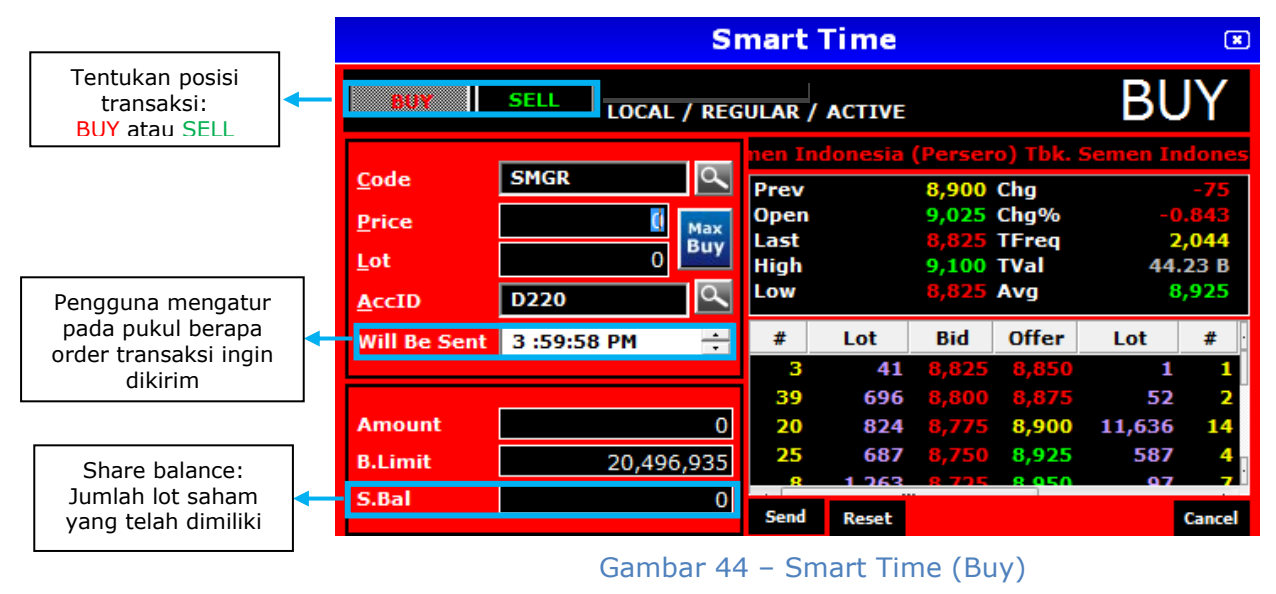

PT Henan Putihrai Sekuritas – Panduan Lengkap Penggunaan HPX di Desktop

32

#### 3.3.2 Smart Target

Smart Target adalah menu yang berguna untuk melakukan order buy/sell secara otomatis menggunakan parameter harga. Terdapat 3 (tiga) tipe target pada menu ini yaitu *Price*, *Parallel order* dan *One Cancel the Other Order (OCO)*.

#### 3.3.2.1 Price

Tipe target ini menggunakan *trigger price* sebagai target yang akan memicu sistem HPX untuk mengirim order transaksi BUY/SELL, jika *kondisi trigger price* tersebut terjadi di pasar.

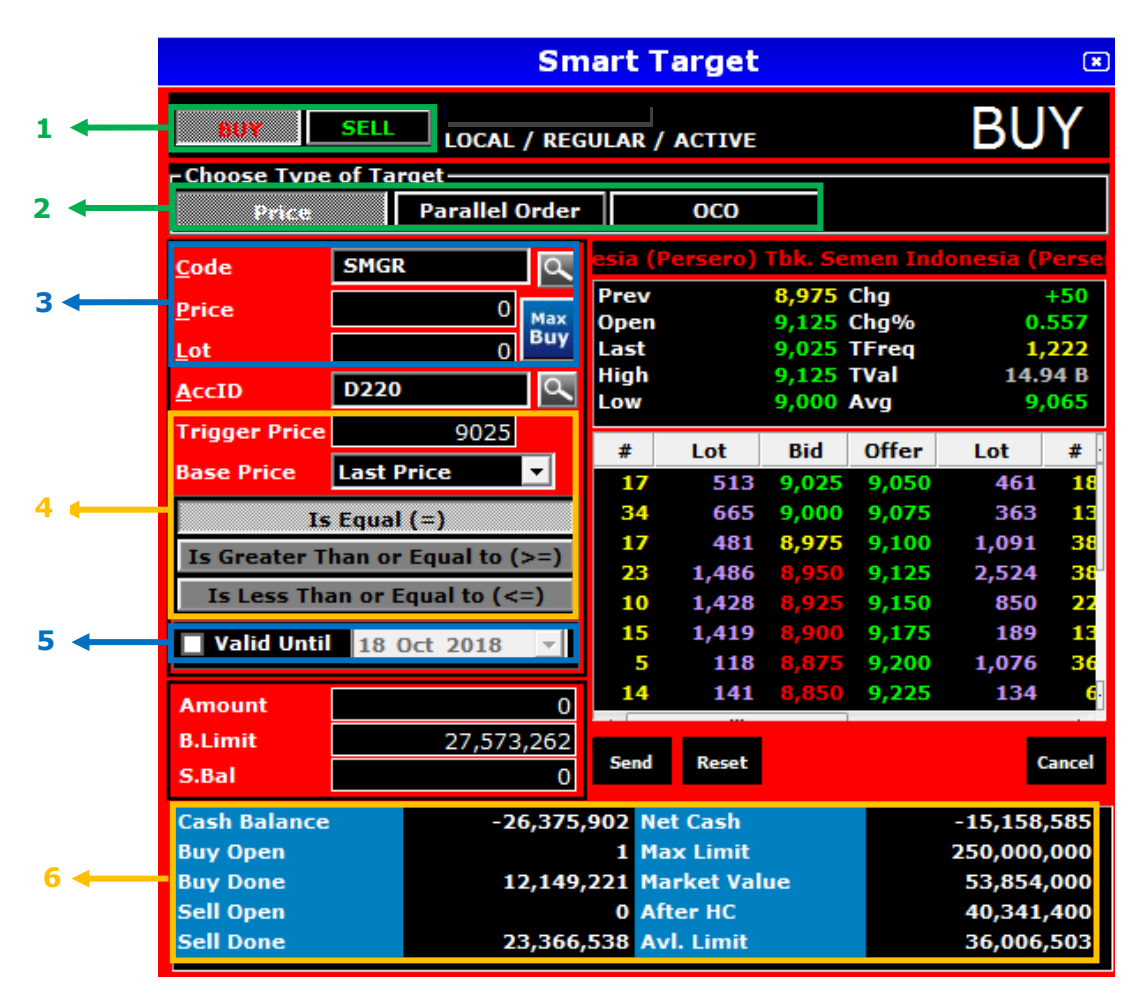

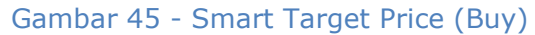

#### Keterangan gambar:

1. Tombol untuk memilih posisi BUY atau SELL

| 2. | Tombol untuk   | memilih tipe target:                     |    |
|----|----------------|------------------------------------------|----|
|    | Price          | : Tombol untuk memilih tipe Price        |    |
|    | Parallel Order | : Tombol untuk memilih tipe Parallel Ord | er |
|    | 0C0            | : Tombol untuk memilih tipe OCO          |    |

3. Bagian untuk mengisi order transaksi yang diinginkan:

| Code  | : Kolom untuk input kode saham          |
|-------|-----------------------------------------|
| Price | : Kolom untuk input harga saham         |
| Lot   | : Kolom untuk input jumlah volume saham |

4. Bagian untuk menentukan kondisi target pemicu order:

Trigger Price : Kolom untuk input harga target yang diinginkan (harga pemicu)

Base Price : Kolom untuk memilih posisi *trigger price*. Terdapat 3 (tiga) posisi yaitu:

- Last Price : Trigger price adalah harga terakhir yang terjadi di pasar
- Best Bid : Trigger price adalah harga bid terbaik di pasar
- Best Offer : Trigger price adalah harga offer terbaik di pasar

Kondisi Base Price:

Is Equal (=):

Base price harus **sama persis** dengan *trigger price* agar order terpicu

- Is Greater Than Or Equal to (>=): Base price harus sama dengan atau lebih dari *trigger price* agar order terpicu

- Is Less Than or Equal to (<=):

Base price harus sama dengan atau kurang dari trigger price agar order terpicu

5. Valid Until:

Smart Target Price dapat diaktifkan hingga maksimal 30 hari dengan fitur Valid Until. Jika Valid Until ini diaktifkan, pengguna dapat memilih sampai tanggal berapa smart order price ini aktif. Fitur ini memudahkan pengguna agar tidak perlu mengulang pemasangan Smart Target Price ini setiap harinya.

6. Bagian ringkasan portofolio untuk melihat posisi kas, *trading limit* dan jumlah transaksi jual/beli pengguna hari ini.

## Langkah - langkah untuk membuat Smart Order Price:

- 1. Klik tombol Buy/Sell untuk memilih posisi Buy/Sell
  - 2. Pilih tipe target **Price**
  - 3. Isi kode saham yang diinginkan pada kolom **Code**
  - 4. Isi harga saham yang diinginkan pada kolom Price
  - 5. Isi jumlah lot saham yang diinginkan pada kolom Lot
  - 6. Isi harga target yang diinginkan pada kolom **Trigger Price**
  - Pilih posisi Base Price dan tombol kondisi Base Price yang dibutuhkan
  - 8. Pilih tanggal batas akhir efektifnya smart order ini dengan mengaktifkan fitur **Valid Until** (jika tidak diaktifkan, maka hanya berlaku di hari ini)
  - 9. Klik tombol Send, akan muncul form konfirmasi
  - Klik tombol Send pada form konfirmasi, maka order tersebut akan terkirim dan masuk ke menu Transaction List > Schedule List. Smart order baru akan dieksekusi secara otomatis oleh sistem jika memenuhi kondisi pemicu yang telah ditetapkan.

## Cara kerja Smart Order > Price:

Order yang kita isi (lihat bagian gambar nomor 1 & 3) baru akan terkirim ke bursa jika kondisi pemicu yang dibuat (lihat bagian gambar nomor 4) terpenuhi di pasar. Jika kondisi pemicu belum tersentuh, smart order price ini **tetap aktif** menunggu kondisi tersebut terpicu sampai dengan tanggal yang ditentukan di fitur **valid until** (lihat bagian gambar nomor 5).

## 3.3.2.2 Parallel Order

Tipe Parallel order ini digunakan untuk membuat order beli sekaligus jual atau membuat order jual sekaligus beli secara parallel. Ikuti langkah - langkah berikut untuk melakukan transaksi Order Buy dengan parameter Pararel Order:

- 1. Klik tombol Buy/Sell untuk memilih posisi Buy/Sell
- 2. Pilih tipe target Parallel Order
- 3. Isi kode saham pada kolom Code
- 4. Isi harga saham pada kolom Price
- 5. Isi jumlah lot saham pada kolom **Lot**
- 6. Isi harga jual yang diinginkan pada kolom Sell On Price
- 7. Klik tombol Send, akan muncul form konfirmasi
- 8. Klik tombol **Send** pada form konfirmasi, maka order tersebut akan masuk ke menu Transaction List > **Schedule List**. Order akan dikirimkan ke sistem jika memenuhi ketentuan pada kondisi yang diinput.

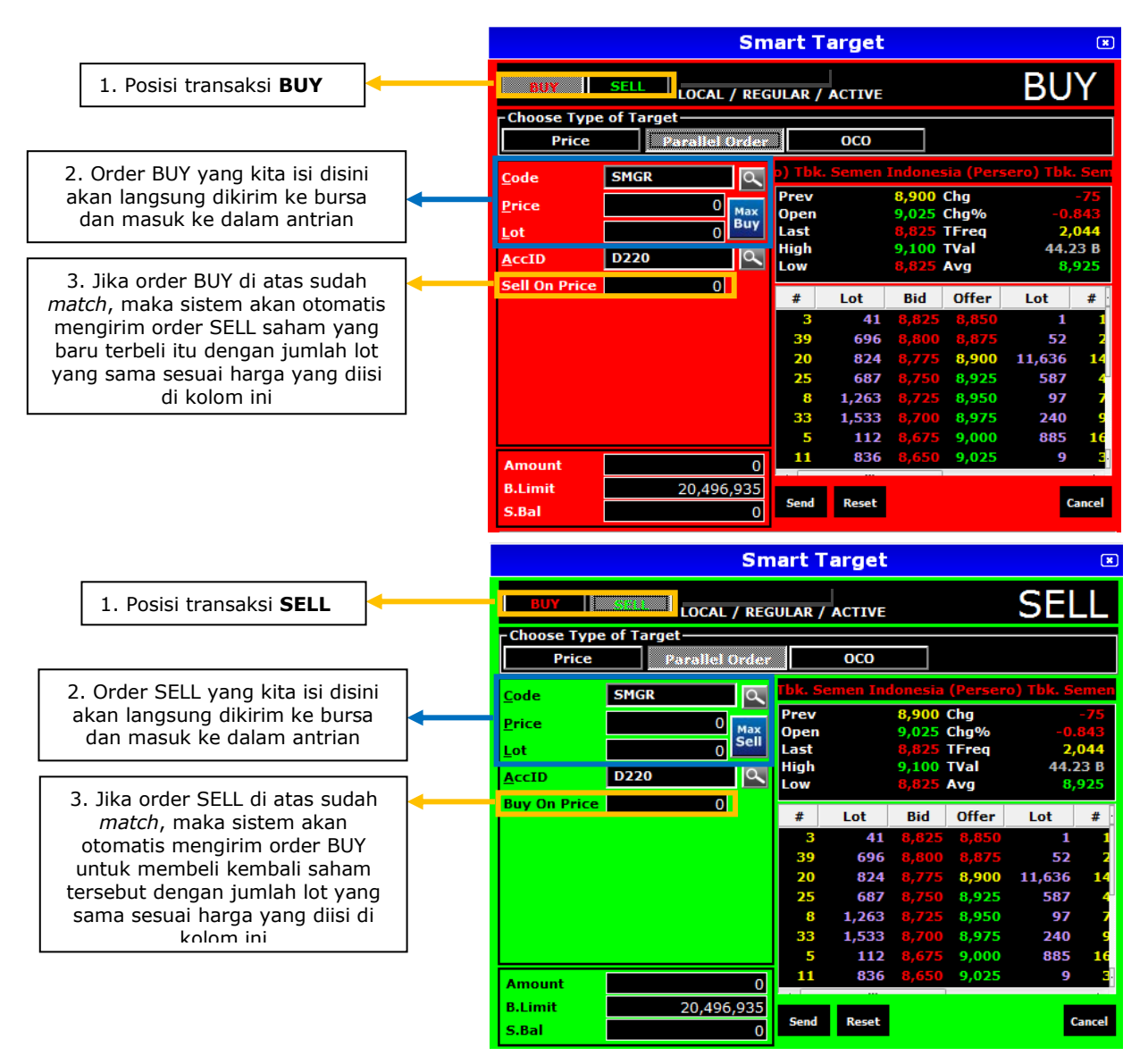

Gambar 46 – Smart Target Parallel Order

## 3.3.2.3 One-Cancel-Other Order (OCO)

One-Cancel-Other Order atau OCO adalah fitur untuk mengirimkan order beli/jual dengan parameter batas atas dan batas bawah harga suatu saham secara otomatis dan praktis. Dinamakan One-Cancel-Other Order karena di menu ini, terdapat dua kondisi pemicu yang harus diisi dan saat salah satu kondisi terpenuhi, maka kondisi yang lain akan dibatalkan.

Dengan fitur ini, pengguna bisa membeli/menjual suatu saham jika harga saham tersebut bergerak naik ataupun turun sesuai batas harga yang ditetapkan.

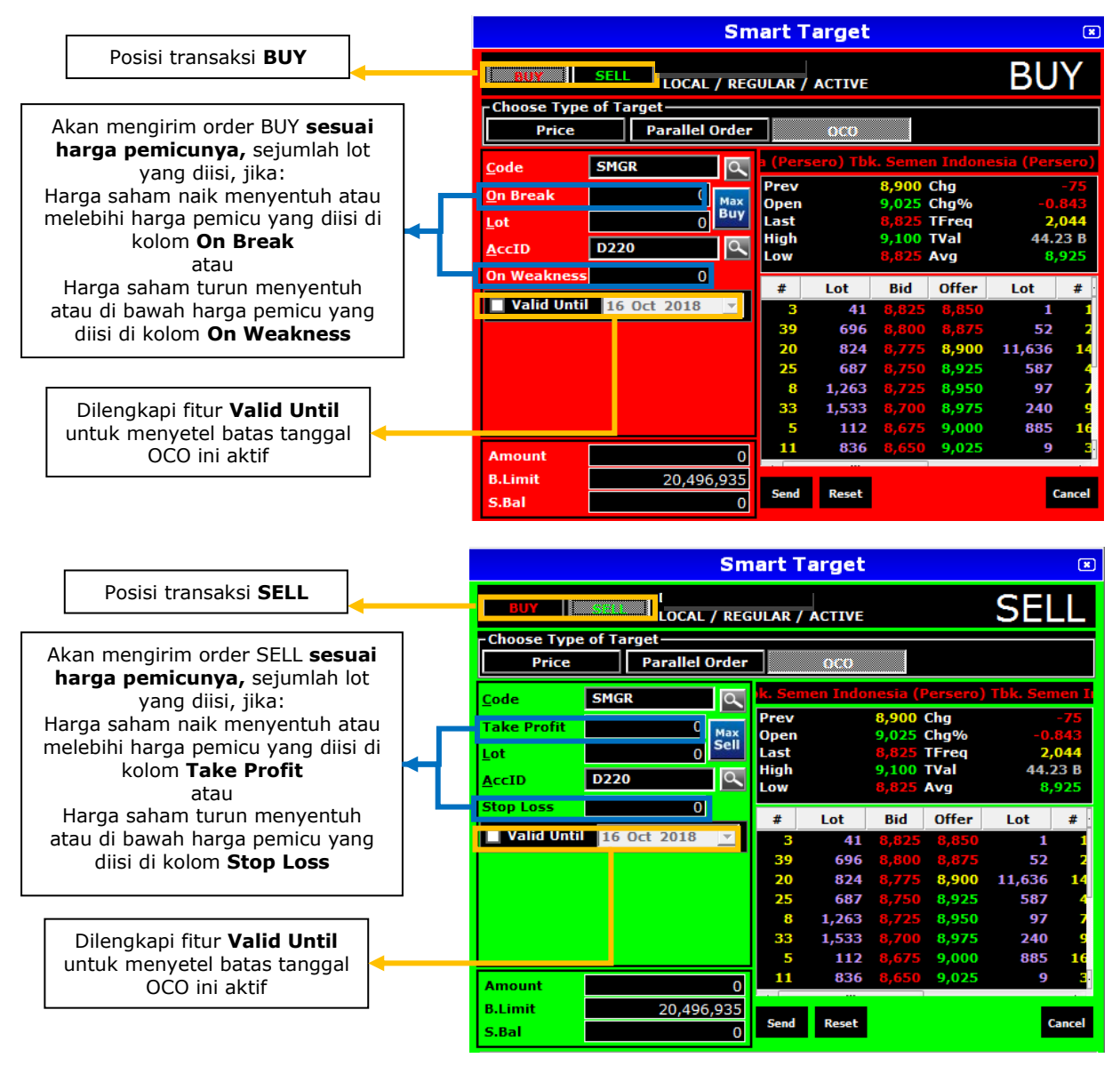

Gambar 47 – Smart Target OCO

Cara kerja Smart Target tipe **OCO** ini hampir sama dengan cara kerja Smart Target tipe **Price**, dimana sama-sama menggunakan parameter harga sebagai pemicunya. Perbedaannya adalah OCO memiliki dua kondisi harga (On Break dan On Weakness / Take Profit dan Stop Loss) yang **keduanya harus diisi**.

Jika kondisi pemicu belum tersentuh, smart order OCO ini **tetap aktif** menunggu kondisi tersebut terpicu sampai dengan tanggal yang ditentukan di fitur **valid until.** 

## 3.4 Regular Order

Menu ini digunakan untuk melakukan transaksi Buy, Sell, Amend dan Withdraw dengan menu-menu yang terpisah dan lebih detail.

## 3.4.1 Buy Order Regular

Menu ini digunakan untuk melakukan transaksi beli yang lebih detail. Pada menu ini terdapat pilihan market untuk memilih pasar yang dituju, apakah pasar regular atau pasar tunai, serta dilengkapi fitur *divide order* untuk memecah satu order menjadi beberapa order.

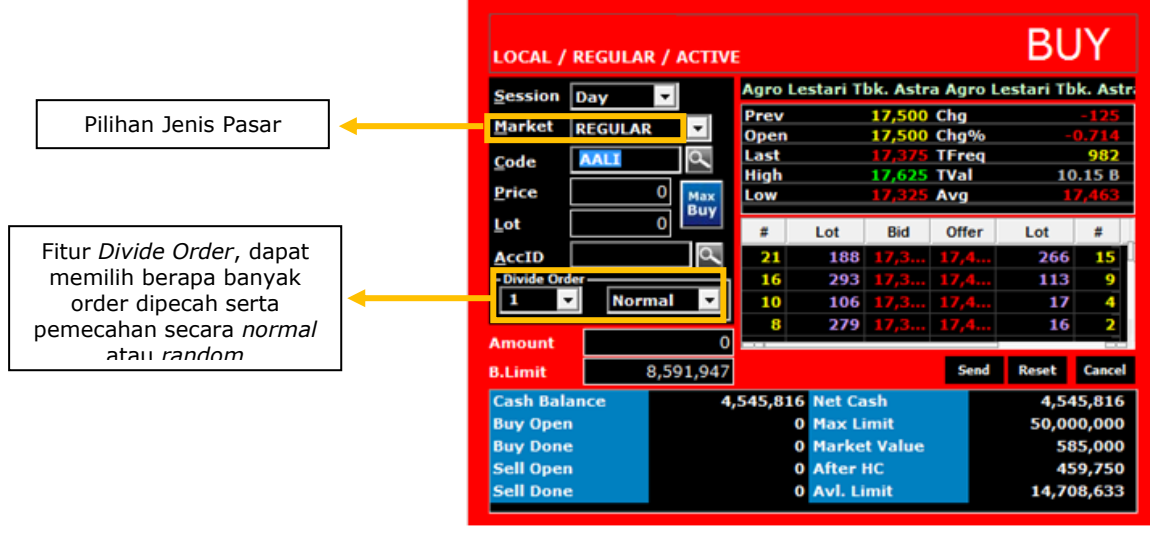

Gambar 48 - Buy Order Reguler

## 3.4.2 Sell Order Regular

Menu ini digunakan untuk melakukan transaksi jual yang lebih detail. Pada menu ini terdapat pilihan market untuk memilih pasar yang dituju, apakah pasar regular atau pasar tunai, serta dilengkapi fitur *divide order* untuk memecah satu order menjadi beberapa order.

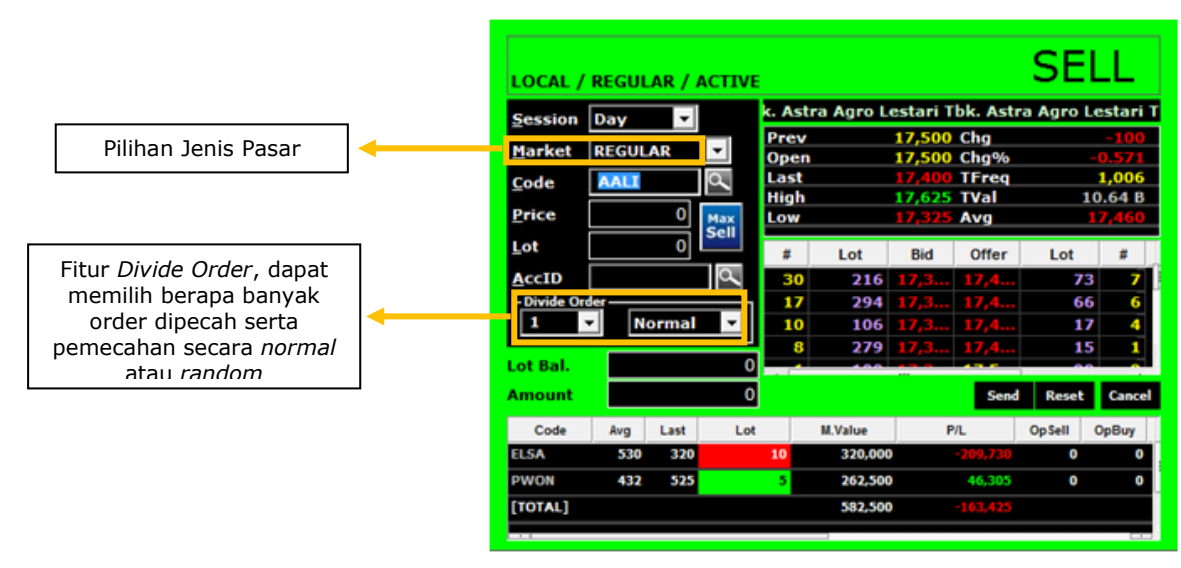

## Gambar 49 - Sell Order Reguler

## 3.4.3 Amend Order

Menu ini digunakan untuk melakukan perubahan order dengan mengubah harga dan/atau mengurangi jumlah lot (Menu Amend tidak dapat digunakan untuk menambah jumlah lot kecuali harganya ikut diubah) yang status ordernya masih antri (Open).

|                  |             |         |         | A                | men                 | d C   | rde   | r     |              |      |           | ×      |
|------------------|-------------|---------|---------|------------------|---------------------|-------|-------|-------|--------------|------|-----------|--------|
| Code             |             | SMGR    | RG      |                  | Tbk.                | Sem   | en In | done  | sia (Pe      | rser | o) Tbk. S | emen I |
| Price            |             | 8,      | 000     |                  | Prev                |       |       | 8,9   | 75 Chg       |      |           | +25    |
| 1 - 1            |             |         | 1       |                  | Oper                |       |       | 9,1   | 25 Chg       | %    | +0        | .279   |
| LOT              |             |         | 1       |                  | Last                |       |       | 9,0   | DO TEr       | eq   | 1         | .,788  |
| Open             |             | 1       |         |                  | High                |       |       | 9,1   | 25 IVa       |      | 22        | .06 B  |
| Amount           |             | 800,00  | 0       |                  | LOW                 |       |       | 0,9   | /5 AVg       |      |           | ,045   |
| AccID            | 2           | 000232  | 9       |                  | #                   | L     | .ot   | Bid   | Off          | er   | Lot       | #      |
|                  | Г           |         |         |                  | 35                  | 1     | ,013  | 8,97  | 75 9,0       | 000  | 952       | 32     |
| New <u>Price</u> | <u>ا</u> ۱  |         | 800     | 2                | 31                  |       | 730   | 8,9   | 50 9,0       | )25  | 1,005     | 12     |
| New <u>L</u> ot  |             |         |         | 1                | 16                  | 2     | 2,052 | 8,93  | 25 9,0       | )50  | 153       | 4      |
| New Amo          | unt 🗍       | 8       | 00,00   | 0                | 26                  | 2     | 2,075 | 8,9(  | 9,0          | )75  | 567       | 14     |
|                  |             |         |         |                  |                     |       | 740   |       |              |      | 1 0 2 0   |        |
|                  |             | Send    | Cance   | el               | B.Lin               | nit 🛛 | 1     | 26,88 | 9,871        | S.Ba | 1         | 0      |
| AccID D2         | 20          | ▼ B/S   | 5 ALL   | -                | Code                | ALL   |       | •     | <b>E</b> . 1 |      |           |        |
| Please Do        | ouble       | Click O | rder T  | o Ame            | nd Ord              | ler   |       | I     | Find         | _<<  | 0 of 0    | >>     |
|                  |             |         | 1       | . 1              | 1                   |       |       |       |              | 1    |           | _      |
| Ord# B           | rd          | Code    | B       | SF               | Price               | Lot   | : D   | one   | Open         |      | Status    |        |
| 5169 RG          | i S         | MGR     | BUY     |                  | B,000               |       | 1     | 0     | 1            | Оре  | :n        |        |
|                  |             |         |         |                  |                     |       |       |       |              |      |           |        |
|                  |             |         |         |                  |                     |       |       |       |              |      |           |        |
|                  |             |         |         |                  |                     |       |       |       |              |      |           |        |
|                  |             |         |         |                  |                     |       |       |       |              |      |           |        |
| Total Open A     | mt:<br>ot : |         | 800,000 | ) Total<br>Total | Done An<br>Done Loi | it:   |       |       | 0 Rec#:<br>0 |      | 0         |        |

#### 3.4.4 Withdraw Order

Menu ini digunakan untuk membatalkan transaksi beli dan jual yang status ordernya masih antri (Open) dan Aktif (Schedule).

Gambar 50 - Amend Order Reguler

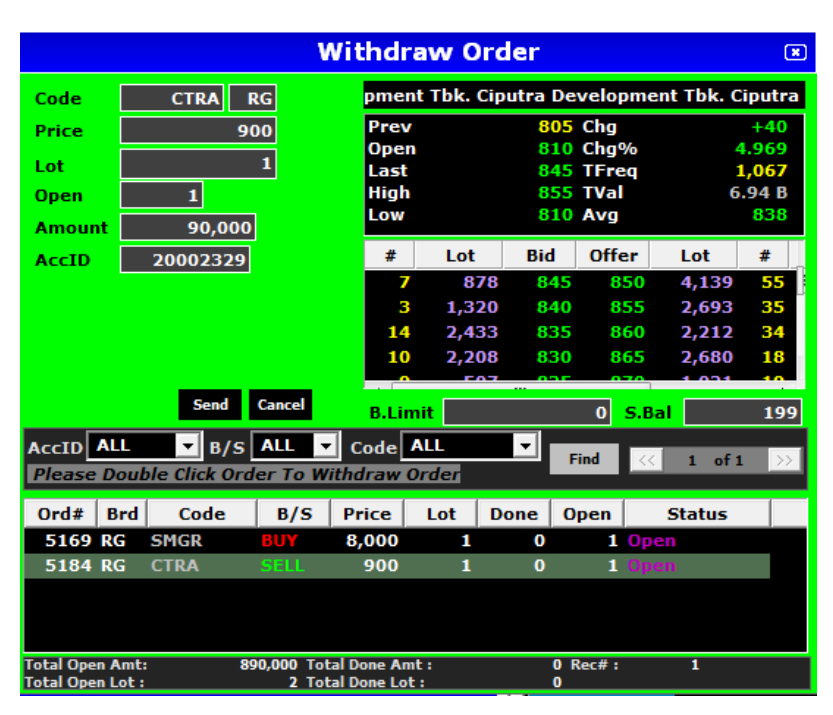

Gambar 51 - Withdraw Order Reguler

## 3.5 Transaction List

Menu transaction list berisikan menu-menu untuk melihat daftar order dan transaksi yang telah kita buat.

#### 3.5.1 Order List

Menu ini digunakan untuk menampilkan daftar order reguler yang telah kita buat hari ini beserta detail-detailnya seperti jenis order (BUY/SELL), status order, kode saham, harga, jumlah lot, waktu order dan lain lain.

Ada 6 (enam) status order pada Order List:

- a. Open : Order masih dalam antrian di Bursa Efek Indonesia
- b. Match : Order sudah selesai (transaksi sudah terjadi)
- c. Rejected : Order ditolak oleh Bursa Efek Indonesia
- d. Partial : Order baru terjadi sebagian
- e. Amend : Order vang sudah diubah
- f. Withdraw : Order yang sudah dibatalkan

|                    |                           |          |                 |              |                      | Or           | der List |          |                               |                     |            |
|--------------------|---------------------------|----------|-----------------|--------------|----------------------|--------------|----------|----------|-------------------------------|---------------------|------------|
| AccID              | D220                      | <b>-</b> | ode             | ALL          | ▼ B/S                | ALL 🔽 Sa     | les ALL  | Ent      | ry KELVIN                     | Find Reset Load     |            |
| <u>S</u> tatus     | Open And Done             | ▼ Be     | oa <u>r</u> d 🛛 | ALL          | ▼ <u>L</u> ot        | 0 <u>P</u> r | ice      | 0        | Group Mode                    | 💽 1 of 1 📝          |            |
| AltAcc             | Status0r                  | B/S      | Brd             | Code         | PriceOr              | OrderLot     | DoneLot  | OpenL    | ot TimeOrd                    | OpenAmount UserEn   | EntryDate  |
| D220               | Match                     | BUY      | RG              | SMCB         | 1,760                | 69           | 69       |          | 0 09:00:44                    | 0 KELVIN            | 17/10/2018 |
| D220               | Match                     | SELL     | RG              | ANTM         | 780                  | 300          | 300      |          | 0 09:03:27                    | 0 KELVIN            | 17/10/2018 |
| D220               | Open                      | BUY      | RG              | SMGR         | 8,000                | 1            | 0        |          | 1 14:43:08                    | 800,000 KELVIN      | 17/10/2018 |
| D220               | Open                      | SELL     | RG              | CTRA         | 900                  | 1            | 0        |          | 1 14:44:06                    | 90,000 KELVIN       | 17/10/2018 |
| Total O<br>Total O | pen Amount :<br>pen Lot : |          |                 | 890,000<br>2 | Total Done<br>Rec# : | Lot :        |          | 369<br>4 | Total Lot :<br>Total Amount : | 371<br>: 36,434,000 |            |

#### Gambar 52 - Order List

Order yang telah dibuat juga dapat diubah/dibatalkan melalui Order List dengan mengklik kanan pada order yang ingin dibatalkan dan pilih *amend/withdraw*. Ada juga pilihan **tracking order** untuk mengecek posisi urutan antrian order tersebut.

## 3.5.2 Trade List

Menu ini digunakan untuk menampilkan transaksi pembelian maupun penjualan yang sudah selesai (match) hari ini.

|              |            |                 | Т                | rade List |           |             |            |
|--------------|------------|-----------------|------------------|-----------|-----------|-------------|------------|
| Accl         | D ALL      | Code AL         | ► B/S            | ALL Ent   | ry KELVIN | -           | Find Re    |
| <u>I</u> DXi | d          | 0 <u>P</u> rice | 0 Boa <u>r</u> d | ALL 🔽 Sal | es ALL    | 🔽 🔲 Group M | lode 🔽 1   |
| Brd          | Code       | B/S             | Price            | DoneLot   | Status0   | IDXTradeID  | IDXOrderID |
| K            | SMCD       | DUT             | 1,/00            | 4         | riaten    | 004220900   | 11011//020 |
| RG           | SMCB       |                 | 1,760            | 1         | Match     | 534228967   | 1161177620 |
| RG           | SMCB       |                 | 1,760            | 50        | Match     | 534229146   | 1161177620 |
| RG           | SMCB       |                 | 1,760            | 6         | Match     | 534229195   | 1161177620 |
| RG           | ANTM       | SELL            | 780              | 300       | Match     | 534230407   | 1161198234 |
| RG           | CTRA       | SELL            | 850              | 350       | Match     | 534439159   | 1161479560 |
|              |            |                 |                  |           |           |             |            |
| Tota         | Done Amo   | unt :           | 65,294,000 Avg   | Price.    | 908.1     | 2           |            |
| Tota         | Done Lot : |                 | 719 Rec          | #:        | 1         | 0           |            |

Gambar 53 - Trade List

#### 3.5.3 Schedule List

Menu ini digunakan untuk menampilkan status transaksi yang dibuat menggunakan menu Smart Order beserta detail-detailnya seperti jenis order (BUY/SELL), status order, kode saham, harga, jumlah lot, tipe order, waktu order dan batas tanggal validitasnya.

Ada 4 (empat) status order pada Schedule List :

- a. Active
- b. Executed
- : Smart order masih aktif
- : Smart order sudah terpicu, dan masuk ke Order List
- : Smart order sudah dicancel c. Canceled
- q. Rejected

- : Smart order ditolak oleh Bursa Efek Indonesia

|                | Schedule List |        |                |          |     |          |                  |        |                   |          |            |  |
|----------------|---------------|--------|----------------|----------|-----|----------|------------------|--------|-------------------|----------|------------|--|
| AccID          | ALL           | -      | <u>C</u> ode   | ALL      | •   | B/S ALL  | ▼ Sal <u>e</u> s | ALL    | 🗾 <u>E</u> ntry 🖡 | ELVIN    | ▼ Find     |  |
| <u>S</u> tatus | ALL           | -      | Boa <u>r</u> d | ALL      | -   | Lot      | 0 Price          |        | 0 🔲 Gro           | up Mode  | <          |  |
| Alt            | Code          | Status | B/S            | Price    | Lot | Re       | emark            | Entry  | EntryTi           | EntryD   | ValidUntil |  |
| D220           | CTRA          |        |                | 900      | 1   | Stop Los | s on 500         | KELVIN | 14:48:02          | 17-0ct-2 | 18-0ct-2   |  |
|                |               |        |                |          |     |          |                  |        |                   |          |            |  |
|                |               |        |                |          |     |          |                  |        |                   |          |            |  |
|                |               |        |                |          |     |          |                  |        |                   |          |            |  |
| Total /        | Amount :      |        | 90             | ,000     |     |          |                  |        |                   |          |            |  |
| Total L        | ot :          |        |                | 1 Rec# : | 1   | l        |                  |        |                   |          |            |  |

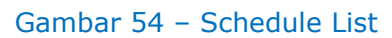

Smart Order vang telah dibuat juga dapat dibatalkan melalui Schedule List dengan mengklik kanan pada order yang ingin dibatalkan dan pilih withdraw. Ada juga pilihan force send untuk memaksa smart order dieksekusi meskipun kondisi pemicunya belum terpicu.

## **3.5.4 Historical Trade**

Menu ini digunakan untuk menampilkan histori transaksi pembelian dan penjualan yang sudah dilakukan, maksimal 90 hari ke belakang.

|    |          |       |           | Hist   | orical Ti | rade |        |            |
|----|----------|-------|-----------|--------|-----------|------|--------|------------|
| D2 | 20       | ▼ 10/ | 9 /2018 💌 | To 10/ | 16/2018 💌 | Load |        |            |
| No | Date     | Code  | Board     | B/S    | Price     | Lot  | Shares | Amount     |
| 1  | 10-10-18 | WIKA  | RG        | В      | 1,315     | 100  | 10,000 | 13,155,654 |
| 2  | 10-10-18 | WIKA  | RG        |        | 1,320     |      | 15,000 | 19,808,514 |
| 3  | 11-10-18 | CTRA  | RG        | S      | 795       | 300  | 30,000 | 23,815,894 |
| 4  | 11-10-18 | WIKA  | RG        | S      | 1,270     | 250  | 25,000 | 31,704,598 |
| 5  | 15-10-18 | ANTM  | RG        |        |           |      | 30,000 | 23,410,062 |
| 6  | 15-10-18 | CTRA  | RG        |        |           |      | 20,000 | 16,106,923 |
| 7  | 15-10-18 | SMGR  | RG        |        | 9,000     |      | 2,500  | 22,509,675 |
| 8  | 15-10-18 | SMGR  | RG        | S      | 8,900     | 25   | 2,500  | 22,218,182 |
| 9  | 15-10-18 | WIKA  | RG        |        |           |      | 20,000 | 25,811,094 |
| 10 | 15-10-18 | WIKA  | RG        |        |           |      | 20,000 | 26,111,223 |
| 11 | 15-10-18 | WIKA  | RG        | S      | 1,285     | 200  | 20,000 | 25,663,249 |
| 12 | 16-10-18 | SMCB  | RG        |        | 1,865     |      | 5,000  | 9,329,010  |
| 13 | 16-10-18 | SMCB  | RG        | S      | 1,800     | 50   | 5,000  | 8,987,130  |

Gambar 55 - Historical Trade

## 4. Account

Menu Account berisikan menu-menu terkait akun dan rekening saham pengguna.

## 4.1 Fund Withdrawal Instruction

Menu ini digunakan untuk melakukan instruksi penarikan dana secara online. Pilih tanggal pada kolom *transfer date* dan isi jumlah dana yang ingin ditarik pada kolom amount. Lalu klik submit untuk memproses instruksi tersebut. Adapun proses pencairan dana memerlukan waktu 1 (satu) hari.

Posisi jumlah saldo pada Rekening Dana Nasabah (RDN) yang dapat ditarik di masing-masing tanggal T+1, T+2 dan T+3 (menyesuaikan proses penyelesaian transaksi 3 hari) juga ditampilkan di menu ini. Informasi rekening pribadi sebagai rekening tujuan transfer dirinci di bagian bawah.

Setelah membuat instruksi penarikan, maka instruksi tersebut akan muncul di tabel pada bagian bawah menu disertai rinciannya. Instruksi ini dapat dibatalkan selama belum diproses.

|               | Fund Wit            | hdrawal In                | struction |            |    |
|---------------|---------------------|---------------------------|-----------|------------|----|
| <u>A</u> ccID | D220 JELVIN T       | JAKRA W<br>REGULAR / ACTI | VE        |            |    |
| Transfer Date | 19-10-2018 💌        |                           |           |            |    |
| Amount [      | 0                   | <u>S</u> ubmit            |           |            |    |
|               |                     | Available Cas             | ih 🦳      |            |    |
|               | T+1                 | T+2                       |           | T+3        |    |
| Date          | 18-10-2018          | 19-10-                    | 2018      | 22-10-201  | 18 |
| Amount        | -26,134,022         | -26,47                    | 5,902     | -16,058,93 | 30 |
|               |                     | n                         | tion      |            |    |
| AccountNo     |                     |                           |           |            |    |
| Account Name  | 6041217801          |                           |           |            |    |
| Bank Name     | BCA CAB JAKARTA - E | MPORIUM PLU               |           |            |    |
| Instruction   | Request Date        | Transfer Date             | Amount    | Status     | w  |
|               |                     |                           |           |            |    |
|               |                     |                           |           |            |    |
|               |                     |                           |           |            |    |
|               |                     |                           |           |            |    |
|               |                     |                           |           |            |    |

Gambar 56 – Fund Withdrawal Instruction

#### 4.2 Portfolio

Menu ini digunakan untuk menampilkan informasi portofolio pengguna seperti posisi kas, *trading limit*, dan rincian saham-saham yang dimiliki.

|           |           |             |             |             |          |            | Portfolio   |       |             |            |              |          | - *     |
|-----------|-----------|-------------|-------------|-------------|----------|------------|-------------|-------|-------------|------------|--------------|----------|---------|
| D220      |           | AL / REGULA | AR / ACTIVE |             |          |            |             |       |             |            |              |          |         |
| Reset Lo  | oad       |             |             |             |          |            |             |       |             |            |              |          |         |
| Cash Bala | nce Info  |             |             |             |          |            |             |       |             |            |              |          |         |
| Cas       | h Balance | -26,37      | 5,902       | Max Lim     | it 2     | 50,000,000 | Cur. Ra     | tio   | 37.62 %     |            |              |          |         |
|           | Buy Open  | 80          | 0,345       | Buy Valu    | e        | 54,217,444 | CashOnHa    | nd    | 40,033,523  |            |              |          |         |
|           | Buy Done  | 12,14       | 9,221       | Market Valu | e        | 53,788,500 | OutStandi   | ng    | 0           |            |              |          |         |
|           | Sell Open | 17          | 9,742       | After H     | C        | 40,289,826 |             | T1    | -66,067,545 |            |              |          |         |
|           | Sell Done | 23,36       | 6,538       | Margin Rati | 0        | 67.00%     |             | T2    | -341,880    |            |              |          |         |
|           | Net Cash  | -15,15      | 8,585       | Withdra     | w        | 0          | Trading Lir | nit   | 34,820,769  |            |              |          |         |
| <u> </u>  |           |             |             |             |          |            |             |       |             |            |              |          |         |
| PortFolio | By Lot    |             |             |             |          |            |             |       |             |            |              |          |         |
| Code      | Beg.Bal   | OnHand      | Bought      | Sold        | Open Buy | Open Sell  | End.Balance | Last  | Buy Price   | Buy Value  | Market Value | P/L      | P/L (%) |
| ANTM      | 300       | 0           | 0           | 300         | 0        | 0          | 0           | 780   | 0           | 0          | 0            | 0        | 0 %     |
| CTRA      | 200       | 0           | 0           | 0           | 0        | 2          | 200         | 835   | 805         | 16,107,000 | 16,700,000   | 593,000  | 3.68%   |
| SMCB      | 0         | 0           | 69          | 0           | 0        | 0          | 69          | 1,665 | 1,761       | 12,149,244 | 11,488,500   |          | -5.44%  |
| SMGR      | 0         | 0           | 0           | 0           | 1        | 0          | 0           | 8,975 | 0           | 0          | 0            | 0        | 0 %     |
| WIKA      | 200       | 0           | 0           | 0           | 0        | 0          | 200         | 1,280 | 1,298       | 25,961,200 | 25,600,000   |          | -1.39%  |
| [TOTAL]   |           |             |             |             |          |            |             |       |             | 54,217,444 | 53,788,500   | -428,944 |         |
|           |           |             |             |             |          |            |             |       |             |            |              |          |         |

#### Gambar 57 – Portfolio

Berikut Keterangan yang terdapat pada portofolio :

| Cash Balance Info |                                                                  |
|-------------------|------------------------------------------------------------------|
| a. Cash Balance   | : Posisi <i>Net Cash</i> pengguna pada hari sebelumnya           |
| b. Buy Open       | : Nilai pembelian saham yang masih berstatus <i>open</i> (antri) |
| c. Buy Done       | : Nilai pembelian saham yang sudah match                         |
| d. Sell Open      | : Nilai penjualan saham yang masih berstatus open (antri)        |
| e. Sell Done      | : Nilai penjualan saham yang sudah match                         |
| f. Net Cash       | : Posisi kas yang dapat digunakan untuk transaksi (kas T+3)      |
| g. Cash On Hand   | : Jumlah dana cash yang terdapat di RDN hari ini                 |
| h. Market Value   | : Total nilai saham pengguna sesuai dengan harga pasar terkini   |
|                   |                                                                  |

| i. After HC<br>j. Withdraw<br>k. Outstanding<br>I. T1 | <ul> <li>Total nilai saham yang sudah dikurangi nilai resikonya (haircut)</li> <li>Jumlah dana yang tengah diproses penarikan</li> <li>Jumlah hutang <i>margin</i> yang jatuh tempo hari ini</li> <li>Arus kas yang akan masuk/keluar besok (hasil transaksi 2 hari sebelumnya)</li> </ul> |
|-------------------------------------------------------|----------------------------------------------------------------------------------------------------|
| m.T2                                                  | : Arus kas yang akan masuk/keluar lusa (hasil transaksi 1 hari sebelumnya)                                                                                                    |
| n. Trading Limit                                      | : Total dana pengguna + limit <i>margin</i> yang dapat digunakan                                                                                                    |
| <u>Portfolio</u>                                      |                                                                                                    |
| a. Code                                               | : Kode saham                                                                                                    |
| b. Beg. Balance                                       | : Jumlah saham yang dimiliki sebelum memperhitungkan transaksi hari ini                                                                                                    |
| c. On Hand Stock                                      | : Jumlah saham yang ada di RDN hari ini                                                                                                    |
| d. Bought                                             | : Jumlah pembelian saham yang dilakukan hari ini                                                                                                    |
| e. Sold                                               | : Jumlah penjualan saham yang dilakukan hari ini                                                                                                    |
| f. Open Buy                                           | : Jumlah pembelian saham yang masih berstatus open (antri)                                                                                                    |
| g. Open Sell                                          | : Jumlah penjualan saham yang masih berstatus <i>open</i> (antri)                                                                                                    |
| i last                                                | : Harga terakhir di pasar reguler                                                                                                    |
| j. Buy Price                                          | : Harga rata-rata pembelian saham (termasuk fee pembelian)                                                                                                    |
| k. Buy Value                                          | : Total nilai pembelian saham                                                                                                    |
| I. After HC                                           | : Nilai saham yang sudah dikurangi nilai resiko (haircut)                                                                                                    |
| m.Market Value                                        | : Total nilai saham sesuai harga terakhir di pasar reguler                                                                                                    |
| n. P/L (Profit/Loss)                                  | : Nilai potensial keuntungan atau kerugian                                                                                                    |
| o. P/L %                                              | : Persentase nilai potensial keuntungan atau kerugian                                                                                                    |

## 5. Security

#### 5.1. Enter PIN

Fungsi ini digunakan untuk memasukkan PIN sebelum pengguna mengakses menu yang berhubungan dengan transaksi, misal : order, order list, trade list dan lain-lain.

#### 5.2. Release PIN

Pengguna dapat melakukan log-out dari fitur transaksi dengan melepas PIN yang sudah diinput sebelumnya.

#### 5.3. Password and PIN

#### 5.3.1. Change Password

Pengguna dapat mengganti password sesuai dengan pilihan masingmasing. Demi kenyamanan dan keamanan, disarankan untuk mengganti password secara berkala. Cara mengganti password adalah dengan memasukkan password lama di kolom *Old Password* dan masukkan password yang baru di kolom *New Password* kemudian klik *Send*. Jumlah karakter password dibebaskan dan boleh terdiri dari angka saja, huruf saja atau kombinasinya)

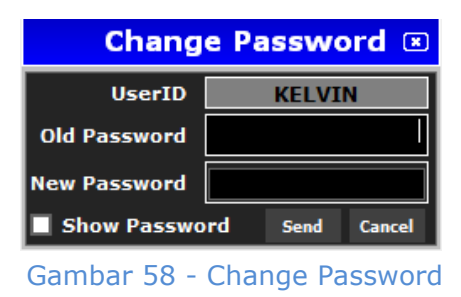

#### 5.3.2. Change PIN

Pengguna juga dapat mengganti PIN sesuai keinginan. Cara mengganti PIN adalah dengan memasukkan PIN yang lama di kolom *Old Key* dan masukkan PIN yang baru di kolom *New Key* kemudian klik *Send*. Jumlah karakter PIN dibebaskan dan boleh terdiri dari angka saja, huruf saja atau kombinasinya)

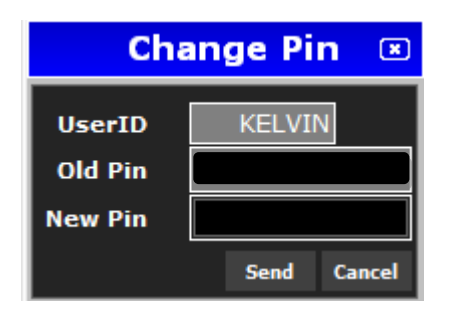

Gambar 59 - Change Pin

## 6. Information

## 6.1 News

Menu ini digunakan untuk menampilkan berita-berita terkini mengenai perkembangan ekonomi, perusahaan emiten, bursa saham, *corporate action* serta informasi lainnya yang berkaitan dengan saham. Pengguna dapat memilih *subject* berita sesuai dengan kebutuhan seperti *stocks* (untuk menampilkan berita terkait saham yang dipilih saja) dan *brokers* (untuk menampilkan berita dari broker yang dipilih saja). Kategori berita juga dapat dipilih, misalkan berita terkait ekonomi, komoditas, atau internasional. Untuk melihat beritanya, *double click* pada judul berita.

|            |          |         | New                       | S                                    | •           |
|------------|----------|---------|---------------------------|--------------------------------------|-------------|
| Source Sub | ject 🔻   | ALL     | -                         |                                      |             |
| Date       | Time     | Subject |                           | Headlines                            |             |
| 2018-10-17 | 15:50:39 | EKOM    | KEMENKEU PERKIRAK         | AN PENERIMAAN PAJAK TUMBUH 1         | 7,4 PERSEN  |
| 2018-10-17 | 15:33:43 | EKOM    | YELOOO INTEGRA DA         | TANET TETAPKAN HARGA RP375 PI        | ER LEMBAR   |
| 2018-10-17 | 15:23:18 | EKOM    | LIPI : INVESTASI INF      | RASTRUKTUR DONGKRAK NILAI TA         | MBAH PARI   |
| 2018-10-17 | 15:05:15 | JSMR    | JALAN TOL BATANG-         | EMARANG SIAP BEROPERASI AWA          | L TAHUN DE  |
| 2018-10-17 | 14:48:16 | VRNA    | VERENA INCAR DANA         | <b>RP434 MILIAR DARI RIGHTS ISSU</b> | EII         |
| 2018-10-17 | 14:44:24 | EKOM    | <b>BI : ANGGARAN PENE</b> | RIMAAN OPERASIONAL NAIK 7,9 P        | ERSEN PADA  |
| 2018-10-17 | 14:38:31 | EKOM    | <b>BI MINTA PEMERINT</b>  | H KERJASAMA TEKAN DEFISIT CU         | RRENT ACCO  |
| 2018-10-17 | 14:35:54 | INEW    | AKZO NOBEL RAIH PE        | NDAPATAN YANG LEBIH RENDAH D         | ARI PERKIR  |
| 2018-10-17 | 14:25:13 | EKOM    | BARATA EKSPOR KOM         | PONEN PEMBANGKIT LISTRIK KE TA       | AIWAN       |
| 2018-10-17 | 14:10:49 | EKOM    | RI-SINGAPURA BERP         | DTENSI JADI MESIN GANDA KEKUA        | TAN EKONO   |
| 2018-10-17 | 14:02:24 | EKOM    | MENKEU : DEFISIT A        | IGGARAN AKHIR TAHUN 1,83-2,04        | PERSEN PDB  |
| 2018-10-17 | 13:59:25 | INEW    | PEMERINTAHAN TRU          | IP LAKUKAN PEMBICARAAN DAGAN         | IG TERBUKA  |
| 2018-10-17 | 13:50:39 | EKOM    | MENLU : MASA DEPAN        | INDONESIA TERGANTUNG PENGE           | LOLAAN LAUT |
| 2018-10-17 | 13:46:26 | INEW    | PRODUKSI BIODIESE         | MALAYSIA DIPREDIKSI CAPAI RE         | KOR         |
| 2018-10-17 | 13:28:29 | INEW    | BURSA EROPA DIPRE         | DIKSI DIBUKA MENGUAT                 |             |
| 2018-10-17 | 13:24:29 | FKOM    | MENKEU : REALISASI        | DEETSTT ANGGATAN SEPTEMBER 1         | .35 PERSEN  |
|            | Pi       | revious |                           | Next                                 |             |

Gambar 60 – News

43

## 6.2 Financial Data

Menu ini digunakan untuk menampilkan data keuangan dari perusahaan publik yang terdaftar di Bursa Efek Indonesia

## 6.2.1 Financial Data

Menu ini digunakan untuk menampilkan rincian laporan keuangan emiten per kuarter atau tahunan sesuai kebutuhan pengguna. Pada Financial Data juga dilengkapi Company Profile singkat emiten dan histori sahamnya.

|                                                                                                    |                      | Finan                                                                                                    | cial Data     |           |                                                                                      |         |          |                                                              |
|----------------------------------------------------------------------------------------------------|----------------------|----------------------------------------------------------------------------------------------------|---------------|-----------|--------------------------------------------------------------------------------------|---------|----------|--------------------------------------------------------------|
| SMGR Semen Indonesia (Pers                                                                                                    | ero) Tbk.            |                                                                                                    |               |           |                                                                                      |         |          |                                                              |
| Description                                                                                                    | Sector<br>Sub Sector | Sector BASIC INDUSTRY AND CHEMICALS Last P<br>Sub Sector Cement #Shar                                                  |               |           |                                                                                      |         |          | 9,000<br>5.93 B                                              |
| PT Semen Indonesia (Persero) Tok<br>manufactures cement including<br>portland cement, oil well cement, and<br>mixed cement. Through its<br>subsidiaries, the Company also<br>develops and operates an industrial<br>estate, mines limestone and clay, and<br>packages and distributes cement. | Address              | r Cement<br>Gedung Utama Semen Gresik<br>Jalan Veteran, East Java<br>Gresik, 61122<br>Indonesia<br>www.semengresik.com |               |           | Market Cap (Rp)<br>Cur EV (Rp)<br>Cur EV to LTM EBITDA (x)<br>LTM PER (x)<br>PBV (x) |         |          | 53,383.68 B<br>51,026.12 B<br>12,756,531.24<br>28.24<br>1.84 |
| ⊙ Financial ⊖ Company ⊖ Historica<br>Data Profile O Stock                                                                                                    |                      |                                                                                                    | Actual        | Compariso | n                                                                                    | 2017    | 2016     | 2015                                                         |
| In Millions of IDR                                                                                                    |                      | 2018-Q2                                                                                                    | 2018-Q1       | 20        | 17-Q4                                                                                |         | 2017-Q3  |                                                              |
| Balance Sheet                                                                                                    |                      |                                                                                                    |               |           |                                                                                      |         |          |                                                              |
| Asset                                                                                                    |                      | 49,169,005.87                                                                                                    | 49,713,591.87 | 48,963,   | 502.97                                                                               | 47,29   | 0,721.52 |                                                              |
| Cash                                                                                                    |                      | 3,113,082.15                                                                                                    | 4,042,412.51  | 3,646,    | 213.12                                                                               | 2,68    | 4,595.94 |                                                              |
| Liabilities                                                                                                    |                      | 18,539,430.95                                                                                                    | 18,827,937.60 | 18,524,   | 450.66                                                                               | 5 17,14 | 3,079.59 |                                                              |
| Debt (Interest Bearing Debt)                                                                                                    |                      |                                                                                                    |               |           |                                                                                      |         |          |                                                              |
| Short Term                                                                                                    |                      | 8,754,916.35                                                                                                    | 8,975,110.26  | 8,803,    | 577.05                                                                               | 7,65    | 3,773.68 |                                                              |
| Long Term                                                                                                    |                      | 9,784,514.59                                                                                                    | 9,852,827.35  | 9,720,    | 873.61                                                                               | 9,48    | 9,305.91 |                                                              |
| Equity                                                                                                    |                      | 30,629,574.93                                                                                                    | 30,885,654.27 | 30,439,   | 052.30                                                                               | 30,14   | 7,641.93 |                                                              |
| Income Statement                                                                                                    |                      |                                                                                                    |               |           |                                                                                      |         |          |                                                              |
| Revenue                                                                                                    |                      | 6,690,905.62                                                                                                    | 6,617,534.44  | 7,261,    | 687.86                                                                               | 7,83    | 7,968.21 |                                                              |
| Gross Profit                                                                                                    |                      | 2,082,015.41                                                                                                    | 1,716,713.87  | 1,910,    | 962.07                                                                               | 2,19    | 2,124.72 |                                                              |
| EBITDA                                                                                                    |                      | 1,415,998.91                                                                                                    | 1,172,615.53  | 1,369,    | 471.32                                                                               | 1,29    | 8,411.27 |                                                              |
| Operating Profit                                                                                                    |                      | 969,878.97                                                                                                    | 731,373.32    | 861,      | 327.58                                                                               | 72      | 1,188.74 |                                                              |
| Nett Profit                                                                                                    |                      | 559,784.14                                                                                                    | 411,553.18    | 554,      | 323.39                                                                               | 36      | 6,706.00 |                                                              |
| Financial Ratios                                                                                                    |                      |                                                                                                    |               |           |                                                                                      |         |          |                                                              |
| EPS                                                                                                    |                      | 318.65                                                                                                    | 282.69        |           | 339.69                                                                               |         | 514.76   |                                                              |
| BVS                                                                                                    |                      | 4,899.96                                                                                                    | 4,940.81      | 4,        | 874.80                                                                               |         | 4,827.63 |                                                              |
| ROA (%)                                                                                                    |                      | 3.87                                                                                                    | 3.54          |           | 4.32                                                                                 |         | 6.95     |                                                              |
| ROE (%)                                                                                                    |                      | 6.61                                                                                                    | 5.87          |           | 6.95                                                                                 |         | 10.90    |                                                              |
| Debt to Equity                                                                                                    |                      | 33.67                                                                                                    | 33.24         |           | 32.92                                                                                |         | 30.78    |                                                              |
| Debt to EBIIDA                                                                                                    |                      | 1.96                                                                                                    | 2.21          |           | 2.25                                                                                 |         | 2.10     |                                                              |
| Sales Growth (%)                                                                                                    |                      | 5.95                                                                                                    | 3.42          |           | 2.98                                                                                 |         | 18.54    |                                                              |

Gambar 61 – Financial Data

## 6.2.2 Financial Data Comparison

Menu ini digunakan untuk memudahkan pengguna membandingkan rincian laporan keuangan emiten sesuai dengan kebutuhan pengguna.

| Financial Data Comparison 📼 🗷  |               |               |               |  |  |  |  |  |  |
|--------------------------------|---------------|---------------|---------------|--|--|--|--|--|--|
| Year 2018 Vuater's Q1 V        |               |               |               |  |  |  |  |  |  |
| = Price to Earning Ratio (PER) | SMGR          | INTP          | SMCB          |  |  |  |  |  |  |
| = Price to Book Value (PBV)    | 31.84 1.82    | 37.94 2.50    | -12.86 1.82   |  |  |  |  |  |  |
|                                | 2018-Q1       | 2018-Q1       | 2018-Q1       |  |  |  |  |  |  |
| Balance Sheet                  |               |               |               |  |  |  |  |  |  |
| Asset                          | 49,713,591.87 | 28,606,339.00 | 19,527,889.00 |  |  |  |  |  |  |
| Cash                           | 4,042,413     | 7,972,613     | 410,446       |  |  |  |  |  |  |
| Liabilities                    | 18,827,938    | 3,784,608     | 12,674,683    |  |  |  |  |  |  |
| Debt (Interest Bearing Debt)   |               |               |               |  |  |  |  |  |  |
| Short Term                     | 8,975,110     | 2,965,755     | 5,547,751     |  |  |  |  |  |  |
| Long Term                      | 9,852,827     | 818,853       | 7,126,932     |  |  |  |  |  |  |
| Equity                         | 30,885,654    | 24,821,731    | 6,853,206     |  |  |  |  |  |  |
| Income Statement               |               |               |               |  |  |  |  |  |  |
| Revenue                        | 6,617,534     | 3,439,508     | 2,201,582     |  |  |  |  |  |  |
| Gross Profit                   | 1,716,714     | 986,819       | 291,269       |  |  |  |  |  |  |
| EBITDA                         | 1,172,616     | 555,791       | 139,086       |  |  |  |  |  |  |
| Operating Profit               | 731,373       | 235,389       | -104,422      |  |  |  |  |  |  |
| Nett Profit                    | 411,553       | 264,265       | -332,372      |  |  |  |  |  |  |
| Financial Ratios               |               |               |               |  |  |  |  |  |  |
| EPS                            | 282.69        | 443.47        | -126.72       |  |  |  |  |  |  |
| BVS                            | 4,940.81      | 6,742.78      | 894.34        |  |  |  |  |  |  |
| ROA (%)                        | 3.54          | 5.59          | -4.97         |  |  |  |  |  |  |
| ROE (%)                        | 5.87          | 6.35          | -13.16        |  |  |  |  |  |  |
| Debt to Equity                 | 33.24         | 0.44          | 127.46        |  |  |  |  |  |  |
| Debt to EBITDA                 | 2.21          | 0.04          | 9.22          |  |  |  |  |  |  |
| Sales Growth (%)               | 3.42          | 1.87          | 1.98          |  |  |  |  |  |  |

Gambar 62 – Financial Data Comparison

#### 6.3 Stock Advice

Menu yang berfungsi untuk melihat informasi analisis dan rekomendasi suatu saham dari berbagai sumber.

|            | Stock Advice 🗵                     |                                                           |                |              |  |  |  |  |
|------------|------------------------------------|-----------------------------------------------------------|----------------|--------------|--|--|--|--|
| Cod<br>Per | e <mark>SMGR</mark><br>iod 3 Month | Recommendation<br>Buy 50, %<br>Sell 12.5 %<br>Hold 37.5 % | 8<br>2<br>6    |              |  |  |  |  |
| No         | Date                               | Company                                                   | Recommendation | Target Price |  |  |  |  |
| 1.         | 24 Sep 18                          | Mandiri Sekuritas                                         | Buy            | 11500        |  |  |  |  |
| 2.         | 18 Sep 18                          | RHB                                                       | Hold           | 7300         |  |  |  |  |
| з.         | 13 Sep 18                          | BCA Sekuritas                                             | Buy            | 11000        |  |  |  |  |
| 4.         | 12 Sep 18                          | CIMB                                                      | Sell           | 8400         |  |  |  |  |
| 5.         | 31 Aug 18                          | Maybank Kim Eng                                           | Hold           | 10100        |  |  |  |  |
| 6.         | 31 Aug 18                          | Bahana Securities                                         | Buy            | 11600        |  |  |  |  |
| 7.         | 30 Aug 18                          | Macquarie                                                 | Sell           | 8200         |  |  |  |  |
| 8.         | 24 Aug 18                          | Phillip Securities                                        | Buy            | 11300        |  |  |  |  |
| 9.         | 16 Aug 18                          | Nomura                                                    | Buy            | 10700        |  |  |  |  |
| 10.        | 16 Aug 18                          | Yuanta Securities Investm                                 | Hold           | 7370         |  |  |  |  |
| 11.        | 10 Aug 18                          | Indo Premier Securities                                   | Hold           | 9230         |  |  |  |  |
| 12.        | 06 Aug 18                          | Mirae Asset Daewoo Co.,Ltd.                               | Hold           | 9575         |  |  |  |  |
| 13.        | 06 Aug 18                          | HSBC                                                      | Buy            | 10600        |  |  |  |  |
| 14.        | 03 Aug 18                          | PT Valbury Asia Securities                                | Buy            | 10500        |  |  |  |  |
| 15.        | 01 Aug 18                          | Ciptadana Sekuritas                                       | Buy            | 10900        |  |  |  |  |
| 16.        | 01 Aug 18                          | Kresna Securities                                         | Hold           | 8300         |  |  |  |  |

Gambar 63 - Stock Advice

#### 6.4 Coporate Action

Menu ini digunakan untuk menampilkan informasi mengenai jadwal dan rincian aksi korporasi yang dilakukan emiten: Cash Deviden, Stock Deviden, Stock Bonus, Stock Split, Reverse Stock, Right Issue, Tender Offer dan RUPS.

|     |      |               |             | Corpor      | ate Action    |              |                     |                |
|-----|------|---------------|-------------|-------------|---------------|--------------|---------------------|----------------|
|     |      | Stock Deviden | Stock Bonus | Stock Split | Reverse Stock | Right Issues | s Tender Offer      | RUPS           |
| No. | Code | Amount        | Cum.Date    | Ex.Date     | Rec.Date      | Pay.Date     | F                   | lemark         |
| 1   | MAIN | 16            | 17-10-2018  | 18-10-2018  | 22-10-2018    | 09-11-2018   | Deviden Tunai Inter | rim Tahun 2018 |
| 2   | ASGR | 30            | 08-10-2018  | 09-10-2018  | 11-10-2018    | 22-10-2018   | Deviden Tunai Inter | rim Tahun 2018 |
| 3   | AUTO | 15            | 05-10-2018  | 08-10-2018  | 10-10-2018    | 22-10-2018   | Deviden Tunai Inter | rim Tahun 2018 |
| 4   | ASII | 60            | 04-10-2018  | 05-10-2018  | 09-10-2018    | 31-10-2018   | Deviden Tunai Inter | rim Tahun 2018 |
| 5   | AALI | 112           | 04-10-2018  | 05-10-2018  | 09-10-2018    | 19-10-2018   | Deviden Tunai Inter | rim Tahun 2018 |
| 6   | UNTR | 365           | 04-10-2018  | 05-10-2018  | 09-10-2018    | 22-10-2018   | Deviden Tunai Inter | rim Tahun 2018 |
| 7   | BSSR | 151.2268      | 02-10-2018  | 03-10-2018  | 05-10-2018    | 19-10-2018   | Deviden Tunai Tahu  | in 2018        |
| 8   | DVLA | 37            | 02-10-2018  | 03-10-2018  | 05-10-2018    | 26-10-2018   | Deviden Tunai Inter | rim Tahun 2018 |
| 9   |      | 23.94         | 28-09-2018  | 01-10-2018  | 03-10-2018    | 24-10-2018   | Deviden Tunai Inter | rim Tahun 2018 |
| 10  | HEXA | 320.67        | 25-09-2018  | 26-09-2018  | 28-09-2018    | 19-10-2018   | Deviden Tunai Tahu  | in 2018        |
| 11  | IKBI | 5             | 18-09-2018  | 19-09-2018  | 21-09-2018    | 10-10-2018   | Deviden Tunai Tahu  | in 2018        |
| 12  | JPFA | 50            | 05-09-2018  | 06-09-2018  | 10-09-2018    | 24-09-2018   | Deviden Tunai Inter | rim Tahun 2018 |
| 13  | PALM | 36.5          | 21-08-2018  | 23-08-2018  | 27-08-2018    | 10-09-2018   | Deviden Tunai Tahu  | in 2018        |
| 14  | SMSM | 15            | 07-08-2018  | 08-08-2018  | 10-08-2018    | 28-08-2018   | Deviden Tunai Inter | rim tahun 2018 |
| 15  | YCID | 1 4603        | 01-08-2018  | 02-08-2018  | 06-08-2018    | 21-08-2018   | Dewiden Tunai Tahi  | m 2018         |

Gambar 64 – Corporate Action

#### 6.5 Warrant

Menu ini menampilkan rincian informasi daftar saham warrant yang diperdagangkan dan masih berlaku/yang sedang berjalan.

|     |         |                                             | Warra    |            |            |            |       |       |
|-----|---------|---------------------------------------------|----------|------------|------------|------------|-------|-------|
| No. | Code    | Description                                 | Ex.Price | Tr.Start   | Tr.End     | Ex.Date    | Last  | Prev  |
| 1   | BABP-W2 | Waran Seri III Bank MNC Internasional Tbk.  | 100      | 04-10-2019 | 07-10-2019 | 07-10-2019 | 0     | 23    |
| 2   | KPAL-W  | Waran Seri I Steadfast Marine Tbk.          | 120      | 07-12-2018 | 07-06-2019 | 08-06-2019 | 0     | 176   |
| 3   | PRIM-W  | Waran Seri I Royal Prima Tbk.               | 625      | 12-11-2018 | 14-05-2021 | 17-05-2021 | 266   | 254   |
| 4   | HELI-W  | Waran Seri I Jaya Trishindo Tbk.            | 400      | 27-09-2018 | 27-03-2021 | 29-03-2021 | 22    | 22    |
| 5   | MEDC-W  | Waran Seri I Medco Energi Internasional Tbk | 625      | 01-07-2018 | 11-12-2020 | 14-12-2020 |       | 342   |
| 6   | TRAM-W  | Waran Seri II Trada Alam Minera Tbk.        | 155      | 20-06-2018 | 16-12-2020 | 17-12-2020 | 93    | 93    |
| 7   | DFAM-W  | Waran Seri I Dafam Property Indonesia Tbk.  | 143      | 27-04-2018 | 20-04-2021 | 26-04-2021 | 940   | 900   |
| 8   |         | Waran Seri I Dwi Guna Laksana Tbk.          | 187      | 13-12-2017 | 12-12-2022 | 13-12-2022 | 23    | 23    |
| 9   | NASA-W  | Waran Seri I Ayana Land International Tbk.  | 105      | 07-07-2017 | 07-08-2020 | 10-08-2020 | 0     | 520   |
| 10  | FIRE-W  | Waran Seri I Alfa Energi Investama Tbk.     | 625      | 09-06-2017 | 09-06-2020 | 10-06-2020 | 0     | 4,260 |
| 11  | BOGA-W  | Waran Seri I Bintang Oto Global Tbk.        | 110      | 19-12-2016 | 19-12-2019 | 20-12-2019 | 0     | 585   |
| 12  | NUSA-W  | Waran Seri I Sinergi Megah Internusa Tbk.   | 130      | 09-12-2016 | 11-06-2018 | 12-06-2018 | 125   | 126   |
| 13  | CITY-W  | Waran Seri I Natura City Developments Tbk.  | 130      | 09-12-2016 | 11-06-2018 | 12-06-2018 |       | 210   |
| 14  | KPAS-W  | Waran Seri I Cottonindo Ariesta Tbk.        | 130      | 09-12-2016 | 11-06-2018 | 12-06-2018 |       | 182   |
| 15  | нкми    | HK Metals Utama Tbk.                        | 130      | 09-12-2016 | 11-06-2018 | 12-06-2018 | 336   | 336   |
| 16  | MPRO    | Propertindo Mulia Investama Tbk.            | 130      | 09-12-2016 | 11-06-2018 | 12-06-2018 | 240   | 234   |
| 17  | GOOD    | Garudafood Putra Putri Java Thk             | 130      | 09-12-2016 | 11-06-2018 | 12-06-2018 | 2 350 | 2 210 |

#### Gambar 65 - Warrant

#### 6.6 IPO

Menu ini menampilkan rincian informasi daftar emiten yang akan melakukan *Initial Public Offering* (Penawaran Saham Perdana).

| No. | Code | Company Name                   | Price | Off.Start  | Off.End    | Allotment  | Refund     | Listing    | Underwriter                    |
|-----|------|--------------------------------|-------|------------|------------|------------|------------|------------|--------------------------------|
| 1   | MOLI | PT Madusari Murni Indah Tbk    | 580   | 27-08-2018 | 27-08-2018 | 29-08-2018 | 29-08-2018 | 30-08-2018 | PT Sucor Sekuritas             |
| 2   | ANDI | PT Andira Agro Tbk             | 200   | 13-08-2018 | 13-08-2018 | 14-08-2018 | 15-08-2018 | 16-08-2018 | PT Victoria Sekuritas Indones  |
| 3   | DIGI | PT Arkadia Digital Media Tbk   | 200   | 12-09-2018 | 13-09-2018 | 14-09-2018 | 17-09-2018 | 18-09-2018 | PT Danatama Makmur Sekurita    |
| 4   | PANI | PT Pratama Abadi Nusa Indus    | 108   | 10-09-2018 | 12-09-2018 | 14-09-2018 | 17-09-2018 | 18-09-2018 | PT Investindo Nusantara Seku   |
| 5   | POLL | Pt Pollux Properti Indonesia 1 | 615   | 03-07-2018 | 05-07-2018 | 09-07-2018 | 10-07-2018 | 11-07-2018 | PT UOB Kay hian Sekuritas      |
| 6   | NUSA | PT Sinergi Megah Internusa T   | 150   | 03-07-2018 | 05-07-2018 | 09-07-2018 | 11-07-2018 | 12-07-2018 | PT NH Korindo Sekuritas        |
| 7   | NFCX | PT NFC Indonesia Tbk           | 1,850 | 03-07-2018 | 05-07-2018 | 09-07-2018 | 11-07-2018 | 12-07-2018 | PT Batavia Prosperindo, PT Sin |
| 8   | INPS | PT Indah Prakasa Sentosa       | 276   | 02-04-2018 | 03-04-2018 | 05-04-2018 | 05-04-2018 | 06-04-2018 | PT Panca Global Sekuritas, PT  |
|     |      |                                |       |            |            |            |            |            |                                |

## Gambar 66 – IPO

## 6.7 Stock Screener

Fitur ini merupakan fitur unggulan dari HPX yang berfungsi membantu pengguna mencari saham-saham yang memenuhi kriteria fundamental dan/atau teknikal tertentu sesuai pilihan pengguna.

## 6.7.1 Fundamental Stock Screener

Menu yang berfungsi untuk mencari saham-saham yang sesuai dengan kriteria analisis fundamental yang ditentukan pengguna.

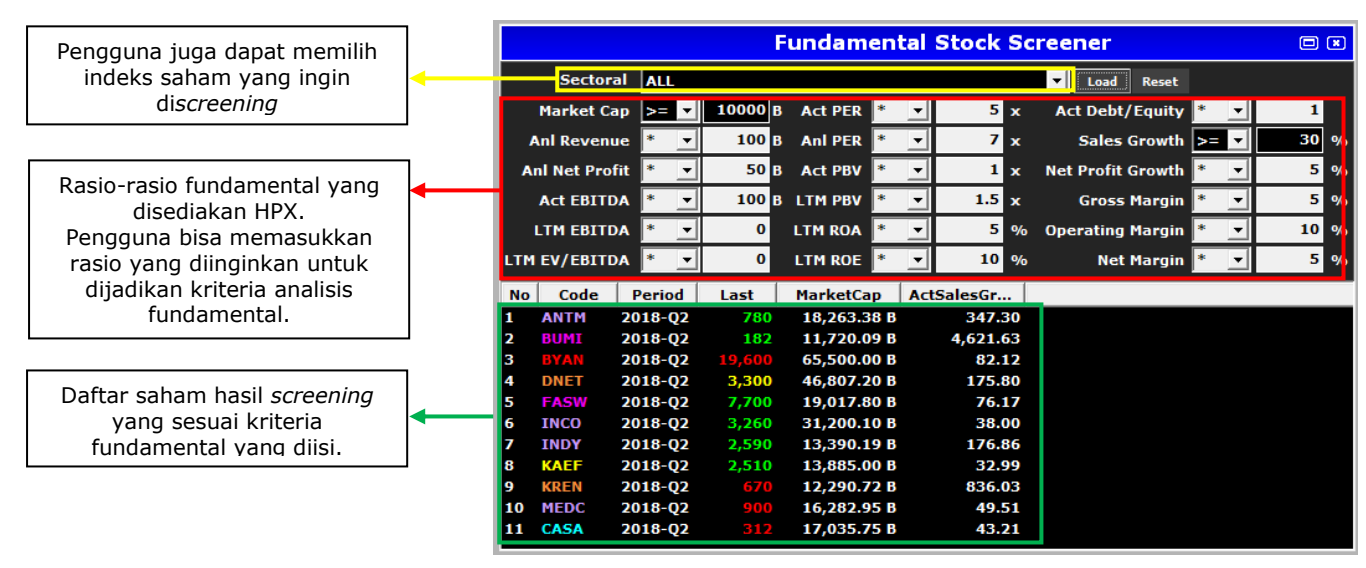

Gambar 67 – Fundamental Stock Screener

## 6.7.2 Technical Stock Screener

Menu yang berfungsi untuk mencari saham-saham yang sesuai dengan indikator analisis teknikal yang ditentukan pengguna. Terbagi menjadi 2 (2) yaitu *Bullish Technical Indicators* dan *Bearish Technical Indicators*.

#### 6.7.2.1 Bullish Technical Screener

Bullish Technical Indicators berisikan 6 (enam) indikator teknikal yang mengindikasikan tren *bullish* (uptrend). Pengguna dapat memilih indikator mana yang ingin digunakan dan juga bisa menggabungkan beberapa indikator sekaligus.

Indikator-indikator tersebut juga dapat diubah kriterianya sesuai kebutuhan pengguna, dan kelompok saham yang ingin di*screening* juga dapat diatur dengan memilih indeks saham yang diinginkan.

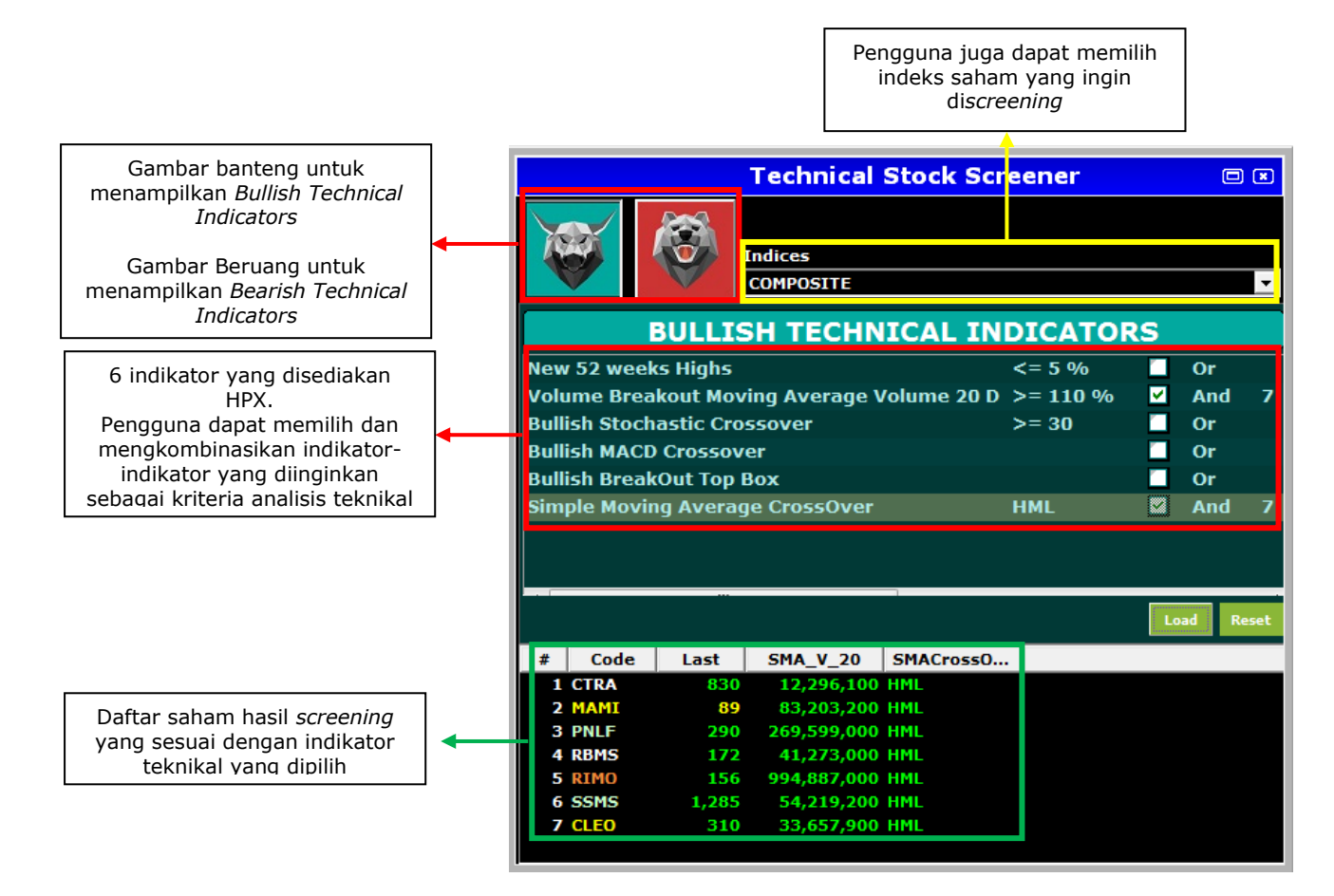

Gambar 68 – Technical Stock Screener: Bullish Technical Indicator

## 6.7.2.2 Bearish Technical Screener

Hampir sama dengan *Bullish Technical Indicators , Bearish Technical Indicators* juga berisikan 6 (enam) indikator teknikal yang mengindikasikan tren *bearish* (downtrend). Pengguna dapat memilih indikator mana yang ingin digunakan dan juga bisa menggabungkan beberapa indikator sekaligus.

Indikator-indikator tersebut juga dapat diubah kriterianya sesuai kebutuhan pengguna, dan kelompok saham yang ingin di*screening* juga dapat diatur dengan memilih indeks saham yang diinginkan.

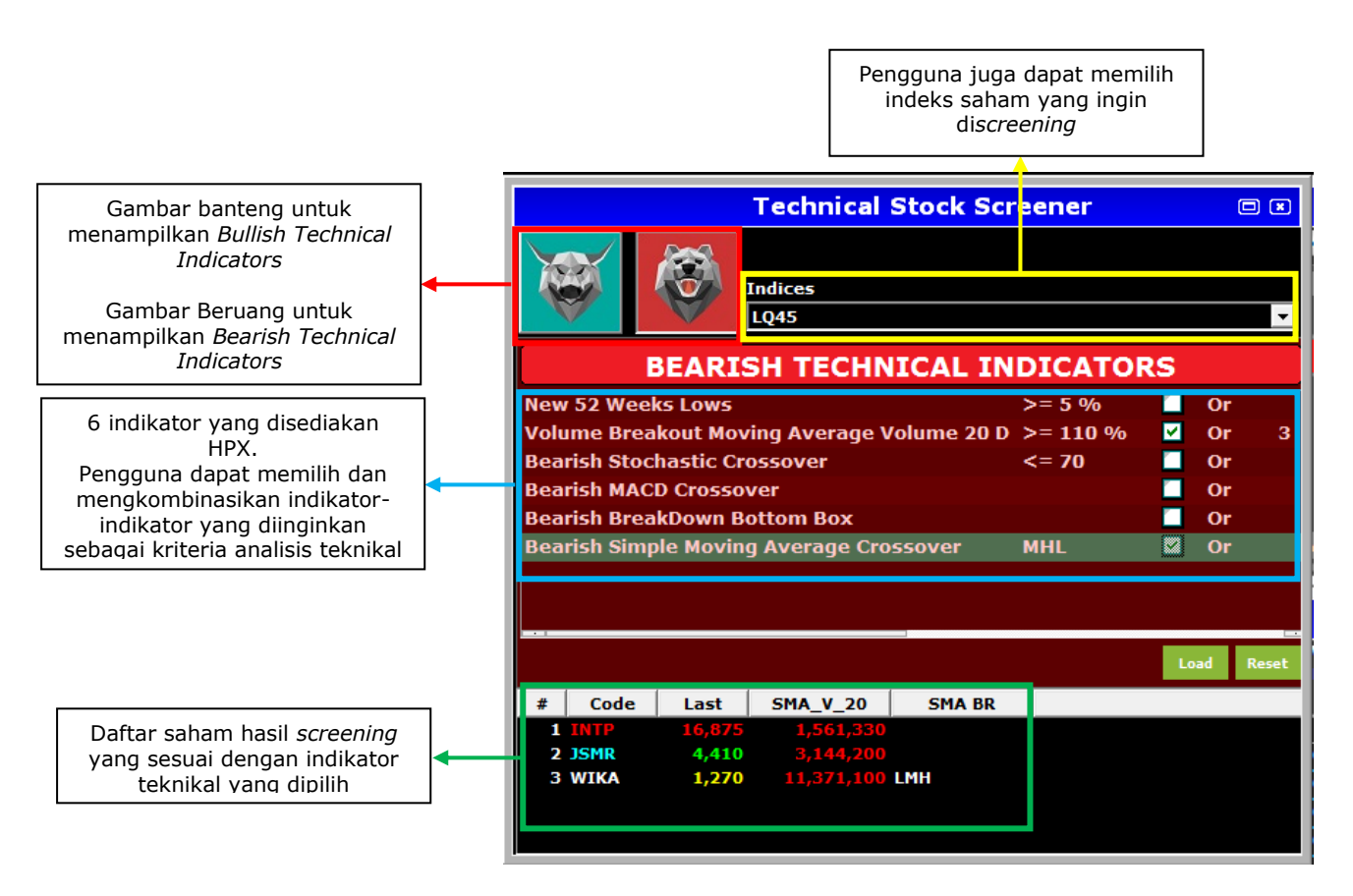

Gambar 69 – Technical Stock Screener: Bearish Technical Indicator